# Oncomine<sup>™</sup> Human Immune Repertoire USER GUIDE

For use in hematology research

using: Oncomine<sup>™</sup> BCR Pan-Clonality Assay Oncomine<sup>™</sup> IGH FR3(d)-J Assay Oncomine<sup>™</sup> IGH FR2-J Assay Oncomine<sup>™</sup> IGH FR1-J Assay Oncomine<sup>™</sup> IGHV Leader-J Assay

Catalog Numbers A51547, A51559, A51560, A51561, A51562, A51563, A51564 Publication Number MAN0019231 Revision B.0

> Thermo Fisher SCIENTIFIC

For Research Use Only. Not for use in diagnostic procedures.

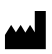

Life Technologies Corporation | 6055 Sunol Blvd | Pleasanton, California 94566 USA

For descriptions of symbols on product labels or product documents, go to thermofisher.com/symbols-definition.

The information in this guide is subject to change without notice.

**DISCLAIMER**: TO THE EXTENT ALLOWED BY LAW, THERMO FISHER SCIENTIFIC INC. AND/OR ITS AFFILIATE(S) WILL NOT BE LIABLE FOR SPECIAL, INCIDENTAL, INDIRECT, PUNITIVE, MULTIPLE, OR CONSEQUENTIAL DAMAGES IN CONNECTION WITH OR ARISING FROM THIS DOCUMENT, INCLUDING YOUR USE OF IT.

| Povision | history | Dub  | No   | MANI0010231     |
|----------|---------|------|------|-----------------|
| Revision | nistory | Pub. | INO. | IVIAINUU 1923 I |

| Revision | Date              | Description                                                                                                    |
|----------|-------------------|----------------------------------------------------------------------------------------------------|
| B.0      | 24 September 2021 | Added section for recommended materials for quantification of<br>clone cell numbers (page 20).                                                       |
|          |                   | <ul> <li>Added information for the Ion Torrent<sup>™</sup> Dual Barcode Kit 1–96<br/>(page 26).</li> </ul>                                           |
|          |                   | • Updated the Torrent Suite <sup>™</sup> Software version and run plan template names (page 85).                                                     |
|          |                   | Added a new troubleshooting topic (page 134).                                                                                                    |
|          |                   | <ul> <li>Updated multiplexing level for Ion 530<sup>™</sup> Chip and moved SMH<br/>analysis information to a separate section (page 146).</li> </ul> |
|          |                   | <ul> <li>Created separate section for SMH analysis and updated<br/>multiplexing level for Ion 530<sup>™</sup> Chip (page 147).</li> </ul>            |
|          |                   | <ul> <li>Added Oncomine<sup>™</sup> Human Immune Repertoire User Guide,<br/>MAN0017438 (page 153).</li> </ul>                                        |
| A.0      | 15 July 2021      | New user guide for Oncomine <sup>™</sup> Human Immune Repertoire assays.                                                                             |
|          |                   | <ul> <li>Oncomine<sup>™</sup> BCR Pan-Clonality Assay</li> </ul>                                                                                     |
|          |                   | <ul> <li>Oncomine<sup>™</sup> IGH FR3(d)-J Assay</li> </ul>                                                                                          |
|          |                   | <ul> <li>Oncomine<sup>™</sup> IGH FR2-J Assay</li> </ul>                                                                                             |
|          |                   | <ul> <li>Oncomine<sup>™</sup> IGH FR1-J Assay</li> </ul>                                                                                             |
|          |                   | <ul> <li>Oncomine<sup>™</sup> IGHV Leader-J Assay</li> </ul>                                                                                         |
|          |                   | Oncomine <sup>™</sup> TCR Pan-Clonality Assay                                                                                                    |

**Important Licensing Information**: These products may be covered by one or more Limited Use Label Licenses. By use of these products, you accept the terms and conditions of all applicable Limited Use Label Licenses.

**Trademarks**: All trademarks are the property of Thermo Fisher Scientific and its subsidiaries unless otherwise specified. IMGT, and the international ImMunoGeneTics information system are trademarks of Centre National de la Recherche Scientifique (CNRS). Agencourt and AMPure are trademarks of Beckman Coulter, Inc.

©2021 Thermo Fisher Scientific Inc. All rights reserved.

# Contents

| CHAPTER 1 Product information                                                                                                    | 8  |
|----------------------------------------------------------------------------------------------------|----|
| Product description                                                                                                    | 8  |
| Ion GeneStudio <sup>™</sup> S5 Series instrument reference                                                                             | 9  |
| Oncomine <sup>™</sup> BCR Pan-Clonality Assay                                                                                          | 9  |
| Oncomine <sup>™</sup> IGH FR3(d)-J Assay and Oncomine <sup>™</sup> IGH FR2-J Assay $\dots \dots \dots$                                 | 11 |
| Oncomine <sup><math>^{M}</math> IGH FR1-J Assay and Oncomine<sup><math>^{M}</math> IGHV Leader-J Assay <math>\ldots</math></sup></sup> | 12 |
| Oncomine <sup>™</sup> TCR Pan-Clonality Assay                                                                                          | 13 |
| Contents and storage                                                                                                    | 14 |
| Oncomine <sup>™</sup> BCR Pan-Clonality Assay Kit                                                                                      | 14 |
| Oncomine <sup>™</sup> IGH FR3(d)-J Assay Kit                                                                                           | 15 |
| Oncomine <sup>™</sup> IGH FR2-J Assay Kit                                                                                              | 15 |
| Oncomine <sup>™</sup> IGH FR1-J Assay Kit                                                                                              | 16 |
| Oncomine <sup>™</sup> IGHV Leader-J Assay Kit                                                                                          | 17 |
| Oncomine <sup>™</sup> TCR Pan-Clonality Assay Kit                                                                                      | 18 |
| Required materials not supplied                                                                                                    | 19 |
| Recommended materials                                                                                                    | 20 |
| CHAPTER 2 Before you begin                                                                                                    | 22 |
| Immune repertoire sequencing overview                                                                                                  | 22 |
| Procedural guidelines                                                                                                    | 22 |
| Before each use of the kit                                                                                                    | 23 |
| GUSB gPCR DNA sample guantification                                                                                                    | 23 |
| Workflow                                                                                                    | 25 |
|                                                                                                    | 20 |

| CHAPTER 3 Oncomine <sup>™</sup> BCR Pan-Clonality Assay library preparation 2 | 26 |
|-------------------------------------------------------------------------------|----|
| Guidelines for DNA isolation, quantification, and input                       | 26 |
| Set up DNA target amplification reactions                                     | 27 |
| Prepare DNA target amplification reactions                                    | 27 |
| Amplify the targets                                                           | 28 |
| Partially digest the amplicons                                                | 28 |
| Ligate adapters to the amplicons and purify                                   | 29 |
| Perform the ligation reaction                                                 | 29 |
| Purify the library                                                            | 30 |
| Elute the library                                                             | 31 |
| Quantity the library by qPCR and calculate the dilution factor                | 31 |
| CHAPTER 4 Oncomine <sup>™</sup> IGH FR3(d)-J Assay library preparation        | 34 |
| Guidelines for DNA isolation, quantification, and input                       | 34 |
| Set up DNA target amplification reactions                                     | 35 |
| Prepare DNA target amplification reactions                                    | 35 |
| Amplify the targets                                                           | 36 |
| Partially digest the amplicons                                                | 36 |
| Ligate adapters to the amplicons and purify                                   | 37 |
| Perform the ligation reaction                                                 | 37 |
| Purify the library                                                            | 38 |
| Elute the library                                                             | 39 |
| Quantity the library by qPCR and calculate the dilution factor                | 39 |
| CHAPTER 5 Oncomine <sup>™</sup> IGH FR2-J Assay library preparation           | 42 |
| Guidelines for DNA isolation, quantification, and input                       | 42 |
| Set up DNA target amplification reactions                                     | 43 |
| Prepare DNA target amplification reactions                                    | 43 |
| Amplify the targets                                                           | 44 |
| Partially digest the amplicons                                                | 44 |
| Ligate adapters to the amplicons and purify                                   | 45 |
| Perform the ligation reaction                                                 | 45 |
| Purify the library                                                            | 46 |
| Elute the library                                                             | 47 |
| Quantify the library by qPCR and calculate the dilution factor                | 47 |
| Additional amplification and library purification (Optional)                  | 49 |
| Amplify FFPE (or low quality) libraries                                       | 50 |
| Purity the amplified library twice                                            | 51 |
| Elute the amplified library                                                   | 52 |
| Quantity the amplified library by qPCR and calculate the dilution factor      | 53 |

| <b>CHAPTER 6</b> Oncomine <sup>™</sup> IGH FR1-J Assay library preparation         | 55           |
|------------------------------------------------------------------------------------|--------------|
| Guidelines for DNA isolation, quantification, and input                            | 55           |
| Set up DNA target amplification reactions                                          | . 56         |
| Prepare DNA target amplification reactions                                         | 56           |
| Amplify the targets                                                                | . 57         |
| Partially digest the amplicons                                                     | 57           |
| Ligate adapters to the amplicons and purify                                        | 58           |
| Perform the ligation reaction                                                      | 58           |
| Purify the library                                                                 | 59           |
| Amplify the library                                                                | . 60         |
| Purify the amplified library twice                                                 | 61           |
| Cuantify the amplified library by aPCP and calculate the dilution factor           | 62           |
|                                                                                    | . 02         |
| <b>CHAPTER 7</b> Oncomine <sup>™</sup> IGHV Leader-J Assay library preparation     | 65           |
| Guidelines for DNA isolation, quantification, and input                            | 65           |
| Set up DNA target amplification reactions                                          | 66           |
| Prepare DNA target amplification reactions                                         | 66           |
| Amplify the targets                                                                | . 67         |
|                                                                                    | 67           |
| Ligate adapters to the amplicons and purify                                        | 68           |
| Perform the lightion reaction                                                      | 60           |
|                                                                                    | 70           |
| Purify the amplified library twice                                                 | 70           |
| Elute the amplified library                                                        | 72           |
| Quantify the amplified library by qPCR and calculate the dilution factor           | . 72         |
| <b>CHAPTER 8</b> Oncomine <sup>™</sup> TCR Pan-Clonality Assay library preparation | 75           |
| Guidelines for DNA isolation, quantification, and input                            | 75           |
| Set up DNA target amplification reactions                                          | 76           |
| Prepare DNA target amplification reactions                                         | 76           |
| Amplify the targets                                                                | . 77         |
| Partially digest the amplicons                                                     | 77           |
| Ligate adapters to the amplicons and purify                                        | 78           |
| Perform the ligation reaction                                                      | 78           |
| Purity the library                                                                 | /9           |
| Clue the library by aPCP and calculate the dilution factor                         | . 00<br>. 20 |
|                                                                                    | 00           |

|   | CHAPTER 9 Combine and sequence the libraries                                                                                                    |
|---|----------------------------------------------------------------------------------------------------|
|   | Combine libraries    83      Guidelines for templating and sequencing    84                                                                                                    |
|   | CHAPTER 10 Create an assay-specific Planned Run 85                                                                                                    |
|   | About Run Plans85Create a custom Run Plan template86Create a Run Plan88                                                                                                    |
|   | CHAPTER 11 Data analysis                                                                                                    |
|   | Analysis workflows in Ion ReporterSoftware90Clonotype identification92Data analysis workflow93Review sequencing run results94Upload sequence files with IonReporterUploader95Define multiple BAM files as a sample95Modify analysis workflow parameters96Manually launch an analysis in Ion ReporterSoftware98Multi-sample analysis99                                                                                                    |
|   |                                                                                                    |
|   | CHAPTER 12 Results – Oncomine <sup>™</sup> TCR Beta Assay                                                                                                    |
|   | CHAPTER 12       Results – Oncomine <sup>™</sup> TCR Beta Assay       100         View the lon Reporter <sup>™</sup> analysis results       100         Sample QC tab       101                                                                                                    |
|   | CHAPTER 12 Results – Oncomine <sup>™</sup> TCR Beta Assay       100         View the lon Reporter <sup>™</sup> analysis results       100         Sample QC tab       101         Sample Results tab       105                                                                                                    |
| • | CHAPTER 12       Results – Oncomine <sup>™</sup> TCR Beta Assay       100         View the lon Reporter <sup>™</sup> analysis results       100         Sample QC tab       101         Sample Results tab       105         Spectratyping plots       105                                                                                                    |
| • | CHAPTER 12       Results – Oncomine <sup>™</sup> TCR Beta Assay       100         View the lon Reporter <sup>™</sup> analysis results       100         Sample QC tab       101         Sample Results tab       105         Spectratyping plots       105         V-gene usage       109                                                                                                    |
|   | CHAPTER 12       Results – Oncomine <sup>™</sup> TCR Beta Assay       100         View the lon Reporter <sup>™</sup> analysis results       100         Sample QC tab       101         Sample Results tab       105         Spectratyping plots       105         V-gene usage       109         VJ-gene usage heatmap       110                                                                                                    |
| • | CHAPTER 12       Results – Oncomine <sup>™</sup> TCR Beta Assay       100         View the lon Reporter <sup>™</sup> analysis results       100         Sample QC tab       101         Sample Results tab       105         Spectratyping plots       105         V-gene usage       109         VJ-gene usage heatmap       110         Clones detected per variable gene       111                                                                                                    |
| • | CHAPTER 12       Results – Oncomine <sup>™</sup> TCR Beta Assay       100         View the lon Reporter       analysis results       100         Sample QC tab       101         Sample Results tab       105         Spectratyping plots       105         V-gene usage       109         VJ-gene usage heatmap       110         Clones detected per variable gene       111         Clone summary table       113                                                                                                    |
| • | CHAPTER 12       Results – Oncomine <sup>™</sup> TCR Beta Assay       100         View the lon Reporter <sup>™</sup> analysis results       100         Sample QC tab       101         Sample Results tab       105         Spectratyping plots       105         V-gene usage       109         VJ-gene usage heatmap       110         Clones detected per variable gene       111         CDR3 histogram       112         Clone summary table       113         Comparison plots       114                                                                                                    |
| • | CHAPTER 12       Results – Oncomine <sup>™</sup> TCR Beta Assay       100         View the lon Reporter <sup>™</sup> analysis results       100         Sample QC tab       101         Sample Results tab       105         Spectratyping plots       105         V-gene usage       109         VJ-gene usage heatmap       110         Clones detected per variable gene       111         CDR3 histogram       112         Clone summary table       113         Comparison plots       114         Download the metrics file       115                                                                                                    |
| • | CHAPTER 12       Results – Oncomine <sup>™</sup> TCR Beta Assay       100         View the lon Reporter <sup>™</sup> analysis results       100         Sample QC tab       101         Sample Results tab       105         Spectratyping plots       105         V-gene usage       109         VJ-gene usage heatmap       110         Clones detected per variable gene       111         CDR3 histogram       112         Clone summary table       113         Comparison plots       114         Download the metrics file       115         CHAPTER 13       Results – Oncomine <sup>™</sup> BCR asssays       116                                                                                                    |
| • | CHAPTER 12       Results – Oncomine <sup>™</sup> TCR Beta Assay       100         View the lon Reporter <sup>™</sup> analysis results       100         Sample QC tab       101         Sample Results tab       105         Spectratyping plots       105         V-gene usage       109         VJ-gene usage heatmap       110         Clones detected per variable gene       111         CDR3 histogram       112         Clone summary table       113         Comparison plots       114         Download the metrics file       115         CHAPTER 13       Results – Oncomine <sup>™</sup> BCR asssays       116         View the lon Reporter <sup>™</sup> analysis results       116                                                                                                    |
| • | CHAPTER 12       Results – Oncomine <sup>™</sup> TCR Beta Assay       100         View the lon Reporter <sup>™</sup> analysis results       100         Sample QC tab       101         Sample Results tab       105         Spectratyping plots       105         V-gene usage       109         VJ-gene usage heatmap       110         Clones detected per variable gene       111         CDR3 histogram       112         Clone summary table       113         Comparison plots       114         Download the metrics file       115         CHAPTER 13       Results – Oncomine <sup>™</sup> BCR asssays       116         View the lon Reporter <sup>™</sup> analysis results       116         Sample QC tab       117                                                                                                    |
| • | CHAPTER 12       Results – Oncomine <sup>™</sup> TCR Beta Assay       100         View the lon Reporter <sup>™</sup> analysis results       100         Sample QC tab       101         Sample Results tab       105         Spectratyping plots       105         V-gene usage       109         VJ-gene usage heatmap       110         Clones detected per variable gene       111         CDR3 histogram       112         Clone summary table       113         Comparison plots       114         Download the metrics file       115         CHAPTER 13       Results – Oncomine <sup>™</sup> BCR asssays       116         View the lon Reporter <sup>™</sup> analysis results       116         Sample QC tab       117       117         Sample Results tab       121                                                                                                    |
| • | CHAPTER 12       Results – Oncomine <sup>™</sup> TCR Beta Assay       100         View the lon Reporter <sup>™</sup> analysis results       100         Sample QC tab       101         Sample Results tab       105         Spectratyping plots       105         V-gene usage       109         VJ-gene usage heatmap       110         Clones detected per variable gene       111         CDR3 histogram       112         Clone summary table       113         Comparison plots       114         Download the metrics file       115         CHAPTER 13       Results – Oncomine <sup>™</sup> BCR asssays       116         View the lon Reporter <sup>™</sup> analysis results       116         Sample QC tab       117       Sample Results tab       121         Spectratyping plots       121       Spectratyping plots       121                                                                                                    |
| • | CHAPTER 12       Results – Oncomine <sup>™</sup> TCR Beta Assay       100         View the lon Reporter <sup>™</sup> analysis results       100         Sample QC tab       101         Sample Results tab       105         Spectratyping plots       105         V-gene usage       109         VJ-gene usage heatmap       110         Clones detected per variable gene       111         CDR3 histogram       112         Clone summary table       113         Comparison plots       114         Download the metrics file       115         CHAPTER 13       Results – Oncomine <sup>™</sup> BCR asssays       116         View the lon Reporter <sup>™</sup> analysis results       116         Sample QC tab       117         Sample Results tab       121         Spectratyping plots       122         V-gene usage       122         View the lon Reporter <sup>™</sup> analysis results       116         Sample Results tab       121         Spectratyping plots       122         View table on Reporter <sup>™</sup> analysis results       121         Spectratyping plots       122         Viegene usage       125 |

| Clones detected per variable gene                                                           | 127 |
|---------------------------------------------------------------------------------------------|-----|
|                                                                                             | 128 |
|                                                                                             | 128 |
|                                                                                             | 129 |
|                                                                                             | 130 |
|                                                                                             | 192 |
| APPENDIX A Troubleshooting                                                                  | 133 |
| Library yield and quantification                                                            | 133 |
| Other                                                                                       | 135 |
| APPENDIX B Supplemental information                                                         | 137 |
| Install the IonReporterUploader plugin in Ion Reporter $^{^{\mathrm{M}}}$ Software $\ldots$ | 137 |
| Configure the IonReporterUploader plugin in Torrent Suite $^{^{ m M}}$ Software $\ldots$    | 138 |
| Enable off-cycle product updates                                                            | 139 |
| Install off-cycle bundles without Internet access                                           | 139 |
| Rescue amplification and library purification                                               | 140 |
| Amplify the library                                                                         | 140 |
| Purify the amplified library                                                                | 141 |
| Library clean up (off-target products)                                                      | 145 |
| APPENDIX C Guidelines for common immune repertoire                                          |     |
| sequencing applications                                                                     | 146 |
|                                                                                             |     |
| Guidelines for clonality testing                                                            | 146 |
| Guidelines for SHM analysis                                                                 | 147 |
| Guidelines for quantification of clone cell number by cell line control addition to a       | 110 |
|                                                                                             | 140 |
|                                                                                             | 149 |
| APPENDIX D Safety                                                                           | 150 |
| Chemical safety                                                                             | 151 |
| Biological hazard safety                                                                    | 152 |
| Documentation and Support                                                                   | 153 |
| Belated documentation                                                                       | 153 |
|                                                                                             | 15/ |
|                                                                                             | 154 |
|                                                                                             | 104 |
| nesarv                                                                                      | 155 |

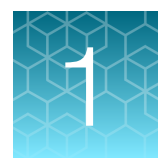

# **Product information**

| Product description             | . 8 |
|---------------------------------|-----|
| Contents and storage            | 14  |
| Required materials not supplied | 19  |
| Recommended materials           | 20  |

**IMPORTANT!** Before using this product, read and understand the information in the "Safety" appendix in this document.

# **Product description**

The Oncomine<sup>™</sup> portfolio of immune repertoire assays for hematology-oncology research represent highly sensitive, next-generation sequencing (NGS) assays that accurately measure B- and T cell repertoire diversity and clonality in a variety of sample types. All Oncomine<sup>™</sup> Immune Repertoire Assays use Ion AmpliSeq<sup>™</sup> library construction technology.

The Oncomine<sup>™</sup> BCR Pan-Clonality Assay and the Oncomine<sup>™</sup> TCR Pan-Clonality Assay each represent a step forward in repertoire assessment by NGS, by combining multiple B- and T cell receptor targets in a single library construction reaction. Multiple receptor assays allow for simpler determination of clonality from DNA samples using fewer secondary tests and conserving sample material.

The Oncomine<sup>™</sup> BCR Pan-Clonality Assay targets the B cell heavy chain (IGH) and light chains – kappa and lambda (IgK/IgL). The Oncomine<sup>™</sup> TCR Pan-Clonality Assay covers both the TCR beta and gamma chains. Both assays use primers targeting the framework 3 (FR3) and joining (J) regions of the specified receptor, producing an amplicon between 60–120 bp in length. This enables measurement from DNA extracted from sample types including whole blood, peripheral blood leukocytes (PBL), peripheral blood momonuclear cells (PBMC), bone marrow aspirates (BMA) and bone marrow mononuclear cells (BMMC), as well as formalin-fixed paraffin-embedded (FFPE) preserved tissue.

DNA samples which include B cells containing a high rate of somatic hypermutation (SHM) may employ the Oncomine<sup>™</sup> IGH FR3(d)-J Assay and Oncomine<sup>™</sup> IGH FR2-J Assay. The Oncomine<sup>™</sup> IGH FR3(d)-J Assay targets the distal portion of the framework 3 (FR3(d)) and J regions of the rearranged heavy chain resulting in amplicons 150–200 bp in length. The Oncomine<sup>™</sup> IGH FR2-J Assay produces longer (200–250 bp) amplicons by targeting the framework 2 (FR2) and J regions of the IGH chain.

Accuracy in determination of somatic hypermutation rates depend on sufficient coverage of the IGH variable gene (IGHV). The Oncomine<sup>™</sup> IGH FR1-J Assay and the Oncomine<sup>™</sup> IGHV Leader-J Assay were each designed to accurately assess the extent of SHM in the IGHV gene region using DNA input from blood or bone marrow derived samples. This pair of assays use primers targeting either the framework 1 (FR1) or leader regions and J gene of the IGH chain, producing ~300–350 bp and ~480–500 bp reads, respectively.

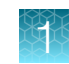

This guide covers the following products:

- Oncomine<sup>™</sup> BCR Pan-Clonality Assay
- Oncomine<sup>™</sup> IGH FR3(d)-J Assay
- Oncomine<sup>™</sup> IGH FR2-J Assay
- Oncomine<sup>™</sup> IGH FR1-J Assay
- Oncomine<sup>™</sup> IGHV Leader-J Assay
- Oncomine<sup>™</sup> TCR Pan-Clonality Assay

Each of these assay kits include components of the Ion AmpliSeq<sup>™</sup> Library Kit Plus. The Ion Library TaqMan<sup>™</sup> Quantitation Kit (Cat. No. 4468802, purchased separately) is required for library quantification.

These kits are designed for use with the Ion Torrent<sup>™</sup> Dual Barcode Kit 1–96 (Cat. No. A39360, purchased separately) so that multiple libraries, using separate barcodes, can be combined and loaded onto a single Ion 530<sup>™</sup>, Ion 540<sup>™</sup>, or Ion 550<sup>™</sup> Chip to reduce the per-sample sequencing cost.

#### Ion GeneStudio<sup>™</sup> S5 Series instrument reference

In this document, Ion GeneStudio<sup>™</sup> S5 Series Sequencer or Ion GeneStudio<sup>™</sup> S5 Series System refers generically to the following systems, unless otherwise specified.

- Ion GeneStudio<sup>™</sup> S5 System (Cat. No. A38194)
- Ion GeneStudio<sup>™</sup> S5 Plus System (Cat. No. A38195)
- Ion GeneStudio<sup>™</sup> S5 Prime System (Cat. No. A38196)

### Oncomine<sup>™</sup> BCR Pan-Clonality Assay

The Oncomine<sup>™</sup> BCR Pan-Clonality Assay is a highly sensitive, single reaction, DNA-based NGS assay that enables the characterization of B cell heavy chain (IGH) and light chain (IgK and IgL) receptor sequences, including each complementarity-determining region 3 (CDR3). The assay accurately measures B cell repertoire metrics such as repertoire diversity and clonality in multiple receptors in a single reaction.

|                  | Sample types                                | Assay Input | Supported Chips                                                                                    |  |
|------------------|---------------------------------------------|-------------|----------------------------------------------------------------------------------------------------|--|
| Peripheral blood | Whole blood                                 | gDNA        | lon 520 <sup>™</sup> Chip <sup>[1]</sup>                                                           |  |
|                  | Periperal Blood Leukocytes (PBL)            | gDNA        | lon 530 <sup>™</sup> Chip<br>Ion 540 <sup>™</sup> Chip<br>Ion 550 <sup>™</sup> Chip <sup>[2]</sup> |  |
|                  | Periperal Blood Mononuclear Cells<br>(PBMC) | gDNA        |                                                                                                    |  |
| Tissue           | Fresh frozen                                | gDNA        |                                                                                                    |  |
|                  | Formalin-Fixed Paraffin-Embedded (FFPE)     | gDNA        |                                                                                                    |  |
| Isolated cells   | Sorted B cells                              | gDNA        |                                                                                                    |  |

| Table 1 Or | lcomine | BCR | Pan-Clonality | Assav | sample types |
|------------|---------|-----|---------------|-------|--------------|
|------------|---------|-----|---------------|-------|--------------|

|                                        | Sample types                         | Assay Input | Supported Chips                          |
|----------------------------------------|--------------------------------------|-------------|------------------------------------------|
| Bone marrow Bone marrow aspirate (BMA) |                                      | gDNA        | lon 520 <sup>™</sup> Chip <sup>[1]</sup> |
|                                        | Bone marrow mononuclear cells (BMMC) | gDNA        | lon 530 <sup>™</sup> Chip                |
|                                        |                                      |             | lon 540 <sup>™</sup> Chip                |
|                                        |                                      |             | lon 550 <sup>™</sup> Chip <sup>[2]</sup> |

| Table 1 | Oncomine BCR | Pan-Clonality | Assay sample | types | (continued) |
|---------|--------------|---------------|--------------|-------|-------------|
|---------|--------------|---------------|--------------|-------|-------------|

<sup>[1]</sup> if using an Ion 520<sup>™</sup> Chip contact support for assistance.

[2] The Ion 550<sup>™</sup> Chip is only compatible with the Ion GeneStudio<sup>™</sup> S5 Plus and Ion GeneStudio<sup>™</sup> S5 Prime model sequencers.

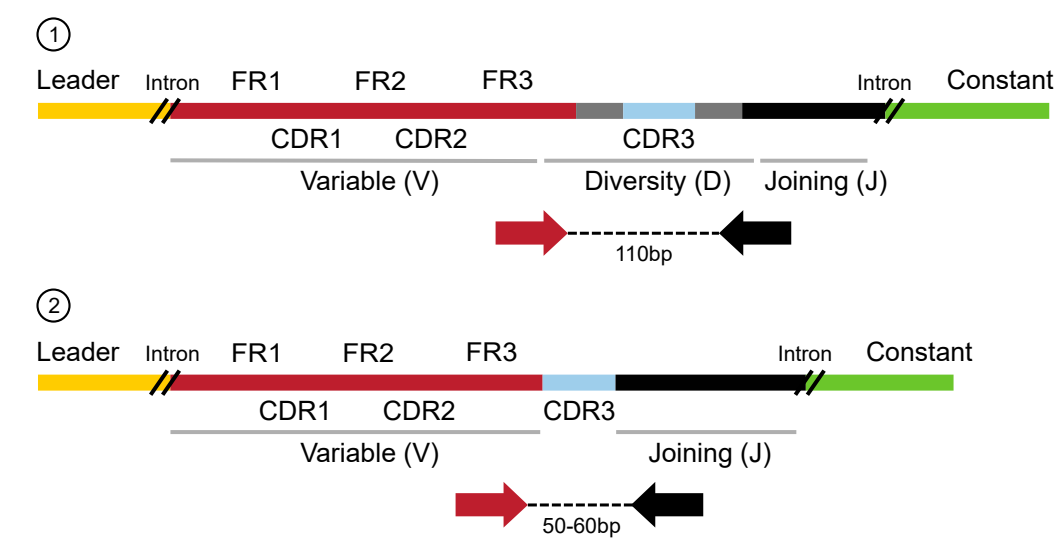

Figure 1 Oncomine<sup>™</sup> BCR Pan-Clonality Assay

The Oncomine<sup>™</sup> BCR Pan-Clonality Assay uses multiplex Ion AmpliSeq<sup>™</sup> primers to target the FR3 region of the variable gene and the joining gene segments of IGH, IGK, and IGL rearrangements including rearrangements containing the kappa deletion element (KDE) in genomic DNA producing 50–110 bp amplicons.

1 IGH rearrangement

2 IGK/IGL rearrangement

#### Oncomine<sup>™</sup> IGH FR3(d)-J Assay and Oncomine<sup>™</sup> IGH FR2-J Assay

The Oncomine<sup>™</sup> IGH FR3(d)-J Assay and Oncomine<sup>™</sup> IGH FR2-J Assay are highly sensitive, DNAbased NGS assays that enable the characterization of B cell heavy chain (IGH) sequences, including complementarity-determining region 3 (CDR3). The assays accurately measure B cell repertoire metrics such as repertoire diversity and clonality.

|                  | Sample types                                | Assay Input | Supported Chips                                                       |
|------------------|---------------------------------------------|-------------|-----------------------------------------------------------------------|
| Peripheral blood | Whole blood                                 | gDNA        | lon 520 <sup>™</sup> Chip <sup>[1]</sup>                              |
|                  | Periperal Blood Leukocytes (PBL)            | gDNA        | lon 530 <sup>™</sup> Chip                                             |
|                  | Periperal Blood Mononuclear Cells<br>(PBMC) | gDNA        | lon 540 <sup>™</sup> Chip<br>Ion 550 <sup>™</sup> Chip <sup>[2]</sup> |
| Tissue           | Fresh frozen                                | gDNA        |                                                                       |
|                  | Formalin-Fixed Paraffin-Embedded (FFPE)     | gDNA        |                                                                       |
| Isolated cells   | Sorted B cells                              | gDNA        |                                                                       |
| Bone marrow      | Bone marrow aspirate (BMA)                  | gDNA        |                                                                       |
|                  | Bone marrow mononuclear cells (BMMC)        | gDNA        |                                                                       |

#### Table 2 Oncomine<sup>™</sup> IGH FR3(d)-J Assay and Oncomine<sup>™</sup> IGH FR2-J Assay sample types

<sup>[1]</sup> if using an Ion  $520^{\text{TM}}$  Chip contact support for assistance.

[2] The Ion 550<sup>™</sup> Chip is only compatible with the Ion GeneStudio<sup>™</sup> S5 Plus and Ion GeneStudio<sup>™</sup> S5 Prime model sequencers.

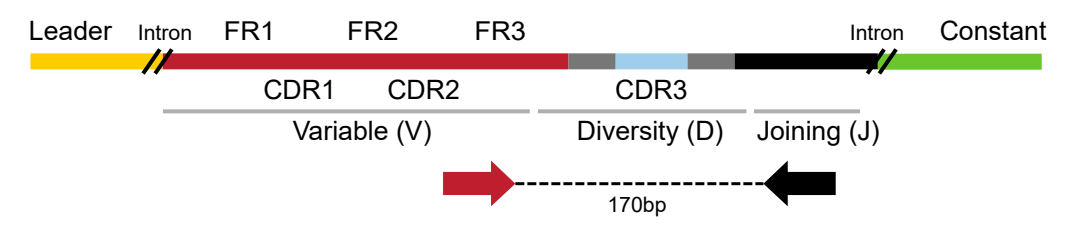

#### Figure 2 Oncomine<sup>™</sup> IGH FR3(d)-J Assay

The Oncomine<sup>™</sup> IGH FR3(d)-J Assay uses multiplex Ion AmpliSeq<sup>™</sup> primers to target the distal section of the FR3 region of the variable gene and the joining gene segment of IGH rearrangements in genomic DNA producing 150–200 bp amplicons.

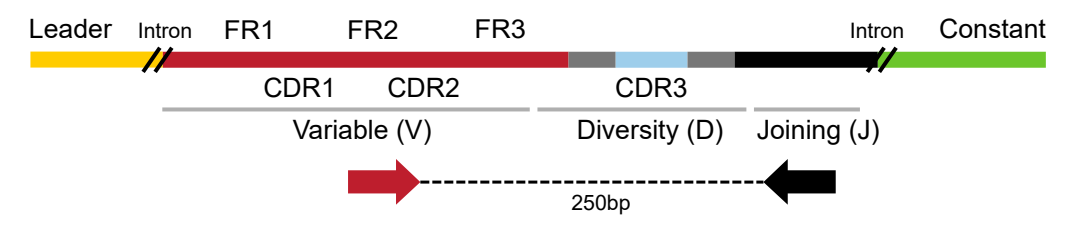

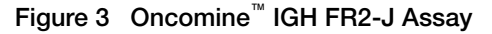

The Oncomine<sup>™</sup> IGH FR2-J Assay uses multiplex Ion AmpliSeq<sup>™</sup> primers to target the FR2 region of the variable gene and the joining gene segment of IGH rearrangements in genomic DNA producing 200–250 bp amplicons.

#### Oncomine<sup>™</sup> IGH FR1-J Assay and Oncomine<sup>™</sup> IGHV Leader-J Assay

The Oncomine<sup>™</sup> IGH FR1-J Assay and Oncomine<sup>™</sup> IGHV Leader-J Assay are highly sensitive, DNAbased NGS assays that enable the characterization of B cell heavy chain (IGH) sequences, including complementarity-determining region 3 (CDR3). These assays accurately measure B cell clonality and somatic hypermutation rate.

|                  | Sample types                                | Assay Input | Supported Chips                          |
|------------------|---------------------------------------------|-------------|------------------------------------------|
| Peripheral blood | Whole blood                                 | gDNA        | lon 520 <sup>™</sup> Chip <sup>[1]</sup> |
|                  | Periperal Blood Leukocytes (PBL)            | gDNA        | lon 530 <sup>™</sup> Chip                |
|                  | Periperal Blood Mononuclear Cells<br>(PBMC) | gDNA        |                                          |
| Isolated cells   | Sorted B-cells                              | gDNA        |                                          |
| Bone marrow      | Bone marrow aspirate (BMA)                  | gDNA        |                                          |
|                  | Bone marrow mononuclear cells (BMMC)        | gDNA        |                                          |

| Table 3 Onco | omine <sup>™</sup> IGH FR1-J A | ssay and Oncomine | IGHV Leader-J As: | say sample types |
|--------------|--------------------------------|-------------------|-------------------|------------------|
|--------------|--------------------------------|-------------------|-------------------|------------------|

<sup>[1]</sup> if using an Ion 520<sup>™</sup> Chip contact support for assistance.

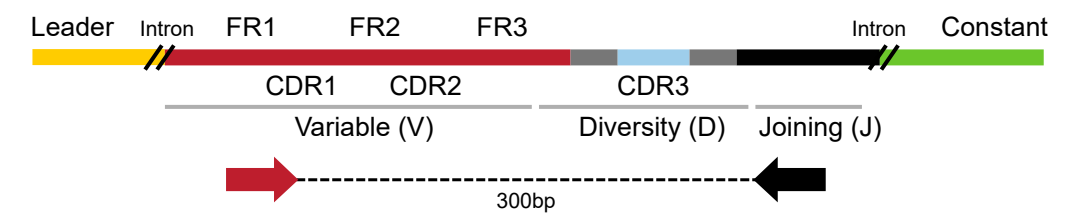

#### Figure 4 Oncomine<sup>™</sup> IGH FR1-J Assay

The Oncomine<sup>™</sup> IGH FR1-J Assay uses multiplex Ion AmpliSeq<sup>™</sup> primers to target the FR1 region of the variable gene and the joining gene segment of IGH rearrangements in genomic DNA producing 300–350 bp amplicons.

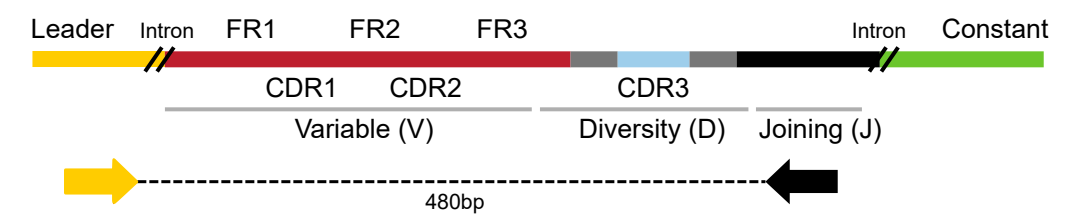

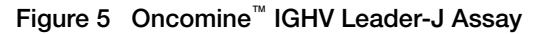

The Oncomine<sup>™</sup> IGHV Leader-J Assay uses multiplex Ion AmpliSeq<sup>™</sup> primers to target the Leader region and the joining gene segment of IGH rearrangements in genomic DNA producing 480–500 bp amplicons.

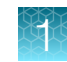

## Oncomine<sup>™</sup> TCR Pan-Clonality Assay

The Oncomine<sup>™</sup> TCR Pan-Clonality Assay is a highly sensitive, DNA-based NGS assay that enables the characterization of T cell receptor beta and gamma chain sequences including complementarity-determining region 3 (CDR3).

| Sample types     |                                             | Assay Input | Supported Chips                          |
|------------------|---------------------------------------------|-------------|------------------------------------------|
| Peripheral blood | Whole blood                                 | gDNA        | lon 520 <sup>™</sup> Chip <sup>[1]</sup> |
|                  | Periperal Blood Leukocytes (PBL)            | gDNA        | lon 530 <sup>™</sup> Chip                |
|                  | Periperal Blood Mononuclear Cells<br>(PBMC) | gDNA        |                                          |
| Isolated cells   | Sorted T-cells                              | gDNA        |                                          |
| Bone marrow      | Bone marrow aspirate (BMA)                  | gDNA        |                                          |
|                  | Bone marrow mononuclear cells (BMMC)        | gDNA        |                                          |

Table 4 Oncomine<sup>™</sup> TCR Pan-Clonality Assay sample types

<sup>[1]</sup> if using an lon 520<sup>™</sup> Chip contact support for assistance.

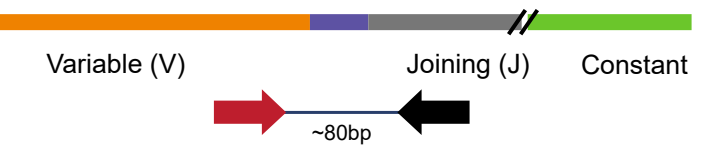

Figure 6 Oncomine<sup>™</sup> TCR Pan-Clonality Assay

The Oncomine<sup>™</sup> TCR Pan-Clonality Assay uses multiplex Ion AmpliSeq<sup>™</sup> primers to target the FR3 region of the variable gene and the joining gene segment of TCR beta and TCR gamma rearrangemnets in genomic DNA producing ~75–100 bp amplicons.

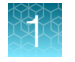

# Contents and storage

## Oncomine<sup>™</sup> BCR Pan-Clonality Assay Kit

The Oncomine<sup>™</sup> BCR Pan-Clonality Assay (Cat. Nos. A51559 & A51547) consists of the Oncomine<sup>™</sup> BCR Pan-Clonality Assay panel (Part No. A51040), the Ion AmpliSeq<sup>™</sup> Library Kit Plus (Cat. Nos. 4488990 & A35907), and premixed dNTPs (Part No. R1121). Sufficient reagents are provided for the rapid preparation of up to 24 or 96 sample libraries.

In addition, the Ion Torrent<sup>™</sup> Dual Barcode Kit 1–96 (Cat. No. A39360) is required for the rapid preparation of barcoded sample libraries from DNA that can be combined and sequenced simultaneously. The Ion Torrent<sup>™</sup> Dual Barcode Kit 1–96 is included with the Oncomine<sup>™</sup> BCR Pan-Clonality Assay (Cat. No. A51547) but must be ordered separately with (Cat. No. A51559).

|                                                        | Amount                            |                                   |                             |
|--------------------------------------------------------|-----------------------------------|-----------------------------------|-----------------------------|
| Contents                                               | Cat. No. A51559<br>(24 reactions) | Cat. No. A51547<br>(96 reactions) | Storage                     |
| Oncomine <sup>™</sup> BCR Pan-Clonality Assay          |                                   |                                   |                             |
| 5X Oncomine <sup>™</sup> BCR Pan-Clonality Assay Panel | 96 µL                             | 384 μL                            | –25°C to –15°C              |
| dNTP Mix (25 mM each)                                  | 1.0 mL                            | 1.0 mL                            |                             |
| Ion AmpliSeq <sup>™</sup> Library Kit Plus             |                                   |                                   |                             |
| 5X Ion AmpliSeq <sup>™</sup> HiFi Mix (red cap)        | 120 µL                            | 480 μL                            | –30°C to –10°C              |
| FuPa Reagent (brown cap)                               | 48 µL                             | 192 µL                            |                             |
| Switch Solution (yellow cap)                           | 96 µL                             | 384 μL                            |                             |
| DNA Ligase (blue cap)                                  | 48 µL                             | 192 µL                            |                             |
| 25X Library Amp Primers (pink cap)                     | 48 µL                             | 192 µL                            |                             |
| 1X Library Amp Mix (black cap)                         | 1.2 mL                            | 4 x 1.2 mL                        |                             |
| Low TE (clear cap)                                     | 6 mL                              | 2 x 6 mL                          | 15°C to 30°C <sup>[1]</sup> |

 $^{[1]}$  Can be stored at –30°C to –10°C for convenience.

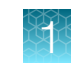

### Oncomine<sup>™</sup> IGH FR3(d)-J Assay Kit

The Oncomine<sup>™</sup> IGH FR3(d)-J Assay (Cat. No. A51560) consists of the Oncomine<sup>™</sup> IGH FR3(d)-J Assay panel (Part No. A51041), the Ion AmpliSeq<sup>™</sup> Library Kit Plus (Cat. No. 4488990), and premixed dNTPs (Part No. R1121). Sufficient reagents are provided for the rapid preparation of up to 24 sample libraries.

In addition, the Ion Torrent<sup>™</sup> Dual Barcode Kit 1–96 (Cat. No. A39360) is required for the rapid preparation of barcoded sample libraries from DNA that can be combined and sequenced simultaneously, and must be ordered separately.

| Contents                                                      | Amount | Storage                     |
|---------------------------------------------------------------|--------|-----------------------------|
| Oncomine <sup>™</sup> IGH FR3(d)-J Assay (Cat. No. A51560)    |        |                             |
| 5X Oncomine <sup>™</sup> IGH FR3(d)-J Assay Panel             | 96 µL  | –25°C to –15°C              |
| dNTP Mix (25 mM each)                                         | 1.0 mL |                             |
| Ion AmpliSeq <sup>™</sup> Library Kit Plus (Cat. No. 4488990) |        |                             |
| 5X Ion AmpliSeq <sup>™</sup> HiFi Mix (red cap)               | 120 μL | –30°C to –10°C              |
| FuPa Reagent (brown cap)                                      | 48 µL  |                             |
| Switch Solution (yellow cap)                                  | 96 µL  |                             |
| DNA Ligase (blue cap)                                         | 48 µL  |                             |
| 25X Library Amp Primers (pink cap)                            | 48 µL  |                             |
| 1X Library Amp Mix (black cap)                                | 1.2 mL | -                           |
| Low TE (clear cap)                                            | 6 mL   | 15°C to 30°C <sup>[1]</sup> |

 $^{[1]}\,$  Can be stored at –30°C to –10°C for convenience.

### Oncomine<sup>™</sup> IGH FR2-J Assay Kit

The Oncomine<sup>™</sup> IGH FR2-J Assay (Cat. No. A51561) consists of the Oncomine<sup>™</sup> IGH FR2-J Assay panel (Part No. A51042), the Ion AmpliSeq<sup>™</sup> Library Kit Plus (Cat. No. 4488990), and premixed dNTPs (Part No. R1121). Sufficient reagents are provided for the rapid preparation of up to 24 sample libraries.

In addition, the Ion Torrent<sup>™</sup> Dual Barcode Kit 1–96 (Cat. No. A39360) is required for the rapid preparation of barcoded sample libraries from DNA that can be combined and sequenced simultaneously, and must be ordered separately.

| Contents                                                | Amount | Storage        |
|---------------------------------------------------------|--------|----------------|
| Oncomine <sup>™</sup> IGH FR2-J Assay (Cat. No. A51561) |        |                |
| 5X Oncomine <sup>™</sup> IGH FR2-J Assay Panel          | 96 µL  | –25°C to –15°C |
| dNTP Mix (25 mM each)                                   | 1.0 mL |                |

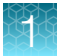

| Contents                                                      | Amount | Storage                     |
|---------------------------------------------------------------|--------|-----------------------------|
| Ion AmpliSeq <sup>™</sup> Library Kit Plus (Cat. No. 4488990) |        |                             |
| 5X Ion AmpliSeq <sup>™</sup> HiFi Mix (red cap)               | 120 μL | –30°C to –10°C              |
| FuPa Reagent (brown cap)                                      | 48 µL  |                             |
| Switch Solution (yellow cap)                                  | 96 µL  |                             |
| DNA Ligase (blue cap)                                         | 48 µL  |                             |
| 25X Library Amp Primers (pink cap)                            | 48 µL  |                             |
| 1X Library Amp Mix (black cap)                                | 1.2 mL |                             |
| Low TE (clear cap)                                            | 6 mL   | 15°C to 30°C <sup>[1]</sup> |

 $^{[1]}\,$  Can be stored at –30°C to –10°C for convenience.

# Oncomine<sup>™</sup> IGH FR1-J Assay Kit

The Oncomine<sup>™</sup> IGH FR1-J Assay (Cat. No. A51564) consists of the Oncomine<sup>™</sup> IGH FR1-J Assay panel (Part No. A51043), the Ion AmpliSeq<sup>™</sup> Library Kit Plus (Cat. No. 4488990), and premixed dNTPs (Part No. R1121). Sufficient reagents are provided for the rapid preparation of up to 24 sample libraries.

In addition, the Ion Torrent<sup>™</sup> Dual Barcode Kit 1–96 (Cat. No. A39360) is required for the rapid preparation of barcoded sample libraries from DNA that can be combined and sequenced simultaneously, and must be ordered separately.

| Contents                                                      | Amount | Storage                     |
|---------------------------------------------------------------|--------|-----------------------------|
| Oncomine <sup>™</sup> IGH FR1-J Assay (Cat. No. A51564)       |        |                             |
| 5X Oncomine <sup>™</sup> IGH FR1-J Assay Panel                | 96 µL  | –25°C to –15°C              |
| dNTP Mix (25 mM each)                                         | 1.0 mL |                             |
| Ion AmpliSeq <sup>™</sup> Library Kit Plus (Cat. No. 4488990) |        |                             |
| 5X Ion AmpliSeq <sup>™</sup> HiFi Mix (red cap)               | 120 µL | –30°C to –10°C              |
| FuPa Reagent (brown cap)                                      | 48 µL  |                             |
| Switch Solution (yellow cap)                                  | 96 µL  |                             |
| DNA Ligase (blue cap)                                         | 48 µL  |                             |
| 25X Library Amp Primers (pink cap)                            | 48 µL  |                             |
| 1X Library Amp Mix (black cap)                                | 1.2 mL |                             |
| Low TE (clear cap)                                            | 6 mL   | 15°C to 30°C <sup>[1]</sup> |

 $^{[1]}\,$  Can be stored at –30°C to –10°C for convenience.

### Oncomine<sup>™</sup> IGHV Leader-J Assay Kit

The Oncomine<sup>™</sup> IGHV Leader-J Assay (Cat. No. A51563) consists of the Oncomine<sup>™</sup> IGHV Leader-J Assay panel (Part No. A51045), the Ion AmpliSeq<sup>™</sup> Library Kit Plus (Cat. No. 4488990), and premixed dNTPs (Part No. R1121). Sufficient reagents are provided for the rapid preparation of up to 24 sample libraries.

In addition, the Ion Torrent<sup>™</sup> Dual Barcode Kit 1–96 (Cat. No. A39360) is required for the rapid preparation of barcoded sample libraries from DNA that can be combined and sequenced simultaneously, and must be ordered separately.

| Contents                                                      | Amount | Storage                     |
|---------------------------------------------------------------|--------|-----------------------------|
| Oncomine <sup>™</sup> IGHV Leader-J Assay (Cat. No. A51563)   | -      |                             |
| 5X Oncomine <sup>™</sup> IGHV Leader-J Assay Panel            | 96 µL  | –25°C to –15°C              |
| dNTP Mix (25 mM each)                                         | 1.0 mL |                             |
| Ion AmpliSeq <sup>™</sup> Library Kit Plus (Cat. No. 4488990) |        |                             |
| 5X Ion AmpliSeq <sup>™</sup> HiFi Mix (red cap)               | 120 μL | –30°C to –10°C              |
| FuPa Reagent (brown cap)                                      | 48 µL  |                             |
| Switch Solution (yellow cap)                                  | 96 µL  |                             |
| DNA Ligase (blue cap)                                         | 48 µL  |                             |
| 25X Library Amp Primers (pink cap)                            | 48 µL  |                             |
| 1X Library Amp Mix (black cap)                                | 1.2 mL |                             |
| Low TE (clear cap)                                            | 6 mL   | 15°C to 30°C <sup>[1]</sup> |

 $^{[1]}\,$  Can be stored at –30°C to –10°C for convenience.

### Oncomine<sup>™</sup> TCR Pan-Clonality Assay Kit

The Oncomine<sup>™</sup> TCR Pan-Clonality Assay (Cat. No. A51562) consists of the Oncomine<sup>™</sup> TCR Pan-Clonality Assay panel (Part No. A51044), the Ion AmpliSeq<sup>™</sup> Library Kit Plus (Cat. No. 4488990), and premixed dNTPs (Part No. R1121). Sufficient reagents are provided for the rapid preparation of up to 24 or 96 sample libraries.

In addition, the Ion Torrent<sup>™</sup> Dual Barcode Kit 1–96 (Cat. No. A39360) is required for the rapid preparation of barcoded sample libraries from DNA that can be combined and sequenced simultaneously, and must be ordered separately.

| Contents                                                        | Amount | Storage                     |
|-----------------------------------------------------------------|--------|-----------------------------|
| Oncomine <sup>™</sup> TCR Pan-Clonality Assay (Cat. No. A51562) |        |                             |
| 5X Oncomine <sup>™</sup> TCR Pan-Clonality Assay Panel          | 96 µL  | –25°C to –15°C              |
| dNTP Mix (25 mM each)                                           | 1.0 mL |                             |
| Ion AmpliSeq <sup>™</sup> Library Kit Plus (Cat. No. 4488990)   |        |                             |
| 5X Ion AmpliSeq <sup>™</sup> HiFi Mix (red cap)                 | 120 μL | –30°C to –10°C              |
| FuPa Reagent (brown cap)                                        | 48 µL  |                             |
| Switch Solution (yellow cap)                                    | 96 µL  |                             |
| DNA Ligase (blue cap)                                           | 48 µL  |                             |
| 25X Library Amp Primers (pink cap)                              | 48 µL  |                             |
| 1X Library Amp Mix (black cap)                                  | 1.2 mL |                             |
| Low TE (clear cap)                                              | 6 mL   | 15°C to 30°C <sup>[1]</sup> |

 $^{[1]}\,$  Can be stored at –30°C to –10°C for convenience.

# Required materials not supplied

Unless otherwise indicated, all materials are available through **thermofisher.com**. "MLS" indicates that the material is available from **fisherscientific.com** or another major laboratory supplier.

| Item                                                                                                    | Source                               |  |  |
|----------------------------------------------------------------------------------------------------|--------------------------------------|--|--|
| Required for library preparation                                                                                                    |                                      |  |  |
| Agencourt <sup>™</sup> AMPure <sup>™</sup> XP Kit                                                                                                    | A63880 or A63881,<br>Beckman Coulter |  |  |
| Ion Library TaqMan <sup>™</sup> Quantitation Kit                                                                                                    | 4468802                              |  |  |
| Ion Torrent <sup>™</sup> Dual Barcode Kit 1–96                                                                                                    | A39360                               |  |  |
| <ul> <li>One of the following:</li> <li>Veriti<sup>™</sup> 96-Well Thermal Cycler</li> <li>ProFlex<sup>™</sup> 96-well PCR System</li> <li>SimpliAmp<sup>™</sup> Thermal Cycler</li> <li>GeneAmp<sup>™</sup> PCR System 9700</li> </ul> | See web product pages                |  |  |
| MicroAmp <sup>™</sup> Optical 96-well Reaction Plate                                                                                                    | N8010560<br>4306737 (with barcode)   |  |  |
| MicroAmp <sup>™</sup> Fast Optical 96-Well Reaction Plate                                                                                                    | 4346907                              |  |  |
| MicroAmp <sup>™</sup> Optical Adhesive Film                                                                                                    | 4311971                              |  |  |
| MicroAmp <sup>™</sup> Clear Adhesive Film                                                                                                    | 4306311                              |  |  |
| MicroAmp <sup>™</sup> Optical Film Compression Pad                                                                                                    | 4312639                              |  |  |
| RNase-free Microfuge Tubes (1.5 mL)                                                                                                    | AM12400                              |  |  |
| DynaMag <sup>™</sup> –96 Side Magnet, or other plate magnet                                                                                                    | 12331D                               |  |  |
| Low TE buffer                                                                                                    | 12090015                             |  |  |
| Nuclease-free Water                                                                                                    | AM9932                               |  |  |
| Absolute ethanol                                                                                                    | MLS                                  |  |  |
| Pipettors, 2–200 $\mu$ L, and low-retention filtered pipette tips                                                                                                    | MLS                                  |  |  |

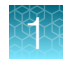

# **Recommended materials**

Unless otherwise indicated, all materials are available through **thermofisher.com**. "MLS" indicates that the material is available from **fisherscientific.com** or another major laboratory supplier.

| Item                                                                                                    |                                                                                                    | Source                             |  |
|----------------------------------------------------------------------------------------------------|----------------------------------------------------------------------------------------------------|------------------------------------|--|
| Recommended additional equipment                                                                                                    |                                                                                                    |                                    |  |
| One of the following Applied Biosystems <sup>™</sup><br>real-time PCR instruments:<br>7500 Real-Time PCR System<br>7900HT Fast Real-Time PCR System <sup>[1]</sup><br>StepOne <sup>™</sup> Real-Time PCR System<br>StepOnePlus <sup>™</sup> Real-Time PCR System<br>ViiA <sup>™</sup> 7 Real-Time PCR System | <ul> <li>QuantStudio<sup>™</sup> 3 Real-Time PCR<br/>System</li> <li>QuantStudio<sup>™</sup> 5 Real-Time PCR<br/>System</li> <li>QuantStudio<sup>™</sup> 7 Flex Real-Time PCR<br/>System</li> <li>QuantStudio<sup>™</sup> 12K Flex Real-Time<br/>PCR System</li> </ul> | See web product pages              |  |
| Qubit <sup>™</sup> 4 Fluorometer <sup>[2]</sup>                                                                                                    |                                                                                                    | Q33238                             |  |
| Fisher Scientific <sup>™</sup> Mini Plate Spinner Centrifu                                                                                                    | ige, or equivalent 96-well plate centrifuge                                                                                                    | MLS                                |  |
| BD Vacutainer <sup>®</sup> Plastic Blood Collection Tub                                                                                                    | es with K₂EDTA: Hemogard <sup>™</sup> Closure                                                                                                    | 02-683-99A<br>fisherscientific.com |  |
| Recommended for nucleic acid isolation fr                                                                                                    | rom fresh frozen tissue samples                                                                                                    |                                    |  |
| RecoverAll <sup>™</sup> Multi-Sample RNA/DNA Workflo                                                                                                    | RecoverAll <sup>™</sup> Multi-Sample RNA/DNA Workflow A26069                                                                                                    |                                    |  |
| MagMAX <sup>™</sup> DNA Multi-Sample Ultra 2.0 Kit (DNA only)                                                                                                    |                                                                                                    | A36570                             |  |
| Recommended for nucleic acid isolation from FFPE tissue samples                                                                                                    |                                                                                                    |                                    |  |
| RecoverAll <sup>™</sup> Total Nucleic Acid Isolation Kit for FFPE                                                                                                    |                                                                                                    | AM1975                             |  |
| Ion AmpliSeq <sup>™</sup> Direct FFPE DNA Kit (DNA only)                                                                                                    |                                                                                                    | A31133                             |  |
| MagMAX <sup>™</sup> FFPE DNA/RNA Ultra Kit (DNA & RNA)                                                                                                    |                                                                                                    | A31881                             |  |
| Recommended for nucleic acid isolation from whole blood, cells (buffy coat, PBMCs, Isolated T-cells)                                                                                                    |                                                                                                    |                                    |  |
| MagMAX <sup>™</sup> DNA Multi-Sample Ultra 2.0 Kit (DNA only)                                                                                                    |                                                                                                    | A36570                             |  |
| Recommended for quantification                                                                                                    |                                                                                                    |                                    |  |
| Qubit <sup>™</sup> dsDNA HS Assay Kit Q32851                                                                                                    |                                                                                                    |                                    |  |
| Recommended for functional quantification of DNA samples                                                                                                    |                                                                                                    |                                    |  |
| TaqMan <sup>™</sup> RNase P Detection Reagents Kit                                                                                                    |                                                                                                    | 4316831                            |  |
| TaqMan <sup>™</sup> Fast Advanced Master Mix                                                                                                    |                                                                                                    | 4444556                            |  |
| TaqMan <sup>™</sup> Control Genomic DNA                                                                                                    |                                                                                                    | 4312660                            |  |
| GUSB TaqMan <sup>™</sup> Gene Expression Assay                                                                                                    |                                                                                                    | Hs04944335_cn                      |  |

#### (continued)

| Item                                                 | Source                                      |
|------------------------------------------------------|---------------------------------------------|
| Recommended for quantification of clone cell numbers |                                             |
| Jurkat, Clone E6-1                                   | ATCC <sup>®</sup> TIB-152<br>www.atcc.org   |
| TALL-104                                             | ATCC <sup>®</sup> CRL-11386<br>www.atcc.org |
| HuT 78                                               | ATCC <sup>®</sup> TIB-161<br>www.atcc.org   |
| CA46                                                 | ATCC <sup>®</sup> CRL-1648<br>www.atcc.org  |
| Toledo                                               | ATCC <sup>®</sup> CRL-2631<br>www.atcc.org  |
| BDCM                                                 | ATCC <sup>®</sup> CRL-2740<br>www.atcc.org  |
| ТММ                                                  | DSMZ ACC-95<br>dsmz.de                      |

<sup>[1]</sup> Supported but no longer available for purchase.
 <sup>[2]</sup> The Qubit<sup>™</sup> 2.0 Fluorometer & Qubit<sup>™</sup> 3.0 Fluorometer are supported but no longer available for purchase.

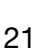

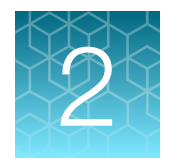

# Before you begin

| Immune repertoire sequencing overview | 22 |
|---------------------------------------|----|
| Procedural guidelines                 | 22 |
| Before each use of the kit            | 23 |
| GUSB qPCR DNA sample quantification   | 23 |
| Workflow                              | 25 |

## Immune repertoire sequencing overview

The immune repertoire refers to the collection of B and T-cell receptors present in an individual. Human T-cell receptors (TCR) are heterodimers that fall into two classes: TCR- $\alpha\beta$ , and TCR- $\gamma\delta$ . TCR- $\alpha\beta$  T-cells constitute most of the T-cell receptor repertoire (typically >90% of T-cells) and are the primary contributors to cellular adaptive immunity. The human B cell receptor (BCR) complex consists of an antigen-binding subunit that is known as the membrane immunoglobulin. The membrane immunoglobulin is composed of two immunoglobulin light chains (IgK and IgL) and two immunoglobulin heavy chains (IGH) as well as two heterodimer subunits of Ig- $\alpha$  and Ig- $\beta$ . The TCR  $\beta$ -chains and BCR IGHs are made up of variable (V), diversity (D), joining (J), and constant regions. Recombination of these regions, with additional nucleotide additions and/or deletions, yields a high diversity of rearranged receptors to enable the recognition of millions of antigens. The complementarity-determining region 3 (CDR3) straddles the V(D)J junction and is the primary site of antigen contact. Among the components of the B and T-cell receptors, the CDR3 region of the TCR $\beta$  and IGH chain contains the greatest sequence diversity. This sequence diversity may be used to measure immune repertoire diversity, and clonality.

# **Procedural guidelines**

- Minimize freeze-thaw cycles of Oncomine<sup>™</sup> Immune Repertoire Panels by aliquoting as needed for your experiments. Panels can be stored at 4°C for one year.
- Use good laboratory practices to minimize cross-contamination of products. If possible, perform PCR setup in an area or room that is free of amplicon contamination. Always change pipette tips between samples.
- Use a calibrated thermal cycler that is specified in "Required materials not supplied".
- Pipet viscous solutions, such as 5X Ion AmpliSeq<sup>™</sup> HiFi Mix, FuPa Reagent, Switch Solution, DNA Ligase, and panels, slowly and ensure complete mixing by vortexing or pipetting up and down several times.
- Arrange samples in alternating columns on the plate for easier pipetting with multichannel pipettes during purification with the DynaMag<sup>™</sup> Side Magnet.

# Before each use of the kit

- Thaw components that contain enzymes—such as 5X Ion AmpliSeq<sup>™</sup> HiFi Mix, FuPa Reagent, DNA Ligase, and 1X Library Amp Mix—on ice, and keep on ice during procedure. All other components, including primer pools, can be thawed at room temperature. Gently vortex and centrifuge before use.
- If there is visible precipitate in the Switch Solution after thawing, vortex or pipet up and down at room temperature to resuspend.
- Bring the Agencourt<sup>™</sup> AMPure<sup>™</sup> XP Reagent to room temperature.

**IMPORTANT!** Do NOT substitute a Dynabeads<sup>™</sup>-based purification reagent for the Agencourt<sup>™</sup> AMPure<sup>™</sup> XP Reagent.

# **GUSB qPCR DNA sample quantification**

GUSB is a useful gene for quantifying amplifiable DNA in low-quality or FFPE DNA samples when used in conjunction with a standard curve generated from a genomic DNA standard of known concentration.

**Note:** Alternatively, quantify amplifiable DNA with the TaqMan<sup>™</sup> RNase P Detection Reagents Kit. For more information, see "Related documentation" on page 153.

- 1. Place a new 96-well MicroAmp<sup>™</sup> Optical Reaction Plate in a pre-chilled 4°C cold block or on ice.
- Prepare a 2-fold dilution of each sample DNA. Pipet 5 μL of each sample DNA into an individual well in the 96-well plate. To each well add 5 μL nuclease-free water, then pipet up and down 5X to mix.
- Prepare four 5-fold serial dilutions of TaqMan<sup>™</sup> Control Genomic DNA (10 ng/µL) at 2.0 ng/µL, 0.4 ng/µL, 0.08 ng/µL and 0.016 ng/µL.
- 4. Calculate, then prepare sufficient master mix for all samples.

| Component                                       | Volume/Sample |
|-------------------------------------------------|---------------|
| Nuclease-free water                             | 2.5 μL        |
| 2X TaqMan <sup>™</sup> Fast Advanced Master Mix | 5 µL          |
| Primer/Probe Mix (GUSB)                         | 0.5 μL        |

- 5. Pipet 8 µL of master mix into each reaction well.
- 6. To each reaction well add 2  $\mu L$  2-fold diluted sample DNA or 2  $\mu L$  standard.
- 7. Seal plate with a MicroAmp<sup>™</sup> Optical Adhesive Film, vortex thoroughly, then briefly centrifuge to collect droplets. .

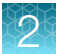

8. Program your Real-Time PCR instrument.

| Stage                        | Temperature | Time       |
|------------------------------|-------------|------------|
| Hold (UDG incubation)        | 50°C        | 2 minutes  |
| Hold (polymerase activation) | 95°C        | 20 seconds |
| 40 cycles                    | 95°C        | 3 seconds  |
|                              | 60°C        | 60 seconds |

**9.** Following qPCR, calculate the average concentration of the sample DNA by multiplying the determined concentration × 2.

# Workflow

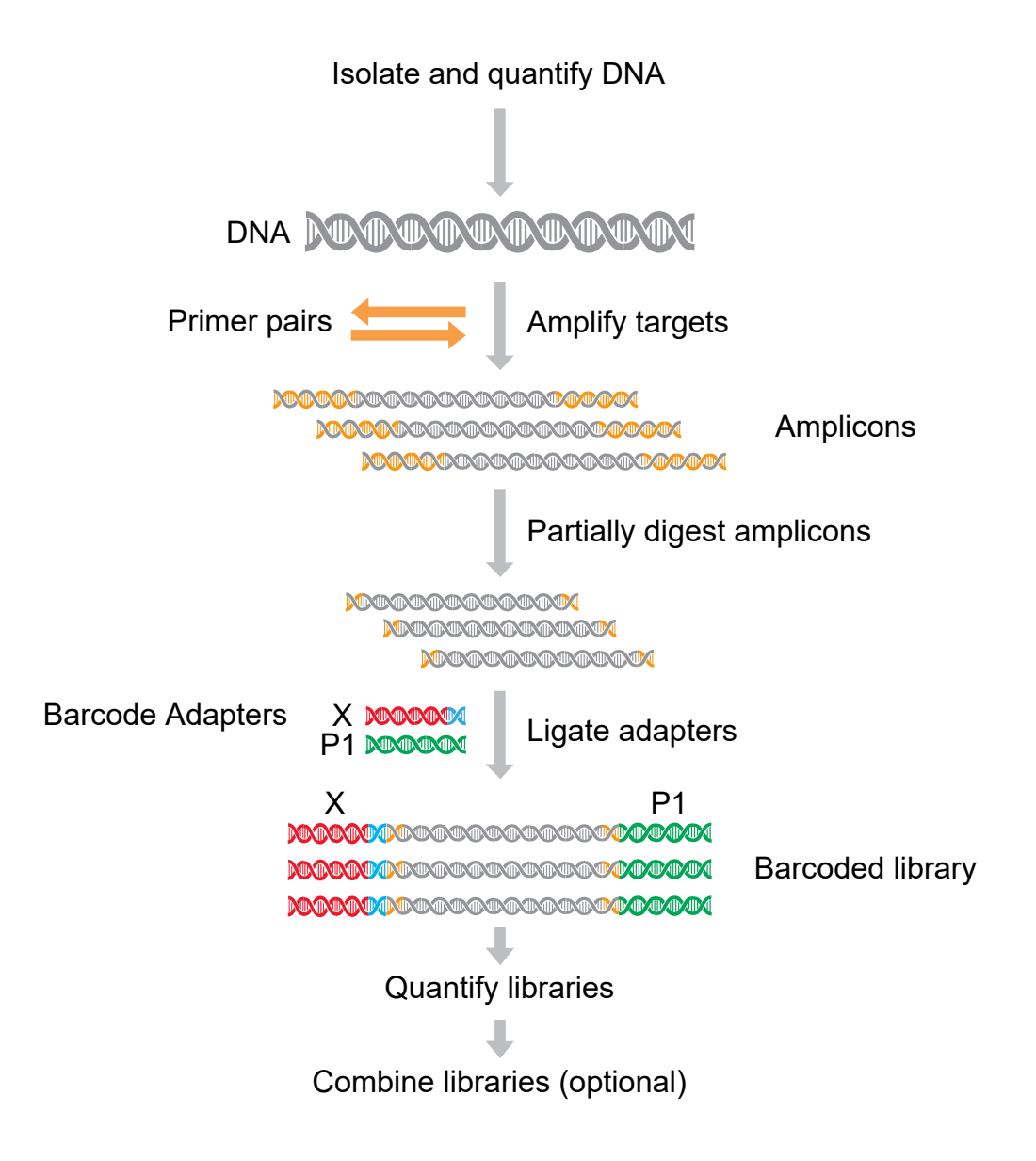

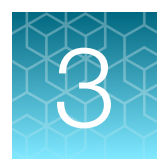

# Oncomine<sup>™</sup> BCR Pan-Clonality Assay library preparation

| Guidelines for DNA isolation, quantification, and input | 26 |
|---------------------------------------------------------|----|
| Set up DNA target amplification reactions               | 27 |
| Ligate adapters to the amplicons and purify             | 29 |

**IMPORTANT!** The target amplification cycling program and sample input vary with the sample type and assay. Performing the wrong procedure can result in suboptimal sequencing read depth and decreased number of clones detected.

Proceed to the target amplification procedure specific to the assay and sample type you are performing.

# Guidelines for DNA isolation, quantification, and input

**IMPORTANT!** Sample input amount and the target amplification cycling program vary with sample type.

- Use kits described in "Required materials not supplied" for isolating high quality gDNA from research samples for use in library preparation.
- We recommend the Qubit<sup>™</sup> dsDNA HS Assay Kit (Cat. No. Q32851 or Q32854) for quantifying human genomic DNA.
- Quantification methods such as densitometry (for example, using a NanoDrop<sup>™</sup> spectrophotometer) are not recommended, because they are not specific for DNA. Use of these methods can lead to gross overestimation of the sample DNA concentration, under-seeding of the target amplification reaction, and low library yields.
- For best results, use blood that is collected in EDTA tubes that have been centrifuged to separate the plasma from cellular blood components as soon as possible after blood collection. We recommend the plastic BD Vacutainer<sup>®</sup> blood collection tube with K<sub>2</sub>EDTA: BD Hemogard<sup>™</sup> Closure. See "Recommended materials" on page 20.
- Sample input amount and the target amplification cycling program vary with sample type. In general, DNA from sorted cell samples includes a greater fraction of relevant template molecules. The fraction of relevant molecules is higher when using PBMC or PBL compared to whole blood.
- Increasing the amount of DNA results in higher-quality libraries, especially when DNA quality or quantity is unknown.
- In general, library yield from high-quality DNA is greater than from degraded samples. Library yield is not indicative of sequencing performance.

• The Ion Torrent<sup>™</sup> Dual Barcode Kit 1–96 is arrayed by column with barcode 1 in position A1, barcode 8 in position H1, and barcode 96 in position H12.

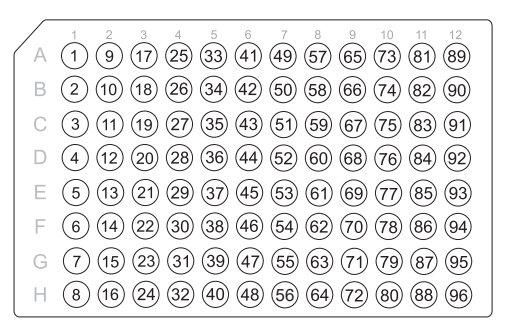

## Set up DNA target amplification reactions

#### Prepare DNA target amplification reactions

**IMPORTANT!** Primer pools and 5X Ion AmpliSeq<sup>™</sup> HiFi Mix are viscous. Pipet slowly and mix thoroughly.

- 1. Place a new 96-well plate in a pre-chilled 4°C cold block or on ice.
- 2. Dilute the dNTP mix (25 mM each) to 6.0 mM each.

| Component             | Volume |
|-----------------------|--------|
| Nuclease-free Water   | 19 µL  |
| dNTP Mix (25 mM each) | 6 µL   |
| Total volume          | 25 µL  |

- 3. Gently vortex the 5X Ion AmpliSeq<sup>™</sup> HiFi Mix, centrifuge briefly to collect, then keep on ice.
- 4. For each sample, add the following components to each sample well. Prepare a master mix for multiple reactions.

| Component                                              | Volume   |
|--------------------------------------------------------|----------|
| 5X Ion AmpliSeq <sup>™</sup> HiFi Mix (red cap)        | 4.0 µL   |
| 5X Oncomine <sup>™</sup> BCR Pan-Clonality Assay panel | 4.0 µL   |
| dNTP Mix (6 mM each dNTP, prepared in step 2)          | 2.0 µL   |
| gDNA (200 ng–2.0 µg) <sup>[1]</sup>                    | ≤10 µL   |
| Nuclease-free Water                                    | to 20 μL |

<sup>[1]</sup> Substitute an equal volume of nuclease-free water or low TE to prepare a No-Template Control (NTC).

Note: Avoid using columns on the periphery of the plate.

5. Seal the plate with a clear adhesive film, vortex thoroughly, then centrifuge briefly to collect droplets. Alternatively, mix by pipetting at least half the total volume up and down at least 5 times before sealing the plate.

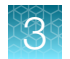

### Amplify the targets

**IMPORTANT!** When amplifying multiple samples in a single PCR plate, ensure that equivalent amounts of sample is used in each well so that the selected cycle number is optimal for all the samples in the run.

- 1. Place a MicroAmp<sup>™</sup> Compression Pad on the plate, then load the plate into the thermal cycler.
- 2. Run the following program to amplify the target regions.

| Stage                    | Step                | Temperature | Time       |
|--------------------------|---------------------|-------------|------------|
| Hold                     | Activate the enzyme | 95°C        | 2 minutes  |
| 28 Cycles <sup>[1]</sup> | Denature            | 95°C        | 30 seconds |
|                          | Anneal              | 60°C        | 45 seconds |
|                          | Extend              | 72°C        | 45 seconds |
| Hold                     | Final extension     | 72°C        | 10 minutes |
| Hold                     | _                   | 10°C        | Hold       |

<sup>[1]</sup> Increase number by +3 when starting from FFPE samples. Cycle number can be increased when input material quality or quantity is questionable.

**STOPPING POINT** Target amplification reactions can be stored at  $10^{\circ}$ C overnight on the thermal cycler. For longer duration, store at  $-20^{\circ}$ C.

#### Partially digest the amplicons

**IMPORTANT!** Keep the plate on ice or in a pre-chilled 4°C cold block while preparing the reactions.

- 1. Thaw the FuPa Reagent (brown cap) on ice, gently vortex to mix, then centrifuge briefly to collect.
- 2. Add 2  $\mu$ L of FuPa Reagent to each amplified sample. The total volume is ~22  $\mu$ L.

**IMPORTANT!** FuPa Reagent is viscous. Pipet slowly and mix thoroughly.

- **3.** Seal the plate with a clear adhesive film, vortex thoroughly, then centrifuge briefly to collect droplets. Alternatively, mix by pipetting at least half the total volume up and down at least 5 times before sealing the plate.
- 4. Place a compression pad on the plate, load in the thermal cycler, then run the following program:

| Temperature | Time                    |
|-------------|-------------------------|
| 50°C        | 10 minutes              |
| 55°C        | 10 minutes              |
| 60°C        | 20 minutes              |
| 10°C        | Hold (for up to 1 hour) |

Proceed immediately to "Perform the ligation reaction".

**IMPORTANT!** Do not store the partially digested amplicons overnight.

## Ligate adapters to the amplicons and purify

When sequencing multiple libraries on a single run, you must ligate a different barcode to each library.

**IMPORTANT!** When handling barcoded adapters, be careful to avoid cross contamination by changing gloves frequently and opening one tube at a time.

#### Perform the ligation reaction

**IMPORTANT!** When using Ion Torrent<sup>™</sup> Dual Barcode Kit 1–96 adapters, we recommend that you remove the foil seal from only the specific wells being used to prevent potential cross-contamination. After adding dual barcode adapters to your reaction, cut a portion of a MicroAmp<sup>™</sup> Clear Adhesive Film to size, then reseal the used wells. Each well of Ion Torrent<sup>™</sup> Dual Barcode adapter is single use only.

- 1. If there is visible precipitate in the Switch Solution or the tube cap after thawing, vortex or pipet up and down at room temperature to resuspend before pipetting.
- 2. Briefly centrifuge the sample plate to collect droplets, then carefully remove the plate seal.

**Note:** Centrifuge the plate of dual barcode adapters at the same time, to collect the contents.

3. Add the following components in the order listed to each well containing digested amplicons.

**IMPORTANT!** Add the DNA Ligase last. Do not combine DNA Ligase and barcode adapters before adding to the digested amplicons.

| Order of addition | Component                                               | Volume |
|-------------------|---------------------------------------------------------|--------|
| 1                 | Switch Solution (yellow cap)                            | 4 µL   |
| 2                 | Ion Torrent <sup>™</sup> Dual Barcode Kit 1–96 adapters | 2 µL   |
| 3                 | DNA Ligase (blue cap)                                   | 2 µL   |
| _                 | Total volume (including ~22 µL of digested amplicon)    | ~30 µL |

4. Seal the plate with a new MicroAmp<sup>™</sup> Adhesive Film, vortex thoroughly, then briefly centrifuge to collect droplets.

3

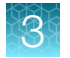

5. Place a MicroAmp<sup>™</sup> Compression Pad on the plate, load the plate in the thermal cycler, then run the following program:

| Temperature | Time                      |
|-------------|---------------------------|
| 22°C        | 30 minutes                |
| 68°C        | 5 minutes                 |
| 72°C        | 5 minutes                 |
| 10°C        | Hold (for up to 24 hours) |

**STOPPING POINT** Samples can be stored for up to 24 hours at  $10^{\circ}$ C on the thermal cycler. For longer periods, store at  $-20^{\circ}$ C.

### Purify the library

#### **IMPORTANT!**

- Bring Agencourt<sup>™</sup> AMPure<sup>™</sup> XP Reagent to room temperature and vortex thoroughly to disperse the beads before use. Pipet the solution slowly.
- Agencourt<sup>™</sup> AMPure<sup>™</sup> XP Reagent is viscous, pipet the solution slowly.
- Do NOT substitute a Dynabeads<sup>™</sup>-based purification reagent for the Agencourt<sup>™</sup> AMPure<sup>™</sup> XP Reagent.
- 1. Prepare 70% ethanol (350  $\mu$ L × # of samples) fresh daily.
- 2. Briefly centrifuge the plate to collect the contents in the bottom of the wells.
- Carefully remove the plate seal, then add 45 µL (1.5X sample volume) of Agencourt<sup>™</sup> AMPure<sup>™</sup> XP Reagent to each library. Pipet up and down 5 times to mix the bead suspension with the DNA thoroughly.

Note: Visually inspect each well to ensure that the mixture is homogeneous.

- 4. Incubate the mixture for 5 minutes at room temperature.
- 5. Place the plate in a magnetic rack such as the DynaMag<sup>™</sup>-96 Side Magnet, then incubate for 2 minutes or until the solution clears. Carefully remove, then discard the supernatant without disturbing the pellet.
- **6.** Add 150 μL of freshly prepared 70% ethanol, then move the plate side-to-side in the two positions of the magnet to wash the beads. Carefully remove, then discard the supernatant without disturbing the pellet.

**Note:** If your magnet does not have two positions for shifting the beads. Remove the plate from the magnet, gently pipet up and down 5 times (with the pipettor set at 100  $\mu$ L), then return the plate to the magnet and incubate for 2 minutes or until the solution clears.

7. Repeat step 6 for a second wash.

**8.** Ensure that all ethanol droplets are removed from the wells. Keeping the plate in the magnet, air-dry the beads at room temperature for 2–5 minutes. Do not overdry.

**IMPORTANT!** Residual ethanol inhibits library amplification. If needed, centrifuge the plate and remove remaining ethanol before air-drying the beads. Under conditions of low relative humidity, the beads air-dry rapidly. Do not overdry.

#### Elute the library

- 1. Remove the plate with purified libraries from the plate magnet, then **add 50 µL of Low TE** to the pellet to disperse the beads.
- 2. Seal the plate with MicroAmp<sup>™</sup> Clear Adhesive Film, vortex thoroughly, then briefly centrifuge to collect droplets. Alternatively, mix by pipetting at least half the total volume up and down at least 5 times before sealing the plate.
- 3. Incubate at room temperature for at least 2 minutes.
- 4. Place the plate on the magnet for at least 2 minutes.
- **5.** Prepare a 100-fold dilution for quantification. Remove 2 μL of supernatant, containing the library, then combine with 198 μL of Nuclease-free Water.

Proceed to "Quantify the library by qPCR and calculate the dilution factor" on page 31.

#### Quantify the library by qPCR and calculate the dilution factor

Determine the concentration of each library by qPCR with the Ion Library TaqMan<sup>™</sup> Quantitation Kit (Cat. No. 4468802). Libraries that have not undergone a second round of amplification typically have yields of 50–500 pM. However, yield is not indicative of library quality. After quantification, determine the dilution factor that results in a concentration of ~25 pM. Analyze each sample, standard, and negative control in duplicate reactions.

- Prepare three 10-fold serial dilutions of the *E. coli* DH10B Ion Control Library (~68 pM, from the Ion Library TaqMan<sup>™</sup> Quantitation Kit) at 6.8 pM, 0.68 pM, and 0.068 pM. Mark these tubes as standards, then use these concentrations in the qPCR instrument software.
- 2. Calculate, then prepare the required volume of PCR reaction mix for duplicate reactions of each library sample, standard, and NTC using the following table. Include a 5–10% overage to accommodate pipetting errors.

| Component                                               | Volume per reaction |                |
|---------------------------------------------------------|---------------------|----------------|
| Component                                               | 96-well plate       | 384-well plate |
| Ion Library qPCR Master Mix, 2X                         | 10 µL               | 5 µL           |
| Ion Library TaqMan <sup>™</sup> Quantitation Assay, 20X | 1 µL                | 0.5 µL         |
| Total                                                   | 11 μL               | 5.5 µL         |

3

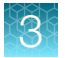

3. In a MicroAmp<sup>™</sup> Optical Reaction Plate , set up duplicate PCR reactions for each sample, standard, and NTC. Add the following components to each well.

| Component                                   | Volume per reaction |                |
|---------------------------------------------|---------------------|----------------|
| Component                                   | 96-well plate       | 384-well plate |
| PCR Reaction Mix                            | 11 μL               | 5.5 µL         |
| 1:100 dilution of the sample <sup>[1]</sup> | 9 µL                | 4.5 μL         |

<sup>[1]</sup> Substitute E. coli DH10B standards prepared in step 1 for standards. Substitute nuclease-free water for NTC.

- 4. Seal the plate with a MicroAmp<sup>™</sup> Optical Adhesive Film, vortex thoroughly, then briefly centrifuge to collect droplets.
- 5. Program your Real-Time PCR instrument.

Note: The fast cycling program was developed using the StepOnePlus<sup>™</sup> Real-Time PCR System in **Fast** mode.

- a. Enter the concentrations of the control library standards.
- b. Select ROX<sup>™</sup> Reference Dye as the passive reference dye.
- c. Select a reaction volume of 20  $\mu L.$
- d. Select FAM<sup>™</sup> dye/MGB as the TaqMan<sup>™</sup> probe reporter/quencher.

| Reaction plate format    | Run mode | Stage                        | Temperature | Time   |
|--------------------------|----------|------------------------------|-------------|--------|
|                          |          | Hold (UDG incubation)        | 50°C        | 2 min  |
| 96-well Standard<br>OR   | Standard | Hold (polymerase activation) | 95°C        | 2 min  |
| 384-well Standard        |          | 95°C                         | 15 sec      |        |
|                          |          | Cycle (40 Cycles)            | 60°C        | 1 min  |
|                          | Fast     | Hold (UDG incubation)        | 50°C        | 2 min  |
| 48- / 96-well Fast<br>OR |          | Hold (polymerase activation) | 95°C        | 20 sec |
| 384-well Standard        |          | Cycle (40 cycles)            | 95°C        | 1 sec  |
|                          |          |                              | 60°C        | 20 sec |

6. Following qPCR, calculate the average concentration of the undiluted library by multiplying the determined concentration × 100.

7. Based on the calculated library concentration, determine the dilution that results in a concentration of ~25 pM for template preparation on the Ion Chef<sup>™</sup> System.

#### Note:

- Good results have been observed with libraries ≤25 pM. Proceed to "Combine libraries" on page 83, then perform template preparation, without further dilution.
- Libraries that yield significantly <25 pM as determined by qPCR can be rescued with library amplification. For more information, see "Rescue amplification and library purification" on page 140.
- Dilute libraries to 50 pM if sequencing on an Ion 550<sup>™</sup> Chip.

For example:

- The undiluted library concentration is 300 pM.
- The dilution factor is 300 pM/25 pM = 12.
- Therefore, 10 μL of library that is mixed with 110 μL of Low TE (1:12 dilution) yields approximately 25 pM.
- 8. Proceed to "Combine libraries" on page 83, then template preparation, or store libraries as described below.

STOPPING POINT Libraries can be stored at 4–8°C for up to 1 month. For longer term, store at –20°C. We recommend transferring the supernatant to an RNase-free microcentrifuge tube for long-term storage. Alternatively, transfer the supernatant to a new well and seal the plate with a new MicroAmp<sup>™</sup> Clear Adhesive Film for long-term storage.

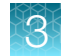

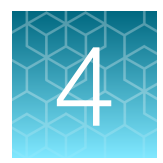

# Oncomine<sup>™</sup> IGH FR3(d)-J Assay library preparation

| Guidelines for DNA isolation, quantification, and input | 34 |
|---------------------------------------------------------|----|
| Set up DNA target amplification reactions               | 35 |
| Ligate adapters to the amplicons and purify             | 37 |

**IMPORTANT!** The target amplification cycling program and sample input vary with the sample type and assay. Performing the wrong procedure can result in suboptimal sequencing read depth and decreased number of clones detected.

Proceed to the target amplification procedure specific to the assay and sample type you are performing.

# Guidelines for DNA isolation, quantification, and input

**IMPORTANT!** Sample input amount and the target amplification cycling program vary with sample type.

- Use kits described in "Required materials not supplied" for isolating high quality gDNA from research samples for use in library preparation.
- We recommend the Qubit<sup>™</sup> dsDNA HS Assay Kit (Cat. No. Q32851 or Q32854) for quantifying human genomic DNA.
- Quantification methods such as densitometry (for example, using a NanoDrop<sup>™</sup> spectrophotometer) are not recommended, because they are not specific for DNA. Use of these methods can lead to gross overestimation of the sample DNA concentration, under-seeding of the target amplification reaction, and low library yields.
- For best results, use blood that is collected in EDTA tubes that have been centrifuged to separate the plasma from cellular blood components as soon as possible after blood collection. We recommend the plastic BD Vacutainer<sup>®</sup> blood collection tube with K<sub>2</sub>EDTA: BD Hemogard<sup>™</sup> Closure. See "Recommended materials" on page 20.
- Sample input amount and the target amplification cycling program vary with sample type. In general, DNA from sorted cell samples includes a greater fraction of relevant template molecules. The fraction of relevant molecules is higher when using PBMC or PBL compared to whole blood.
- Increasing the amount of DNA results in higher-quality libraries, especially when DNA quality or quantity is unknown.
- In general, library yield from high-quality DNA is greater than from degraded samples. Library yield is not indicative of sequencing performance.

• The Ion Torrent<sup>™</sup> Dual Barcode Kit 1–96 is arrayed by column with barcode 1 in position A1, barcode 8 in position H1, and barcode 96 in position H12.

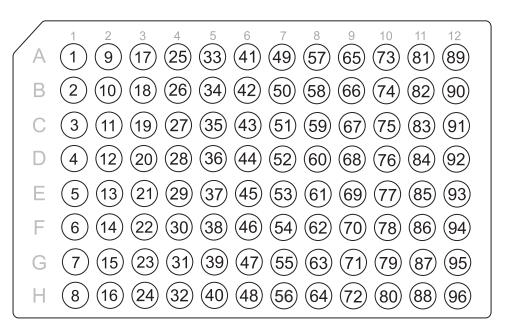

## Set up DNA target amplification reactions

#### Prepare DNA target amplification reactions

**IMPORTANT!** Primer pools and 5X Ion AmpliSeq<sup>™</sup> HiFi Mix are viscous. Pipet slowly and mix thoroughly.

- 1. Place a new 96-well plate in a pre-chilled 4°C cold block or on ice.
- 2. Dilute the dNTP mix (25 mM each) to 6.0 mM each.

| Component             | Volume |
|-----------------------|--------|
| Nuclease-free Water   | 19 µL  |
| dNTP Mix (25 mM each) | 6 µL   |
| Total volume          | 25 µL  |

- 3. Gently vortex the 5X Ion AmpliSeq<sup>™</sup> HiFi Mix, centrifuge briefly to collect, then keep on ice.
- 4. For each sample, add the following components to each sample well. Prepare a master mix for multiple reactions.

| Component                                         | Volume   |
|---------------------------------------------------|----------|
| 5X Ion AmpliSeq <sup>™</sup> HiFi Mix (red cap)   | 4.0 µL   |
| 5X Oncomine <sup>™</sup> IGH FR3(d)-J Assay panel | 4.0 µL   |
| dNTP Mix (6 mM each dNTP, prepared in step 2)     | 2.0 µL   |
| gDNA (200 ng–2.0 µg) <sup>[1]</sup>               | ≤10 µL   |
| Nuclease-free Water                               | to 20 μL |

<sup>[1]</sup> Substitute an equal volume of nuclease-free water or low TE to prepare a No-Template Control (NTC).

Note: Avoid using columns on the periphery of the plate.

5. Seal the plate with a clear adhesive film, vortex thoroughly, then centrifuge briefly to collect droplets. Alternatively, mix by pipetting at least half the total volume up and down at least 5 times before sealing the plate.

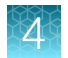

#### Amplify the targets

**IMPORTANT!** When amplifying multiple samples in a single PCR plate, ensure that equivalent amounts of sample is used in each well so that the selected cycle number is optimal for all the samples in the run.

- 1. Place a MicroAmp<sup>™</sup> Compression Pad on the plate, then load the plate into the thermal cycler.
- 2. Run the following program to amplify the target regions.

| Stage                    | Step                | Temperature | Time       |
|--------------------------|---------------------|-------------|------------|
| Hold                     | Activate the enzyme | 95°C        | 2 minutes  |
| 28 Cycles <sup>[1]</sup> | Denature            | 95°C        | 45 seconds |
|                          | Anneal              | 60°C        | 45 seconds |
|                          | Extend              | 72°C        | 90 seconds |
| Hold                     | Final extension     | 72°C        | 10 minutes |
| Hold                     | _                   | 10°C        | Hold       |

<sup>[1]</sup> Increase number by +3 when starting from FFPE samples. Cycle number can be increased when input material quality or quantity is questionable.

**STOPPING POINT** Target amplification reactions can be stored at  $10^{\circ}$ C overnight on the thermal cycler. For longer duration, store at  $-20^{\circ}$ C.

#### Partially digest the amplicons

**IMPORTANT!** Keep the plate on ice or in a pre-chilled 4°C cold block while preparing the reactions.

- 1. Thaw the FuPa Reagent (brown cap) on ice, gently vortex to mix, then centrifuge briefly to collect.
- 2. Add 2  $\mu$ L of FuPa Reagent to each amplified sample. The total volume is ~22  $\mu$ L.

**IMPORTANT!** FuPa Reagent is viscous. Pipet slowly and mix thoroughly.

- **3.** Seal the plate with a clear adhesive film, vortex thoroughly, then centrifuge briefly to collect droplets. Alternatively, mix by pipetting at least half the total volume up and down at least 5 times before sealing the plate.
- 4. Place a compression pad on the plate, load in the thermal cycler, then run the following program:

| Temperature | Time                    |
|-------------|-------------------------|
| 50°C        | 10 minutes              |
| 55°C        | 10 minutes              |
| 60°C        | 20 minutes              |
| 10°C        | Hold (for up to 1 hour) |
Proceed immediately to "Perform the ligation reaction".

**IMPORTANT!** Do not store the partially digested amplicons overnight.

# Ligate adapters to the amplicons and purify

When sequencing multiple libraries on a single run, you must ligate a different barcode to each library.

**IMPORTANT!** When handling barcoded adapters, be careful to avoid cross contamination by changing gloves frequently and opening one tube at a time.

#### Perform the ligation reaction

**IMPORTANT!** When using Ion Torrent<sup>™</sup> Dual Barcode Kit 1–96 adapters, we recommend that you remove the foil seal from only the specific wells being used to prevent potential cross-contamination. After adding dual barcode adapters to your reaction, cut a portion of a MicroAmp<sup>™</sup> Clear Adhesive Film to size, then reseal the used wells. Each well of Ion Torrent<sup>™</sup> Dual Barcode adapter is single use only.

- 1. If there is visible precipitate in the Switch Solution or the tube cap after thawing, vortex or pipet up and down at room temperature to resuspend before pipetting.
- 2. Briefly centrifuge the sample plate to collect droplets, then carefully remove the plate seal.

**Note:** Centrifuge the plate of dual barcode adapters at the same time, to collect the contents.

3. Add the following components in the order listed to each well containing digested amplicons.

**IMPORTANT!** Add the DNA Ligase last. Do not combine DNA Ligase and barcode adapters before adding to the digested amplicons.

| Order of addition | Component                                               | Volume |
|-------------------|---------------------------------------------------------|--------|
| 1                 | Switch Solution (yellow cap)                            | 4 µL   |
| 2                 | Ion Torrent <sup>™</sup> Dual Barcode Kit 1–96 adapters | 2 µL   |
| 3                 | DNA Ligase (blue cap)                                   | 2 µL   |
| _                 | Total volume (including ~22 µL of digested amplicon)    | ~30 µL |

4. Seal the plate with a new MicroAmp<sup>™</sup> Adhesive Film, vortex thoroughly, then briefly centrifuge to collect droplets.

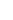

5. Place a MicroAmp<sup>™</sup> Compression Pad on the plate, load the plate in the thermal cycler, then run the following program:

| Temperature | Time                      |
|-------------|---------------------------|
| 22°C        | 30 minutes                |
| 68°C        | 5 minutes                 |
| 72°C        | 5 minutes                 |
| 10°C        | Hold (for up to 24 hours) |

**STOPPING POINT** Samples can be stored for up to 24 hours at 10°C on the thermal cycler. For longer periods, store at –20°C.

## Purify the library

#### IMPORTANT!

- Bring Agencourt<sup>™</sup> AMPure<sup>™</sup> XP Reagent to room temperature and vortex thoroughly to disperse the beads before use. Pipet the solution slowly.
- Agencourt<sup>™</sup> AMPure<sup>™</sup> XP Reagent is viscous, pipet the solution slowly.
- Do NOT substitute a Dynabeads<sup>™</sup>-based purification reagent for the Agencourt<sup>™</sup> AMPure<sup>™</sup> XP Reagent.
- 1. Prepare 70% ethanol (350  $\mu$ L × # of samples) fresh daily.
- 2. Briefly centrifuge the plate to collect the contents in the bottom of the wells.
- Carefully remove the plate seal, then add 45 µL (1.5X sample volume) of Agencourt<sup>™</sup> AMPure<sup>™</sup> XP Reagent to each library. Pipet up and down 5 times to mix the bead suspension with the DNA thoroughly.

Note: Visually inspect each well to ensure that the mixture is homogeneous.

- 4. Incubate the mixture for 5 minutes at room temperature.
- 5. Place the plate in a magnetic rack such as the DynaMag<sup>™</sup>-96 Side Magnet, then incubate for 2 minutes or until the solution clears. Carefully remove, then discard the supernatant without disturbing the pellet.
- **6.** Add 150 μL of freshly prepared 70% ethanol, then move the plate side-to-side in the two positions of the magnet to wash the beads. Carefully remove, then discard the supernatant without disturbing the pellet.

**Note:** If your magnet does not have two positions for shifting the beads. Remove the plate from the magnet, gently pipet up and down 5 times (with the pipettor set at 100  $\mu$ L), then return the plate to the magnet and incubate for 2 minutes or until the solution clears.

7. Repeat step 6 for a second wash.

**8.** Ensure that all ethanol droplets are removed from the wells. Keeping the plate in the magnet, air-dry the beads at room temperature for 2–5 minutes. Do not overdry.

**IMPORTANT!** Residual ethanol inhibits library amplification. If needed, centrifuge the plate and remove remaining ethanol before air-drying the beads. Under conditions of low relative humidity, the beads air-dry rapidly. Do not overdry.

#### Elute the library

- 1. Remove the plate with purified libraries from the plate magnet, then **add 50 µL of Low TE** to the pellet to disperse the beads.
- 2. Seal the plate with MicroAmp<sup>™</sup> Clear Adhesive Film, vortex thoroughly, then briefly centrifuge to collect droplets. Alternatively, mix by pipetting at least half the total volume up and down at least 5 times before sealing the plate.
- 3. Incubate at room temperature for at least 2 minutes.
- 4. Place the plate on the magnet for at least 2 minutes.
- **5.** Prepare a 100-fold dilution for quantification. Remove 2 μL of supernatant, containing the library, then combine with 198 μL of Nuclease-free Water.

Proceed to "Quantify the library by qPCR and calculate the dilution factor" on page 39.

#### Quantify the library by qPCR and calculate the dilution factor

Determine the concentration of each library by qPCR with the Ion Library TaqMan<sup>™</sup> Quantitation Kit (Cat. No. 4468802). Libraries that have not undergone a second round of amplification typically have yields of 50–500 pM. However, yield is not indicative of library quality. After quantification, determine the dilution factor that results in a concentration of ~25 pM. Analyze each sample, standard, and negative control in duplicate reactions.

- Prepare three 10-fold serial dilutions of the *E. coli* DH10B Ion Control Library (~68 pM, from the Ion Library TaqMan<sup>™</sup> Quantitation Kit) at 6.8 pM, 0.68 pM, and 0.068 pM. Mark these tubes as standards, then use these concentrations in the qPCR instrument software.
- 2. Calculate, then prepare the required volume of PCR reaction mix for duplicate reactions of each library sample, standard, and NTC using the following table. Include a 5–10% overage to accommodate pipetting errors.

| Component                                               | Volume per reaction |                |  |
|---------------------------------------------------------|---------------------|----------------|--|
| Component                                               | 96-well plate       | 384-well plate |  |
| Ion Library qPCR Master Mix, 2X                         | 10 µL               | 5 µL           |  |
| Ion Library TaqMan <sup>™</sup> Quantitation Assay, 20X | 1 µL                | 0.5 µL         |  |
| Total                                                   | 11 μL               | 5.5 µL         |  |

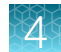

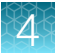

3. In a MicroAmp<sup>™</sup> Optical Reaction Plate , set up duplicate PCR reactions for each sample, standard, and NTC. Add the following components to each well.

| Component                                   | Volume per reaction |                |  |
|---------------------------------------------|---------------------|----------------|--|
| Component                                   | 96-well plate       | 384-well plate |  |
| PCR Reaction Mix                            | 11 μL               | 5.5 µL         |  |
| 1:100 dilution of the sample <sup>[1]</sup> | 9 µL                | 4.5 µL         |  |

<sup>[1]</sup> Substitute E. coli DH10B standards prepared in step 1 for standards. Substitute nuclease-free water for NTC.

- 4. Seal the plate with a MicroAmp<sup>™</sup> Optical Adhesive Film, vortex thoroughly, then briefly centrifuge to collect droplets.
- 5. Program your Real-Time PCR instrument.

Note: The fast cycling program was developed using the StepOnePlus<sup>™</sup> Real-Time PCR System in **Fast** mode.

- a. Enter the concentrations of the control library standards.
- b. Select ROX<sup>™</sup> Reference Dye as the passive reference dye.
- c. Select a reaction volume of 20  $\mu L.$
- d. Select FAM<sup>™</sup> dye/MGB as the TaqMan<sup>™</sup> probe reporter/quencher.

| Reaction plate format    | Run mode | Stage                        | Temperature | Time   |
|--------------------------|----------|------------------------------|-------------|--------|
|                          |          | Hold (UDG incubation)        | 50°C        | 2 min  |
| 96-well Standard<br>OR   | Standard | Hold (polymerase activation) | 95°C        | 2 min  |
| 384-well Standard        |          |                              | 95°C 15 sec | 15 sec |
|                          |          |                              | 60°C        | 1 min  |
|                          |          | Hold (UDG incubation)        | 50°C        | 2 min  |
| 48- / 96-well Fast<br>OR | Fast     | Hold (polymerase activation) | 95°C        | 20 sec |
| 384-well Standard        |          | Cycle (40 cycles)            | 95°C        | 1 sec  |
|                          |          |                              | 60°C        | 20 sec |

6. Following qPCR, calculate the average concentration of the undiluted library by multiplying the determined concentration × 100.

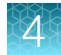

7. Based on the calculated library concentration, determine the dilution that results in a concentration of ~25 pM for template preparation on the Ion Chef<sup>™</sup> System.

#### Note:

- Good results have been observed with libraries ≤25 pM. Proceed to "Combine libraries" on page 83, then perform template preparation, without further dilution.
- Libraries that yield significantly <25 pM as determined by qPCR can be rescued with library amplification. For more information, see "Rescue amplification and library purification" on page 140.
- Dilute libraries to 50 pM if sequencing on an Ion 550<sup>™</sup> Chip.

For example:

- The undiluted library concentration is 300 pM.
- The dilution factor is 300 pM/25 pM = 12.
- Therefore, 10 μL of library that is mixed with 110 μL of Low TE (1:12 dilution) yields approximately 25 pM.
- 8. Proceed to "Combine libraries" on page 83, then template preparation, or store libraries as described below.

STOPPING POINT Libraries can be stored at 4–8°C for up to 1 month. For longer term, store at –20°C. We recommend transferring the supernatant to an RNase-free microcentrifuge tube for long-term storage. Alternatively, transfer the supernatant to a new well and seal the plate with a new MicroAmp<sup>™</sup> Clear Adhesive Film for long-term storage.

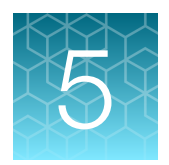

# Oncomine<sup>™</sup> IGH FR2-J Assay library preparation

| Guidelines for DNA isolation, quantification, and input      | 42 |
|--------------------------------------------------------------|----|
| Set up DNA target amplification reactions                    | 43 |
| Ligate adapters to the amplicons and purify                  | 45 |
| Additional amplification and library purification (Optional) | 49 |

**IMPORTANT!** The target amplification cycling program and sample input vary with the sample type and assay. Performing the wrong procedure can result in suboptimal sequencing read depth and decreased number of clones detected.

Proceed to the target amplification procedure specific to the assay and sample type you are performing.

# Guidelines for DNA isolation, quantification, and input

**IMPORTANT!** Sample input amount and the target amplification cycling program vary with sample type.

- Use kits described in "Required materials not supplied" for isolating high quality gDNA from research samples for use in library preparation.
- We recommend the Qubit<sup>™</sup> dsDNA HS Assay Kit (Cat. No. Q32851 or Q32854) for quantifying human genomic DNA.
- Quantification methods such as densitometry (for example, using a NanoDrop<sup>™</sup> spectrophotometer) are not recommended, because they are not specific for DNA. Use of these methods can lead to gross overestimation of the sample DNA concentration, under-seeding of the target amplification reaction, and low library yields.
- For best results, use blood that is collected in EDTA tubes that have been centrifuged to separate the plasma from cellular blood components as soon as possible after blood collection. We recommend the plastic BD Vacutainer<sup>®</sup> blood collection tube with K<sub>2</sub>EDTA: BD Hemogard<sup>™</sup> Closure. See "Recommended materials" on page 20.
- Sample input amount and the target amplification cycling program vary with sample type. In general, DNA from sorted cell samples includes a greater fraction of relevant template molecules. The fraction of relevant molecules is higher when using PBMC or PBL compared to whole blood.
- Increasing the amount of DNA results in higher-quality libraries, especially when DNA quality or quantity is unknown.
- In general, library yield from high-quality DNA is greater than from degraded samples. Library yield is not indicative of sequencing performance.

• The Ion Torrent<sup>™</sup> Dual Barcode Kit 1–96 is arrayed by column with barcode 1 in position A1, barcode 8 in position H1, and barcode 96 in position H12.

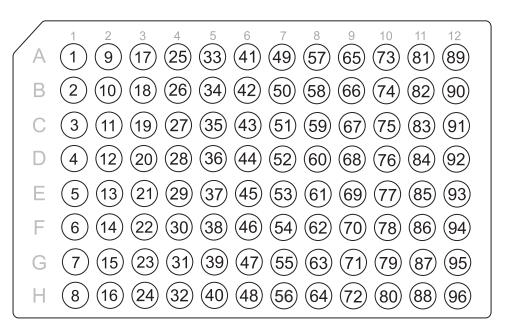

# Set up DNA target amplification reactions

#### Prepare DNA target amplification reactions

**IMPORTANT!** Primer pools and 5X Ion AmpliSeq<sup>™</sup> HiFi Mix are viscous. Pipet slowly and mix thoroughly.

- 1. Place a new 96-well plate in a pre-chilled 4°C cold block or on ice.
- 2. Dilute the dNTP mix (25 mM each) to 7.0 mM each.

| Component             | Volume |
|-----------------------|--------|
| Nuclease-free Water   | 18 µL  |
| dNTP Mix (25 mM each) | 7 μL   |
| Total volume          | 25 µL  |

- 3. Gently vortex the 5X Ion AmpliSeq<sup>™</sup> HiFi Mix, centrifuge briefly to collect, then keep on ice.
- 4. For each sample, add the following components to each sample well. Prepare a target amplification master mix for multiple reactions.

| Component                                       | Volume   |
|-------------------------------------------------|----------|
| 5X Ion AmpliSeq <sup>™</sup> HiFi Mix (red cap) | 4.0 µL   |
| 5X Oncomine <sup>™</sup> IGH FR2-J Assay panel  | 4.0 µL   |
| dNTP Mix (7 mM each dNTP, prepared in step 2)   | 2.0 µL   |
| gDNA (200 ng–2.0 μg) <sup>[1]</sup>             | ≤10 µL   |
| Nuclease-free Water                             | to 20 μL |

<sup>[1]</sup> Substitute an equal volume of nuclease-free water or low TE to prepare a No-Template Control (NTC).

Note: Avoid using columns on the periphery of the plate.

5. Seal the plate with a clear adhesive film, vortex thoroughly, then centrifuge briefly to collect droplets. Alternatively, mix by pipetting at least half the total volume up and down at least 5 times before sealing the plate.

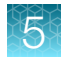

## Amplify the targets

**IMPORTANT!** When amplifying multiple samples in a single PCR plate, ensure that equivalent amounts of sample is used in each well so that the selected cycle number is optimal for all the samples in the run.

- 1. Place a MicroAmp<sup>™</sup> Compression Pad on the plate, then load the plate into the thermal cycler.
- 2. Run the following program to amplify the target regions.

| Stage                    | Step                | Temperature | Time                    |
|--------------------------|---------------------|-------------|-------------------------|
| Hold                     | Activate the enzyme | 95°C        | 2 minutes               |
| 32 Cycles <sup>[1]</sup> | Denature            | 95°C        | 45 seconds              |
|                          | Anneal              | 62°C        | 45 seconds              |
|                          | Extend              | 72°C        | 3 minutes<br>15 seconds |
| Hold                     | Final extension     | 72°C        | 10 minutes              |
| Hold                     | _                   | 10°C        | Hold                    |

[1] Increase number by +3 when starting from FFPE samples. Cycle number can be increased when input material quality or quantity is questionable.

STOPPING POINT Target amplification reactions can be stored at  $10^{\circ}$ C overnight on the thermal cycler. For longer duration, store at  $-20^{\circ}$ C.

#### Partially digest the amplicons

**IMPORTANT!** Keep the plate on ice or in a pre-chilled 4°C cold block while preparing the reactions.

- 1. Thaw the FuPa Reagent (brown cap) on ice, gently vortex to mix, then centrifuge briefly to collect.
- 2. Add 2  $\mu$ L of FuPa Reagent to each amplified sample. The total volume is ~22  $\mu$ L.

**IMPORTANT!** FuPa Reagent is viscous. Pipet slowly and mix thoroughly.

- **3.** Seal the plate with a clear adhesive film, vortex thoroughly, then centrifuge briefly to collect droplets. Alternatively, mix by pipetting at least half the total volume up and down at least 5 times before sealing the plate.
- 4. Place a compression pad on the plate, load in the thermal cycler, then run the following program:

| Temperature | Time                    |
|-------------|-------------------------|
| 50°C        | 10 minutes              |
| 55°C        | 10 minutes              |
| 60°C        | 20 minutes              |
| 10°C        | Hold (for up to 1 hour) |

Proceed immediately to "Perform the ligation reaction".

**IMPORTANT!** Do not store the partially digested amplicons overnight.

# Ligate adapters to the amplicons and purify

When sequencing multiple libraries on a single run, you must ligate a different barcode to each library.

**IMPORTANT!** When handling barcoded adapters, be careful to avoid cross contamination by changing gloves frequently and opening one tube at a time.

#### Perform the ligation reaction

**IMPORTANT!** When using Ion Torrent<sup>™</sup> Dual Barcode Kit 1–96 adapters, we recommend that you remove the foil seal from only the specific wells being used to prevent potential cross-contamination. After adding dual barcode adapters to your reaction, cut a portion of a MicroAmp<sup>™</sup> Clear Adhesive Film to size, then reseal the used wells. Each well of Ion Torrent<sup>™</sup> Dual Barcode adapter is single use only.

- 1. If there is visible precipitate in the Switch Solution or the tube cap after thawing, vortex or pipet up and down at room temperature to resuspend before pipetting.
- 2. Briefly centrifuge the sample plate to collect droplets, then carefully remove the plate seal.

**Note:** Centrifuge the plate of dual barcode adapters at the same time, to collect the contents.

3. Add the following components in the order listed to each well containing digested amplicons.

**IMPORTANT!** Add the DNA Ligase last. Do not combine DNA Ligase and barcode adapters before adding to the digested amplicons.

| Order of addition | Component                                               | Volume |
|-------------------|---------------------------------------------------------|--------|
| 1                 | Switch Solution (yellow cap)                            | 4 µL   |
| 2                 | Ion Torrent <sup>™</sup> Dual Barcode Kit 1–96 adapters | 2 µL   |
| 3                 | DNA Ligase (blue cap)                                   | 2 µL   |
| _                 | Total volume (including ~22 µL of digested amplicon)    | ~30 µL |

4. Seal the plate with a new MicroAmp<sup>™</sup> Adhesive Film, vortex thoroughly, then briefly centrifuge to collect droplets.

45

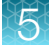

5. Place a MicroAmp<sup>™</sup> Compression Pad on the plate, load the plate in the thermal cycler, then run the following program:

| Temperature | Time                      |
|-------------|---------------------------|
| 22°C        | 30 minutes                |
| 68°C        | 5 minutes                 |
| 72°C        | 5 minutes                 |
| 10°C        | Hold (for up to 24 hours) |

**STOPPING POINT** Samples can be stored for up to 24 hours at 10°C on the thermal cycler. For longer periods, store at –20°C.

## Purify the library

#### IMPORTANT!

- Bring Agencourt<sup>™</sup> AMPure<sup>™</sup> XP Reagent to room temperature and vortex thoroughly to disperse the beads before use.
- Agencourt<sup>™</sup> AMPure<sup>™</sup> XP Reagent is viscous, pipet the solution slowly.
- Do NOT substitute a Dynabeads<sup>™</sup>-based purification reagent for the Agencourt<sup>™</sup> AMPure<sup>™</sup> XP Reagent.
- 1. Prepare 70% ethanol (350  $\mu$ L × # of samples) fresh daily.
- 2. Briefly centrifuge the plate to collect the contents in the bottom of the wells.
- 3. Carefully remove the plate seal, then add 30 µL (1X sample volume) of Agencourt<sup>™</sup> AMPure<sup>™</sup> XP Reagent to each library. Pipet up and down 5 times to mix the bead suspension with the DNA thoroughly.

Note: Visually inspect each well to ensure that the mixture is homogeneous.

- 4. Incubate the mixture for 5 minutes at room temperature.
- 5. Place the plate in a magnetic rack such as the DynaMag<sup>™</sup>-96 Side Magnet, then incubate for 2 minutes or until the solution clears. Carefully remove, then discard the supernatant without disturbing the pellet.
- **6.** Add 150 μL of freshly prepared 70% ethanol, then move the plate side-to-side in the two positions of the magnet to wash the beads. Carefully remove, then discard the supernatant without disturbing the pellet.

**Note:** If your magnet does not have two positions for shifting the beads. Remove the plate from the magnet, gently pipet up and down 5 times (with the pipettor set at 100  $\mu$ L), then return the plate to the magnet and incubate for 2 minutes or until the solution clears.

7. Repeat step 6 for a second wash.

**8.** Ensure that all ethanol droplets are removed from the wells. Keeping the plate in the magnet, air-dry the beads at room temperature for 2–5 minutes. Do not overdry.

#### **IMPORTANT!**

- Residual ethanol inhibits library amplification. If needed, centrifuge the plate and remove remaining ethanol before air-drying the beads. Under conditions of low relative humidity, the beads air-dry rapidly. Do not overdry.
- For FFPE and low quality samples proceed immediately to "Additional amplification and library purification (Optional)" on page 49.

#### Elute the library

- 1. Remove the plate with purified libraries from the plate magnet, then **add 50 µL of Low TE** to the pellet to disperse the beads.
- 2. Seal the plate with MicroAmp<sup>™</sup> Clear Adhesive Film, vortex thoroughly, then briefly centrifuge to collect droplets. Alternatively, mix by pipetting at least half the total volume up and down at least 5 times before sealing the plate.
- 3. Incubate at room temperature for at least 2 minutes.
- 4. Place the plate on the magnet for at least 2 minutes.
- 5. Prepare a 100-fold dilution for quantification. Remove 2  $\mu$ L of supernatant, containing the library, then combine with 198  $\mu$ L of Nuclease-free Water.

Proceed to "Quantify the library by qPCR and calculate the dilution factor" on page 47.

## Quantify the library by qPCR and calculate the dilution factor

Determine the concentration of each library by qPCR with the Ion Library TaqMan<sup>™</sup> Quantitation Kit (Cat. No. 4468802). Libraries made from high quality (non-FFPE) samples that have not undergone a second round of amplification typically have yields of 100–1,000 pM. However, yield is not indicative of library quality. After quantification, determine the dilution factor that results in a concentration of ~25 pM. Analyze each sample, standard, and negative control in duplicate reactions.

- Prepare three 10-fold serial dilutions of the *E. coli* DH10B Ion Control Library (~68 pM, from the Ion Library TaqMan<sup>™</sup> Quantitation Kit) at 6.8 pM, 0.68 pM, and 0.068 pM. Mark these tubes as standards, then use these concentrations in the qPCR instrument software.
- 2. Calculate, then prepare the required volume of PCR reaction mix for duplicate reactions of each library sample, standard, and NTC using the following table. Include a 5–10% overage to accommodate pipetting errors.

| Component                                               | Volume per reaction |                |
|---------------------------------------------------------|---------------------|----------------|
| Component                                               | 96-well plate       | 384-well plate |
| Ion Library qPCR Master Mix, 2X                         | 10 µL               | 5 µL           |
| Ion Library TaqMan <sup>™</sup> Quantitation Assay, 20X | 1 µL                | 0.5 µL         |
| Total                                                   | 11 μL               | 5.5 µL         |

3. In a MicroAmp<sup>™</sup> Optical Reaction Plate , set up duplicate PCR reactions for each sample, standard, and NTC. Add the following components to each well.

| Component                                   | Volume per reaction |                |  |
|---------------------------------------------|---------------------|----------------|--|
| Component                                   | 96-well plate       | 384-well plate |  |
| PCR Reaction Mix                            | 11 μL               | 5.5 µL         |  |
| 1:100 dilution of the sample <sup>[1]</sup> | 9 µL                | 4.5 μL         |  |

<sup>[1]</sup> Substitute E. coli DH10B standards prepared in step 1 for standards. Substitute nuclease-free water for NTC.

**Note:** If quantifying libraries prepared using the optional library amplification prepare a 10,000-fold dilution for quantification.

- 4. Seal the plate with a MicroAmp<sup>™</sup> Optical Adhesive Film, vortex thoroughly, then briefly centrifuge to collect droplets.
- 5. Program your Real-Time PCR instrument.

Note: The fast cycling program was developed using the StepOnePlus<sup>™</sup> Real-Time PCR System in **Fast** mode.

- a. Enter the concentrations of the control library standards.
- b. Select ROX<sup>™</sup> Reference Dye as the passive reference dye.
- c. Select a reaction volume of 20 µL.
- d. Select FAM<sup>™</sup> dye/MGB as the TaqMan<sup>™</sup> probe reporter/quencher.

| Reaction plate format                         | Run mode                                                    | Stage                        | Temperature | Time   |
|-----------------------------------------------|-------------------------------------------------------------|------------------------------|-------------|--------|
|                                               |                                                             | Hold (UDG incubation)        | 50°C        | 2 min  |
| 96-well Standard<br>OR                        | Standard  Hold (polymerase activation)    Cycle (40 cycles) | Hold (polymerase activation) | 95°C        | 2 min  |
| 384-well Standard                             |                                                             |                              | 95°C        | 15 sec |
|                                               |                                                             | Cycle (40 Cycles)            | 60°C        | 1 min  |
|                                               |                                                             | Hold (UDG incubation)        | 50°C        | 2 min  |
| 48- / 96-well Fast<br>OR<br>384-well Standard | Fast                                                        | Hold (polymerase activation) | 95°C        | 20 sec |
|                                               |                                                             | Cycle (40 cycles)            | 95°C        | 1 sec  |
|                                               |                                                             |                              | 60°C        | 20 sec |

6. Following qPCR, calculate the average concentration of the undiluted library by multiplying the determined concentration × 100.

7. Based on the calculated library concentration, determine the dilution that results in a concentration of ~25 pM for template preparation on the Ion Chef<sup>™</sup> System.

#### Note:

- Good results have been observed with libraries ≤25 pM. Proceed to "Combine libraries" on page 83, then perform template preparation, without further dilution.
- Libraries that yield significantly <25 pM as determined by qPCR can be rescued with library amplification. For more information, see "Rescue amplification and library purification" on page 140.
- If short off-target, possible primer-dimer or adapter-dimer products are observed in the histogram data, perform rescue amplification (see "Rescue amplification and library purification" on page 140) and re-purify the library with Agencourt<sup>™</sup> AMPure<sup>™</sup> XP Reagent twice (1.0X sample volume) and elute in a final volume of 30–50 µL.
- Dilute libraries to 50 pM if sequencing on an Ion 550<sup>™</sup> Chip.

#### For example:

- The undiluted library concentration is 300 pM.
- The dilution factor is 300 pM/25 pM = 12.
- Therefore, 10 μL of library that is mixed with 110 μL of Low TE (1:12 dilution) yields approximately 25 pM.
- 8. Proceed to "Combine libraries" on page 83, then template preparation, or store libraries as described below.

STOPPING POINT Libraries can be stored at 4–8°C for up to 1 month. For longer term, store at –20°C. We recommend transferring the supernatant to an RNase-free microcentrifuge tube for long-term storage. Alternatively, transfer the supernatant to a new well and seal the plate with a new MicroAmp<sup>™</sup> Clear Adhesive Film for long-term storage.

# Additional amplification and library purification (Optional)

With FFPE samples, or if you have a low-yield library, we recommend that you perform additional target amplification to improve the library yield. After amplification, purify the amplified library using the two-round purification process.

**IMPORTANT!** The optional additional amplification uses reagents provided in the assay kit. Sufficient reagents are provided in the kit to prepare 24 libraries. Performing additional amplifications can reduce the number of sample libraries you are able to prepare with the kit.

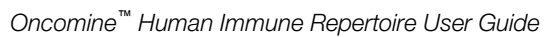

## Amplify FFPE (or low quality) libraries

Yields increase with extra library amplification cycles, however percent productive reads, clone Shannon diversity, and normalized evenness does not change significantly. We recommend that you keep the number of library amplification cycles to a minimum.

1. To each well containing purified library and air-dried Agencourt<sup>™</sup> AMPure<sup>™</sup> XP Reagent beads add the following components.

| Component                          | Volume |
|------------------------------------|--------|
| 1x Library Amp Mix (black cap)     | 50 µL  |
| 25x Library Amp Primers (pink cap) | 2 μL   |
| Total Volume                       | 52 µL  |

- 2. Seal the plate with a MicroAmp<sup>™</sup> Optical Adhesive Film, vortex thoroughly, then briefly centrifuge to collect droplets.
- **3.** Prepare separate amplification reactions for each library. Add the following components to individual wells of the 96-well PCR plate.

**Note:** If processing multiple samples, prepare a library amplification master mix (+ 5–10% overage) without template for each purified library.

| Component                                       | Volume |
|-------------------------------------------------|--------|
| Purified library                                | 25 μL  |
| 25X Library Amp Primers (pink cap)              | 1.6 µL |
| 5X Ion AmpliSeq <sup>™</sup> HiFi Mix (red cap) | 8 μL   |
| Nuclease-free Water                             | 5.4 µL |
| Total Volume                                    | 40 µL  |

- 4. Seal the plate with MicroAmp<sup>™</sup> Adhesive Film, vortex thoroughly, then centrifuge briefly to collect droplets. Alternatively, mix by pipetting at least half the total volume up and down at least 5 times before sealing the plate.
- 5. Place the plate in a magnetic rack such as the DynaMag<sup>™</sup>-96 Side Magnet, then incubate for 2 minutes or until the solution clears. Carefully remove the plate seal, then transfer 50 µL supernatant to a new well (or new plate) without disturbing the pellet.
- 6. Seal the plate with a new MicroAmp<sup>™</sup> Optical Adhesive Film, then briefly centrifuge to collect droplets.

7. Place a MicroAmp<sup>™</sup> Compression Pad on the plate, load in the thermal cycler, then run the following program:

| Stage                   | Temperature | Time       |
|-------------------------|-------------|------------|
| Hold                    | 98°C        | 2 minutes  |
| 7 cycles <sup>[1]</sup> | 98°C        | 15 seconds |
|                         | 64°C        | 1 minute   |
| Hold                    | 10°C        | Hold       |

<sup>[1]</sup> 7 cycles should be sufficient, but you may perform up to 9 cycles library amplification.

STOPPING POINT Samples can be stored at -20°C.

#### Purify the amplified library twice

#### IMPORTANT!

- Bring Agencourt<sup>™</sup> AMPure<sup>™</sup> XP Reagent to room temperature and vortex thoroughly to disperse the beads before use.
- Agencourt<sup>™</sup> AMPure<sup>™</sup> XP Reagent is viscous, pipet the solution slowly.
- Use freshly prepared 70% ethanol for the next steps. Combine 490  $\mu L$  of ethanol with 210  $\mu L$  of Nuclease-free Water per sample.
- Do NOT substitute a Dynabeads<sup>™</sup>-based purification reagent for the Agencourt<sup>™</sup> AMPure<sup>™</sup> XP Reagent.

Perform two-rounds of library purification with the Agencourt<sup>™</sup> AMPure<sup>™</sup> XP Reagent.

- 1. Prepare 70% ethanol (700  $\mu$ L × # of samples) fresh daily.
- 2. Briefly centrifuge the plate to collect the contents in the bottom of the wells.
- Carefully remove the plate seal, then add 40 µL (1X sample volume) of Agencourt<sup>™</sup> AMPure<sup>™</sup> XP Reagent to each library. Pipet up and down 5 times to mix the bead suspension with the DNA thoroughly.

Note: Visually inspect each well to ensure that the mixture is homogeneous.

- 4. Incubate the mixture for 5 minutes at room temperature.
- Place the plate in a magnetic rack such as the DynaMag<sup>™</sup>-96 Side Magnet, then incubate for 2 minutes or until the solution clears. Carefully remove, then discard the supernatant without disturbing the pellet.

5

**6.** Add 150 μL of freshly prepared 70% ethanol, then move the plate side-to-side in the two positions of the magnet to wash the beads. Carefully remove, then discard the supernatant without disturbing the pellet.

**Note:** If your magnet does not have two positions for shifting the beads. Remove the plate from the magnet, gently pipet up and down 5 times (with the pipettor set at 100  $\mu$ L), then return the plate to the magnet and incubate for 2 minutes or until the solution clears.

- 7. Repeat step 6 for a second wash.
- **8.** Ensure that all ethanol droplets are removed from the wells. Keeping the plate in the magnet, air-dry the beads at room temperature for 2–5 minutes. Do not overdry.
- **9.** Remove the plate with purified libraries from the plate magnet, then **add 50 μL of Low TE** to the pellet to disperse the beads.
- 10. Seal the plate with MicroAmp<sup>™</sup> Clear Adhesive Film, vortex thoroughly, then briefly centrifuge to collect droplets.
- **11.** Incubate at room temperature for at least 2 minutes, then place the plate on the magnet for at least 2 minutes.
- **12.** Carefully remove the plate seal, then transfer 50 μL of supernatant containing the library to a clean well or new plate.
- **13.** Add 50 μL (1X sample volume) of Agencourt<sup>™</sup> AMPure<sup>™</sup> XP Reagent to each library. Pipet up and down 5 times to mix the bead suspension with the DNA thoroughly.
- 14. Repeat step 4 through step 8 to complete the second round of purification.

#### Elute the amplified library

- 1. Remove the plate with purified libraries from the plate magnet, then **add 50 µL of Low TE** to the pellet to disperse the beads.
- 2. Seal the plate with MicroAmp<sup>™</sup> Clear Adhesive Film, vortex thoroughly, then briefly centrifuge to collect droplets. Alternatively, mix by pipetting at least half the total volume up and down at least 5 times before sealing the plate.
- 3. Incubate at room temperature for at least 2 minutes.
- 4. Place the plate on the magnet for at least 2 minutes.
- 5. Prepare a 10,000-fold dilution for quantification.
  - a. Remove 2 μL of supernatant, containing the library, then combine with 198 μL of Nucleasefree Water.
  - b. Prepare a further 1:100 serial dilution of the first dilution to achieve a 10,000-fold dilution.

Proceed to "Quantify the amplified library by qPCR and calculate the dilution factor" on page 53.

## Quantify the amplified library by qPCR and calculate the dilution factor

Determine the concentration of each library by qPCR with the Ion Library TaqMan<sup>™</sup> Quantitation Kit (Cat. No. 4468802). Depending on the initial FFPE sample quality, the amplified libraries typically have yields of 50–500 pM. However, yield is not indicative of library quality. After quantification, determine the dilution factor that results in a concentration of ~25 pM. Analyze each sample, standard, and negative control in duplicate reactions.

- Prepare three 10-fold serial dilutions of the *E. coli* DH10B Ion Control Library (~68 pM, from the Ion Library TaqMan<sup>™</sup> Quantitation Kit) at 6.8 pM, 0.68 pM, and 0.068 pM. Mark these tubes as standards, then use these concentrations in the qPCR instrument software.
- 2. Calculate, then prepare the required volume of PCR reaction mix for duplicate reactions of each library sample, standard, and NTC using the following table. Include a 5–10% overage to accommodate pipetting errors.

| Component                                               | Volume per reaction |                |  |
|---------------------------------------------------------|---------------------|----------------|--|
| Component                                               | 96-well plate       | 384-well plate |  |
| Ion Library qPCR Master Mix, 2X                         | 10 µL               | 5 µL           |  |
| Ion Library TaqMan <sup>™</sup> Quantitation Assay, 20X | 1 µL                | 0.5 µL         |  |
| Total                                                   | 11 μL               | 5.5 µL         |  |

3. In a MicroAmp<sup>™</sup> Optical Reaction Plate , set up duplicate PCR reactions for each sample, standard, and NTC. Add the following components to each well.

| Component                                      | Volume per reaction |                |
|------------------------------------------------|---------------------|----------------|
| Component                                      | 96-well plate       | 384-well plate |
| PCR Reaction Mix                               | 11 μL               | 5.5 µL         |
| 1:10,000 dilution of the sample <sup>[1]</sup> | 9 µL                | 4.5 µL         |

<sup>[1]</sup> Substitute E. coli DH10B standards prepared in step 1 for standards. Substitute nuclease-free water for NTC.

- 4. Seal the plate with a MicroAmp<sup>™</sup> Optical Adhesive Film, vortex thoroughly, then briefly centrifuge to collect droplets.
- 5. Program your Real-Time PCR instrument.

Note: The fast cycling program was developed using the StepOnePlus<sup>™</sup> Real-Time PCR System in **Fast** mode.

- a. Enter the concentrations of the control library standards.
- b. Select ROX<sup>™</sup> Reference Dye as the passive reference dye.
- c. Select a reaction volume of 20 µL.

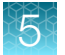

d. Select FAM<sup>™</sup> dye/MGB as the TaqMan<sup>™</sup> probe reporter/quencher.

| Reaction plate format    | Run mode          | Stage                        | Temperature | Time   |
|--------------------------|-------------------|------------------------------|-------------|--------|
|                          |                   | Hold (UDG incubation)        | 50°C        | 2 min  |
| 96-well Standard<br>OR   | Standard          | Hold (polymerase activation) | 95°C        | 2 min  |
| 384-well Standard        | 384-well Standard | Cycle (40 cycles)            | 95°C        | 15 sec |
|                          |                   |                              | 60°C        | 1 min  |
|                          |                   | Hold (UDG incubation)        | 50°C        | 2 min  |
| 48- / 96-well Fast<br>OR | Fast              | Hold (polymerase activation) | 95°C        | 20 sec |
| 384-well Standard        | 95°C              | 1 sec                        |             |        |
|                          |                   | 60°C                         | 20 sec      |        |

- 6. Following qPCR, calculate the average concentration of the undiluted library by multiplying the determined concentration × the dilution factor.
- 7. Based on the calculated library concentration, determine the dilution that results in a concentration of ~25 pM for template preparation on the Ion Chef<sup>™</sup> System.

#### Note:

- Good results have been observed with libraries ≤25 pM. Proceed to "Combine libraries" on page 83, then perform template preparation, without further dilution.
- Dilute libraries to 50 pM if sequencing on an Ion 550<sup>™</sup> Chip.

#### For example:

- The undiluted library concentration is 300 pM.
- The dilution factor is 300 pM/25 pM = 12.
- Therefore, 10 μL of library that is mixed with 110 μL of Low TE (1:12 dilution) yields approximately 25 pM.
- 8. Proceed to "Combine libraries" on page 83, then template preparation, or store libraries as described below.

STOPPING POINT Libraries can be stored at 4–8°C for up to 1 month. For longer term, store at –20°C. We recommend transferring the supernatant to an RNase-free microcentrifuge tube for long-term storage. Alternatively, transfer the supernatant to a new well and seal the plate with a new MicroAmp<sup>™</sup> Clear Adhesive Film for long-term storage.

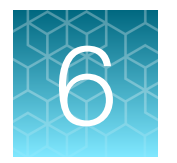

# Oncomine<sup>™</sup> IGH FR1-J Assay library preparation

| Guidelines for DNA isolation, quantification, and input | 55 |
|---------------------------------------------------------|----|
| Set up DNA target amplification reactions               | 56 |
| Ligate adapters to the amplicons and purify             | 58 |
| Amplify the library                                     | 60 |

**IMPORTANT!** The target amplification cycling program and sample input vary with the sample type and assay. Performing the wrong procedure can result in suboptimal sequencing read depth and decreased number of clones detected.

Proceed to the target amplification procedure specific to the assay and sample type you are performing.

# Guidelines for DNA isolation, quantification, and input

**IMPORTANT!** Sample input amount and the target amplification cycling program vary with sample type.

- Use kits described in "Required materials not supplied" for isolating high quality gDNA from research samples for use in library preparation.
- We recommend the Qubit<sup>™</sup> dsDNA HS Assay Kit (Cat. No. Q32851 or Q32854) for quantifying human genomic DNA.
- Quantification methods such as densitometry (for example, using a NanoDrop<sup>™</sup> spectrophotometer) are not recommended, because they are not specific for DNA. Use of these methods can lead to gross overestimation of the sample DNA concentration, under-seeding of the target amplification reaction, and low library yields.
- For best results, use blood that is collected in EDTA tubes that have been centrifuged to separate the plasma from cellular blood components as soon as possible after blood collection. We recommend the plastic BD Vacutainer<sup>®</sup> blood collection tube with K<sub>2</sub>EDTA: BD Hemogard<sup>™</sup> Closure. See "Recommended materials" on page 20.
- Sample input amount and the target amplification cycling program vary with sample type. In general, DNA from sorted cell samples includes a greater fraction of relevant template molecules. The fraction of relevant molecules is higher when using PBMC or PBL compared to whole blood.
- Increasing the amount of DNA results in higher-quality libraries, especially when DNA quality or quantity is unknown.
- In general, library yield from high-quality DNA is greater than from degraded samples. Library yield is not indicative of sequencing performance.

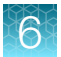

• The Ion Torrent<sup>™</sup> Dual Barcode Kit 1–96 is arrayed by column with barcode 1 in position A1, barcode 8 in position H1, and barcode 96 in position H12.

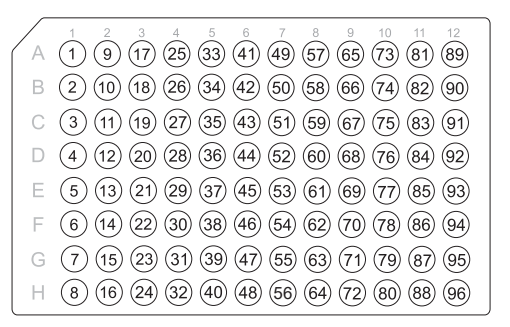

# Set up DNA target amplification reactions

## Prepare DNA target amplification reactions

**IMPORTANT!** Primer pools and 5X Ion AmpliSeq<sup>™</sup> HiFi Mix are viscous. Pipet slowly and mix thoroughly.

- 1. Place a new 96-well plate in a pre-chilled 4°C cold block or on ice.
- 2. Dilute the dNTP mix (25 mM each) to 6.7 mM each.

| Component             | Volume  |
|-----------------------|---------|
| Nuclease-free Water   | 18.3 μL |
| dNTP Mix (25 mM each) | 6.7 μL  |
| Total volume          | 25 µL   |

- 3. Gently vortex the 5X Ion AmpliSeq<sup>™</sup> HiFi Mix, centrifuge briefly to collect, then keep on ice.
- 4. For each sample, add the following components to each sample well. Prepare a target amplification master mix for multiple reactions.

| Component                                       | Volume   |
|-------------------------------------------------|----------|
| 5X Ion AmpliSeq <sup>™</sup> HiFi Mix (red cap) | 4.0 µL   |
| 5X Oncomine <sup>™</sup> IGH FR1-J Assay panel  | 4.0 µL   |
| dNTP Mix (6.7 mM each dNTP, prepared in step 2) | 2.0 µL   |
| gDNA (200 ng–2.0 μg) <sup>[1]</sup>             | ≤10 µL   |
| Nuclease-free Water                             | to 20 μL |

<sup>[1]</sup> Substitute an equal volume of nuclease-free water or low TE to prepare a No-Template Control (NTC).

Note: Avoid using columns on the periphery of the plate.

5. Seal the plate with a clear adhesive film, vortex thoroughly, then centrifuge briefly to collect droplets. Alternatively, mix by pipetting at least half the total volume up and down at least 5 times before sealing the plate.

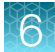

#### Amplify the targets

**IMPORTANT!** When amplifying multiple samples in a single PCR plate, ensure that equivalent amounts of sample is used in each well so that the selected cycle number is optimal for all the samples in the run.

- 1. Place a MicroAmp<sup>™</sup> Compression Pad on the plate, then load the plate into the thermal cycler.
- 2. Run the following program to amplify the target regions.

| Stage                    | Step                | Temperature | Time                    |
|--------------------------|---------------------|-------------|-------------------------|
| Hold                     | Activate the enzyme | 95°C        | 2 minutes               |
| 32 Cycles <sup>[1]</sup> | Denature            | 95°C        | 45 seconds              |
|                          | Anneal              | 62°C        | 45 seconds              |
|                          | Extend              | 72°C        | 3 minutes<br>15 seconds |
| Hold                     | Final extension     | 72°C        | 10 minutes              |
| Hold                     | _                   | 10°C        | Hold                    |

[1] Increase number by +3 when starting from FFPE samples. Cycle number can be increased when input material quality or quantity is questionable.

STOPPING POINT Target amplification reactions can be stored at  $10^{\circ}$ C overnight on the thermal cycler. For longer duration, store at  $-20^{\circ}$ C.

## Partially digest the amplicons

**IMPORTANT!** Keep the plate on ice or in a pre-chilled 4°C cold block while preparing the reactions.

- 1. Thaw the FuPa Reagent (brown cap) on ice, gently vortex to mix, then centrifuge briefly to collect.
- 2. Add 2  $\mu$ L of FuPa Reagent to each amplified sample. The total volume is ~22  $\mu$ L.

IMPORTANT! FuPa Reagent is viscous. Pipet slowly and mix thoroughly.

- **3.** Seal the plate with a clear adhesive film, vortex thoroughly, then centrifuge briefly to collect droplets. Alternatively, mix by pipetting at least half the total volume up and down at least 5 times before sealing the plate.
- 4. Place a compression pad on the plate, load in the thermal cycler, then run the following program:

| Temperature | Time                    |
|-------------|-------------------------|
| 50°C        | 10 minutes              |
| 55°C        | 10 minutes              |
| 60°C        | 20 minutes              |
| 10°C        | Hold (for up to 1 hour) |

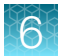

Proceed immediately to "Perform the ligation reaction".

**IMPORTANT!** Do not store the partially digested amplicons overnight.

# Ligate adapters to the amplicons and purify

When sequencing multiple libraries on a single run, you must ligate a different barcode to each library.

**IMPORTANT!** When handling barcoded adapters, be careful to avoid cross contamination by changing gloves frequently and opening one tube at a time.

## Perform the ligation reaction

**IMPORTANT!** When using Ion Torrent<sup>™</sup> Dual Barcode Kit 1–96 adapters, we recommend that you remove the foil seal from only the specific wells being used to prevent potential cross-contamination. After adding dual barcode adapters to your reaction, cut a portion of a MicroAmp<sup>™</sup> Clear Adhesive Film to size, then reseal the used wells. Each well of Ion Torrent<sup>™</sup> Dual Barcode adapter is single use only.

- 1. If there is visible precipitate in the Switch Solution or the tube cap after thawing, vortex or pipet up and down at room temperature to resuspend before pipetting.
- 2. Briefly centrifuge the sample plate to collect droplets, then carefully remove the plate seal.

Note: Centrifuge the plate of dual barcode adapters at the same time, to collect the contents.

3. Add the following components in the order listed to each well containing digested amplicons.

**IMPORTANT!** Add the DNA Ligase last. Do not combine DNA Ligase and barcode adapters before adding to the digested amplicons.

| Order of addition | Component                                               | Volume |
|-------------------|---------------------------------------------------------|--------|
| 1                 | Switch Solution (yellow cap)                            | 4 µL   |
| 2                 | Ion Torrent <sup>™</sup> Dual Barcode Kit 1–96 adapters | 2 µL   |
| 3                 | DNA Ligase (blue cap)                                   | 2 µL   |
| _                 | Total volume (including ~22 µL of digested amplicon)    | ~30 µL |

4. Seal the plate with a new MicroAmp<sup>™</sup> Adhesive Film, vortex thoroughly, then briefly centrifuge to collect droplets.

5. Place a MicroAmp<sup>™</sup> Compression Pad on the plate, load the plate in the thermal cycler, then run the following program:

| Temperature | Time                      |
|-------------|---------------------------|
| 22°C        | 30 minutes                |
| 68°C        | 5 minutes                 |
| 72°C        | 5 minutes                 |
| 10°C        | Hold (for up to 24 hours) |

**STOPPING POINT** Samples can be stored for up to 24 hours at 10°C on the thermal cycler. For longer periods, store at –20°C.

#### Purify the library

#### IMPORTANT!

- Bring Agencourt<sup>™</sup> AMPure<sup>™</sup> XP Reagent to room temperature and vortex thoroughly to disperse the beads before use.
- Agencourt<sup>™</sup> AMPure<sup>™</sup> XP Reagent is viscous, pipet the solution slowly.
- Do NOT substitute a Dynabeads<sup>™</sup>-based purification reagent for the Agencourt<sup>™</sup> AMPure<sup>™</sup> XP Reagent.
- 1. Prepare 70% ethanol (350  $\mu$ L × # of samples) fresh daily.
- 2. Briefly centrifuge the plate to collect the contents in the bottom of the wells.
- Carefully remove the plate seal, then add 30 µL (1X sample volume) of Agencourt<sup>™</sup> AMPure<sup>™</sup> XP Reagent to each library. Pipet up and down 5 times to mix the bead suspension with the DNA thoroughly.

Note: Visually inspect each well to ensure that the mixture is homogeneous.

- 4. Incubate the mixture for 5 minutes at room temperature.
- Place the plate in a magnetic rack such as the DynaMag<sup>™</sup>-96 Side Magnet, then incubate for 2 minutes or until the solution clears. Carefully remove, then discard the supernatant without disturbing the pellet.
- **6.** Add 150 μL of freshly prepared 70% ethanol, then move the plate side-to-side in the two positions of the magnet to wash the beads. Carefully remove, then discard the supernatant without disturbing the pellet.

**Note:** If your magnet does not have two positions for shifting the beads. Remove the plate from the magnet, gently pipet up and down 5 times (with the pipettor set at 100  $\mu$ L), then return the plate to the magnet and incubate for 2 minutes or until the solution clears.

7. Repeat step 6 for a second wash.

**8.** Ensure that all ethanol droplets are removed from the wells. Keeping the plate in the magnet, air-dry the beads at room temperature for 2–5 minutes. Do not overdry.

#### **IMPORTANT!**

- Residual ethanol inhibits library amplification. If needed, centrifuge the plate and remove remaining ethanol before air-drying the beads. Under conditions of low relative humidity, the beads air-dry rapidly. Do not overdry.
- For FFPE and low quality samples proceed immediately to "Additional amplification and library purification (Optional)" on page 49.

# Amplify the library

Yields increase with extra library amplification cycles, however percent productive reads, clone Shannon diversity, and normalized evenness does not change significantly. We recommend that you keep the number of library amplification cycles to a minimum.

1. To each well containing purified library and air-dried Agencourt<sup>™</sup> AMPure<sup>™</sup> XP Reagent beads add the following components.

| Component                          | Volume |
|------------------------------------|--------|
| 1x Library Amp Mix (black cap)     | 50 µL  |
| 25x Library Amp Primers (pink cap) | 2 μL   |
| Total Volume                       | 52 µL  |

- 2. Seal the plate with MicroAmp<sup>™</sup> Adhesive Film, vortex thoroughly, then centrifuge briefly to collect droplets. Alternatively, mix by pipetting at least half the total volume up and down at least 5 times before sealing the plate.
- 3. Place the plate in a magnetic rack such as the DynaMag<sup>™</sup>-96 Side Magnet, then incubate for 2 minutes or until the solution clears. Carefully remove the plate seal, then transfer 50 µL supernatant to a new well (or new plate) without disturbing the pellet.
- 4. Seal the plate with a new MicroAmp<sup>™</sup> Optical Adhesive Film, then briefly centrifuge to collect droplets.
- 5. Place a MicroAmp<sup>™</sup> Compression Pad on the plate, load in the thermal cycler, then run the following program:

| Stage                   | Temperature     | Time      |
|-------------------------|-----------------|-----------|
| Hold                    | 98°C            | 2 minutes |
| 7 cycles <sup>[1]</sup> | 98°C 15 seconds |           |
|                         | 64°C            | 1 minute  |
| Hold                    | 10°C            | Hold      |

<sup>[1]</sup> 7 cycles should be sufficient, but you may perform up to 9 cycles library amplification.

STOPPING POINT Samples can be stored at -20°C.

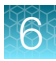

## Purify the amplified library twice

#### **IMPORTANT!**

- Bring Agencourt<sup>™</sup> AMPure<sup>™</sup> XP Reagent to room temperature and vortex thoroughly to disperse the beads before use.
- Agencourt<sup>™</sup> AMPure<sup>™</sup> XP Reagent is viscous, pipet the solution slowly.
- Use freshly prepared 70% ethanol for the next steps. Combine 490  $\mu$ L of ethanol with 210  $\mu$ L of Nuclease-free Water per sample.
- Do NOT substitute a Dynabeads<sup>™</sup>-based purification reagent for the Agencourt<sup>™</sup> AMPure<sup>™</sup> XP Reagent.

Perform two-rounds of library purification with the Agencourt<sup>™</sup> AMPure<sup>™</sup> XP Reagent.

- 1. Prepare 70% ethanol (700  $\mu$ L × # of samples) fresh daily.
- 2. Briefly centrifuge the plate to collect the contents in the bottom of the wells.
- Carefully remove the plate seal, then add 50 µL (1X sample volume) of Agencourt<sup>™</sup> AMPure<sup>™</sup> XP Reagent to each library. Pipet up and down 5 times to mix the bead suspension with the DNA thoroughly.

Note: Visually inspect each well to ensure that the mixture is homogeneous.

- 4. Incubate the mixture for 5 minutes at room temperature.
- Place the plate in a magnetic rack such as the DynaMag<sup>™</sup>-96 Side Magnet, then incubate for 2 minutes or until the solution clears. Carefully remove, then discard the supernatant without disturbing the pellet.
- **6.** Add 150 μL of freshly prepared 70% ethanol, then move the plate side-to-side in the two positions of the magnet to wash the beads. Carefully remove, then discard the supernatant without disturbing the pellet.

**Note:** If your magnet does not have two positions for shifting the beads. Remove the plate from the magnet, gently pipet up and down 5 times (with the pipettor set at 100  $\mu$ L), then return the plate to the magnet and incubate for 2 minutes or until the solution clears.

- 7. Repeat step 6 for a second wash.
- 8. Ensure that all ethanol droplets are removed from the wells. Keeping the plate in the magnet, air-dry the beads at room temperature for 2–5 minutes. Do not overdry.
- Remove the plate with purified libraries from the plate magnet, then add 50 µL of Low TE to the pellet to disperse the beads.
- 10. Seal the plate with MicroAmp<sup>™</sup> Clear Adhesive Film, vortex thoroughly, then briefly centrifuge to collect droplets.
- **11.** Incubate at room temperature for at least 2 minutes, then place the plate on the magnet for at least 2 minutes.

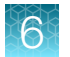

- **12.** Carefully remove the plate seal, then transfer 50 μL of supernatant containing the library to a clean well or new plate.
- **13.** Repeat step 3 through step 8 to complete the second round of purification.

#### Elute the amplified library

- 1. Remove the plate with purified libraries from the plate magnet, then **add 50 µL of Low TE** to the pellet to disperse the beads.
- 2. Seal the plate with MicroAmp<sup>™</sup> Clear Adhesive Film, vortex thoroughly, then briefly centrifuge to collect droplets. Alternatively, mix by pipetting at least half the total volume up and down at least 5 times before sealing the plate.
- 3. Incubate at room temperature for at least 2 minutes.
- 4. Place the plate on the magnet for at least 2 minutes.
- 5. Prepare a 10,000-fold dilution for quantification.
  - a. Remove 2  $\mu$ L of supernatant, containing the library, then combine with 198  $\mu$ L of Nuclease-free Water.
  - b. Prepare a further 1:100 serial dilution of the first dilution to achieve a 10,000-fold dilution.

Proceed to "Quantify the amplified library by qPCR and calculate the dilution factor" on page 62.

#### Quantify the amplified library by qPCR and calculate the dilution factor

Determine the concentration of each library by qPCR with the Ion Library TaqMan<sup>™</sup> Quantitation Kit (Cat. No. 4468802). Libraries that have undergone amplification typically have yields of 2,000–20,000 pM. However, yield is not indicative of library quality. After quantification, determine the dilution factor that results in a concentration of ~25 pM. Analyze each sample, standard, and negative control in duplicate reactions.

- Prepare three 10-fold serial dilutions of the *E. coli* DH10B Ion Control Library (~68 pM, from the Ion Library TaqMan<sup>™</sup> Quantitation Kit) at 6.8 pM, 0.68 pM, and 0.068 pM. Mark these tubes as standards, then use these concentrations in the qPCR instrument software.
- 2. Calculate, then prepare the required volume of PCR reaction mix for duplicate reactions of each library sample, standard, and NTC using the following table. Include a 5–10% overage to accommodate pipetting errors.

| Component                                               | Volume per reaction |                |
|---------------------------------------------------------|---------------------|----------------|
| Component                                               | 96-well plate       | 384-well plate |
| Ion Library qPCR Master Mix, 2X                         | 10 µL               | 5 µL           |
| Ion Library TaqMan <sup>™</sup> Quantitation Assay, 20X | 1 µL                | 0.5 µL         |
| Total                                                   | 11 μL               | 5.5 µL         |

3. In a MicroAmp<sup>™</sup> Optical Reaction Plate , set up duplicate PCR reactions for each sample, standard, and NTC. Add the following components to each well.

| Component                                      | Volume per reaction |                |
|------------------------------------------------|---------------------|----------------|
| Component                                      | 96-well plate       | 384-well plate |
| PCR Reaction Mix                               | 11 μL               | 5.5 µL         |
| 1:10,000 dilution of the sample <sup>[1]</sup> | 9 µL                | 4.5 µL         |

<sup>[1]</sup> Substitute E. coli DH10B standards prepared in step 1 for standards. Substitute nuclease-free water for NTC.

- 4. Seal the plate with a MicroAmp<sup>™</sup> Optical Adhesive Film, vortex thoroughly, then briefly centrifuge to collect droplets.
- 5. Program your Real-Time PCR instrument.

Note: The fast cycling program was developed using the StepOnePlus<sup>™</sup> Real-Time PCR System in **Fast** mode.

- a. Enter the concentrations of the control library standards.
- **b.** Select  $ROX^{TM}$  Reference Dye as the passive reference dye.
- c. Select a reaction volume of 20  $\mu L.$
- d. Select FAM<sup>™</sup> dye/MGB as the TaqMan<sup>™</sup> probe reporter/quencher.

| Reaction plate format             | Run mode | Stage                           | Temperature | Time   |
|-----------------------------------|----------|---------------------------------|-------------|--------|
|                                   |          | Hold (UDG incubation)           | 50°C        | 2 min  |
| 96-well Standard<br>OR            | Standard | Hold (polymerase activation)    | 95°C        | 2 min  |
| 384-well Standard                 |          | Cycle (40 cycles)               | 95°C        | 15 sec |
|                                   |          |                                 | 60°C        | 1 min  |
|                                   |          | Hold (UDG incubation)           | 50°C        | 2 min  |
| 48- / 96-well Fast<br>OR          | Fast     | Hold (polymerase<br>activation) | 95°C        | 20 sec |
| 384-well Standard Cycle (40 cycle |          |                                 | 95°C        | 1 sec  |
|                                   |          | 60°C                            | 20 sec      |        |

6. Following qPCR, calculate the average concentration of the undiluted library by multiplying the determined concentration × the dilution factor.

7. Based on the calculated library concentration, determine the dilution that results in a concentration of ~25 pM for template preparation on the Ion Chef<sup>™</sup> System.

#### Note:

- Good results have been observed with libraries ≤25 pM. Proceed to "Combine libraries" on page 83, then perform template preparation, without further dilution.
- Dilute libraries to 50 pM if sequencing on an Ion 550<sup>™</sup> Chip.

For example:

- The undiluted library concentration is 300 pM.
- The dilution factor is 300 pM/25 pM = 12.
- Therefore, 10 μL of library that is mixed with 110 μL of Low TE (1:12 dilution) yields approximately 25 pM.
- 8. Proceed to "Combine libraries" on page 83, then template preparation, or store libraries as described below.

STOPPING POINT Libraries can be stored at 4–8°C for up to 1 month. For longer term, store at –20°C. We recommend transferring the supernatant to an RNase-free microcentrifuge tube for long-term storage. Alternatively, transfer the supernatant to a new well and seal the plate with a new MicroAmp<sup>™</sup> Clear Adhesive Film for long-term storage.

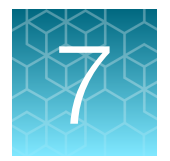

# Oncomine<sup>™</sup> IGHV Leader-J Assay library preparation

| Guidelines for DNA isolation, quantification, and input | 65 |
|---------------------------------------------------------|----|
| Set up DNA target amplification reactions               | 66 |
| Ligate adapters to the amplicons and purify             | 68 |
| Amplify the library                                     | 70 |

**IMPORTANT!** The target amplification cycling program and sample input vary with the sample type and assay. Performing the wrong procedure can result in suboptimal sequencing read depth and decreased number of clones detected.

Proceed to the target amplification procedure specific to the assay and sample type you are performing.

# Guidelines for DNA isolation, quantification, and input

**IMPORTANT!** Sample input amount and the target amplification cycling program vary with sample type.

- Use kits described in "Required materials not supplied" for isolating high quality gDNA from research samples for use in library preparation.
- We recommend the Qubit<sup>™</sup> dsDNA HS Assay Kit (Cat. No. Q32851 or Q32854) for quantifying human genomic DNA.
- Quantification methods such as densitometry (for example, using a NanoDrop<sup>™</sup> spectrophotometer) are not recommended, because they are not specific for DNA. Use of these methods can lead to gross overestimation of the sample DNA concentration, under-seeding of the target amplification reaction, and low library yields.
- For best results, use blood that is collected in EDTA tubes that have been centrifuged to separate the plasma from cellular blood components as soon as possible after blood collection. We recommend the plastic BD Vacutainer<sup>®</sup> blood collection tube with K<sub>2</sub>EDTA: BD Hemogard<sup>™</sup> Closure. See "Recommended materials" on page 20.
- Sample input amount and the target amplification cycling program vary with sample type. In general, DNA from sorted cell samples includes a greater fraction of relevant template molecules. The fraction of relevant molecules is higher when using PBMC or PBL compared to whole blood.
- Increasing the amount of DNA results in higher-quality libraries, especially when DNA quality or quantity is unknown.
- In general, library yield from high-quality DNA is greater than from degraded samples. Library yield is not indicative of sequencing performance.

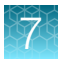

• The Ion Torrent<sup>™</sup> Dual Barcode Kit 1–96 is arrayed by column with barcode 1 in position A1, barcode 8 in position H1, and barcode 96 in position H12.

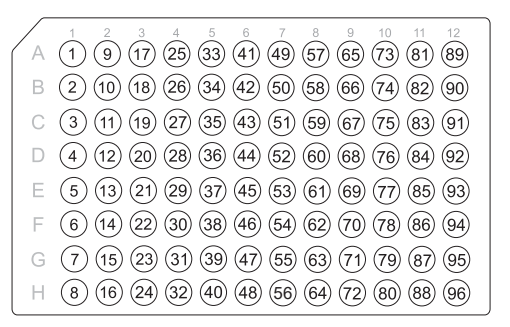

# Set up DNA target amplification reactions

## Prepare DNA target amplification reactions

**IMPORTANT!** Primer pools and 5X Ion AmpliSeq<sup>™</sup> HiFi Mix are viscous. Pipet slowly and mix thoroughly.

- 1. Place a new 96-well plate in a pre-chilled 4°C cold block or on ice.
- 2. Dilute the dNTP mix (25 mM each) to 6.5 mM each.

| Component             | Volume  |
|-----------------------|---------|
| Nuclease-free Water   | 18.5 μL |
| dNTP Mix (25 mM each) | 6.5 μL  |
| Total volume          | 25 µL   |

- 3. Gently vortex the 5X Ion AmpliSeq<sup>™</sup> HiFi Mix, centrifuge briefly to collect, then keep on ice.
- 4. For each sample, add the following components to each sample well. Prepare a target amplification master mix for multiple reactions.

| Component                                          | Volume   |
|----------------------------------------------------|----------|
| 5X Ion AmpliSeq <sup>™</sup> HiFi Mix (red cap)    | 4.0 µL   |
| 5X Oncomine <sup>™</sup> IGHV Leader-J Assay panel | 4.0 µL   |
| dNTP Mix (6.5 mM each dNTP, prepared in step 2)    | 2.0 µL   |
| gDNA (200 ng–2.0 µg) <sup>[1]</sup>                | ≤10 µL   |
| Nuclease-free Water                                | to 20 μL |

<sup>[1]</sup> Substitute an equal volume of nuclease-free water or low TE to prepare a No-Template Control (NTC).

Note: Avoid using columns on the periphery of the plate.

5. Seal the plate with a clear adhesive film, vortex thoroughly, then centrifuge briefly to collect droplets. Alternatively, mix by pipetting at least half the total volume up and down at least 5 times before sealing the plate.

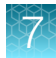

#### Amplify the targets

**IMPORTANT!** When amplifying multiple samples in a single PCR plate, ensure that equivalent amounts of sample is used in each well so that the selected cycle number is optimal for all the samples in the run.

- 1. Place a MicroAmp<sup>™</sup> Compression Pad on the plate, then load the plate into the thermal cycler.
- 2. Run the following program to amplify the target regions.

| Stage                    | Step                | Temperature | Time                    |
|--------------------------|---------------------|-------------|-------------------------|
| Hold                     | Activate the enzyme | 95°C        | 2 minutes               |
| 32 Cycles <sup>[1]</sup> | Denature            | 95°C        | 45 seconds              |
|                          | Anneal              | 62°C        | 45 seconds              |
|                          | Extend              | 72°C        | 3 minutes<br>15 seconds |
| Hold                     | Final extension     | 72°C        | 10 minutes              |
| Hold                     | _                   | 10°C        | Hold                    |

[1] Increase number by +3 when starting from FFPE samples. Cycle number can be increased when input material quality or quantity is questionable.

STOPPING POINT Target amplification reactions can be stored at  $10^{\circ}$ C overnight on the thermal cycler. For longer duration, store at  $-20^{\circ}$ C.

#### Partially digest the amplicons

**IMPORTANT!** Keep the plate on ice or in a pre-chilled 4°C cold block while preparing the reactions.

- 1. Thaw the FuPa Reagent (brown cap) on ice, gently vortex to mix, then centrifuge briefly to collect.
- 2. Add 2  $\mu$ L of FuPa Reagent to each amplified sample. The total volume is ~22  $\mu$ L.

IMPORTANT! FuPa Reagent is viscous. Pipet slowly and mix thoroughly.

- **3.** Seal the plate with a clear adhesive film, vortex thoroughly, then centrifuge briefly to collect droplets. Alternatively, mix by pipetting at least half the total volume up and down at least 5 times before sealing the plate.
- 4. Place a compression pad on the plate, load in the thermal cycler, then run the following program:

| Temperature | Time                    |  |
|-------------|-------------------------|--|
| 50°C        | 10 minutes              |  |
| 55°C        | 10 minutes              |  |
| 60°C        | 20 minutes              |  |
| 10°C        | Hold (for up to 1 hour) |  |

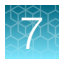

Proceed immediately to "Perform the ligation reaction".

**IMPORTANT!** Do not store the partially digested amplicons overnight.

# Ligate adapters to the amplicons and purify

When sequencing multiple libraries on a single run, you must ligate a different barcode to each library.

**IMPORTANT!** When handling barcoded adapters, be careful to avoid cross contamination by changing gloves frequently and opening one tube at a time.

## Perform the ligation reaction

**IMPORTANT!** When using Ion Torrent<sup>™</sup> Dual Barcode Kit 1–96 adapters, we recommend that you remove the foil seal from only the specific wells being used to prevent potential cross-contamination. After adding dual barcode adapters to your reaction, cut a portion of a MicroAmp<sup>™</sup> Clear Adhesive Film to size, then reseal the used wells. Each well of Ion Torrent<sup>™</sup> Dual Barcode adapter is single use only.

- 1. If there is visible precipitate in the Switch Solution or the tube cap after thawing, vortex or pipet up and down at room temperature to resuspend before pipetting.
- 2. Briefly centrifuge the sample plate to collect droplets, then carefully remove the plate seal.

Note: Centrifuge the plate of dual barcode adapters at the same time, to collect the contents.

3. Add the following components in the order listed to each well containing digested amplicons.

**IMPORTANT!** Add the DNA Ligase last. Do not combine DNA Ligase and barcode adapters before adding to the digested amplicons.

| Order of addition | Component                                               | Volume |
|-------------------|---------------------------------------------------------|--------|
| 1                 | Switch Solution (yellow cap)                            | 4 µL   |
| 2                 | Ion Torrent <sup>™</sup> Dual Barcode Kit 1–96 adapters | 2 µL   |
| 3                 | DNA Ligase (blue cap)                                   | 2 µL   |
| _                 | Total volume (including ~22 µL of digested amplicon)    | ~30 µL |

4. Seal the plate with a new MicroAmp<sup>™</sup> Adhesive Film, vortex thoroughly, then briefly centrifuge to collect droplets.

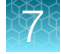

5. Place a MicroAmp<sup>™</sup> Compression Pad on the plate, load the plate in the thermal cycler, then run the following program:

| Temperature | Time                      |  |
|-------------|---------------------------|--|
| 22°C        | 30 minutes                |  |
| 68°C        | 5 minutes                 |  |
| 72°C        | 5 minutes                 |  |
| 10°C        | Hold (for up to 24 hours) |  |

STOPPING POINT Samples can be stored for up to 24 hours at  $10^{\circ}$ C on the thermal cycler. For longer periods, store at  $-20^{\circ}$ C.

## Purify the library

#### IMPORTANT!

- Bring Agencourt<sup>™</sup> AMPure<sup>™</sup> XP Reagent to room temperature and vortex thoroughly to disperse the beads before use.
- Agencourt<sup>™</sup> AMPure<sup>™</sup> XP Reagent is viscous, pipet the solution slowly.
- Do NOT substitute a Dynabeads<sup>™</sup>-based purification reagent for the Agencourt<sup>™</sup> AMPure<sup>™</sup> XP Reagent.
- 1. Prepare 70% ethanol (350  $\mu$ L × # of samples) fresh daily.
- 2. Briefly centrifuge the plate to collect the contents in the bottom of the wells.
- Carefully remove the plate seal, then add 24 µL (0.8X sample volume) of Agencourt<sup>™</sup> AMPure<sup>™</sup> XP Reagent to each library. Pipet up and down 5 times to mix the bead suspension with the DNA thoroughly.

Note: Visually inspect each well to ensure that the mixture is homogeneous.

- 4. Incubate the mixture for 5 minutes at room temperature.
- 5. Place the plate in a magnetic rack such as the DynaMag<sup>™</sup>-96 Side Magnet, then incubate for 2 minutes or until the solution clears. Carefully remove, then discard the supernatant without disturbing the pellet.
- 6. Add 150 μL of freshly prepared 70% ethanol, then move the plate side-to-side in the two positions of the magnet to wash the beads. Carefully remove, then discard the supernatant without disturbing the pellet.

**Note:** If your magnet does not have two positions for shifting the beads. Remove the plate from the magnet, gently pipet up and down 5 times (with the pipettor set at 100  $\mu$ L), then return the plate to the magnet and incubate for 2 minutes or until the solution clears.

7. Repeat step 6 for a second wash.

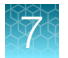

**8.** Ensure that all ethanol droplets are removed from the wells. Keeping the plate in the magnet, air-dry the beads at room temperature for 2–5 minutes. Do not overdry.

**IMPORTANT!** Residual ethanol inhibits library amplification. If needed, centrifuge the plate and remove remaining ethanol before air-drying the beads. Under conditions of low relative humidity, the beads air-dry rapidly. Do not overdry.

# Amplify the library

Yields increase with extra library amplification cycles, however percent productive reads, clone Shannon diversity, and normalized evenness does not change significantly. We recommend that you keep the number of library amplification cycles to a minimum.

1. To each well containing purified library and air-dried Agencourt<sup>™</sup> AMPure<sup>™</sup> XP Reagent beads add the following components.

| Component                          | Volume |  |
|------------------------------------|--------|--|
| 1x Library Amp Mix (black cap)     | 50 µL  |  |
| 25x Library Amp Primers (pink cap) | 2 µL   |  |
| Total Volume                       | 52 µL  |  |

- 2. Seal the plate with MicroAmp<sup>™</sup> Adhesive Film, vortex thoroughly, then centrifuge briefly to collect droplets. Alternatively, mix by pipetting at least half the total volume up and down at least 5 times before sealing the plate.
- 3. Place the plate in a magnetic rack such as the DynaMag<sup>™</sup>-96 Side Magnet, then incubate for 2 minutes or until the solution clears. Carefully remove the plate seal, then transfer 50 µL supernatant to a new well (or new plate) without disturbing the pellet.
- 4. Seal the plate with a new MicroAmp<sup>™</sup> Optical Adhesive Film, then briefly centrifuge to collect droplets.
- 5. Place a MicroAmp<sup>™</sup> Compression Pad on the plate, load in the thermal cycler, then run the following program:

| Stage                   | Temperature | Time       |
|-------------------------|-------------|------------|
| Hold                    | 98°C        | 2 minutes  |
| 7 cycles <sup>[1]</sup> | 98°C        | 15 seconds |
|                         | 64°C        | 1 minute   |
| Hold                    | 10°C        | Hold       |

<sup>[1]</sup> 7 cycles should be sufficient, but you may perform up to 9 cycles library amplification.

STOPPING POINT Samples can be stored at -20°C.

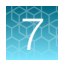

## Purify the amplified library twice

#### **IMPORTANT!**

- Bring Agencourt<sup>™</sup> AMPure<sup>™</sup> XP Reagent to room temperature and vortex thoroughly to disperse the beads before use.
- Agencourt<sup>™</sup> AMPure<sup>™</sup> XP Reagent is viscous, pipet the solution slowly.
- Use freshly prepared 70% ethanol for the next steps. Combine 490  $\mu$ L of ethanol with 210  $\mu$ L of Nuclease-free Water per sample.
- Do NOT substitute a Dynabeads<sup>™</sup>-based purification reagent for the Agencourt<sup>™</sup> AMPure<sup>™</sup> XP Reagent.

Perform two-rounds of library purification with the Agencourt<sup>™</sup> AMPure<sup>™</sup> XP Reagent.

- 1. Prepare 70% ethanol (700  $\mu$ L × # of samples) fresh daily.
- 2. Briefly centrifuge the plate to collect the contents in the bottom of the wells.
- Carefully remove the plate seal, then add 30 µL (0.6X sample volume) of Agencourt<sup>™</sup> AMPure<sup>™</sup> XP Reagent to each library. Pipet up and down 5 times to mix the bead suspension with the DNA thoroughly.

Note: Visually inspect each well to ensure that the mixture is homogeneous.

- 4. Incubate the mixture for 5 minutes at room temperature.
- Place the plate in a magnetic rack such as the DynaMag<sup>™</sup>-96 Side Magnet, then incubate for 2 minutes or until the solution clears. Carefully remove, then discard the supernatant without disturbing the pellet.
- 6. Add 150 μL of freshly prepared 70% ethanol, then move the plate side-to-side in the two positions of the magnet to wash the beads. Carefully remove, then discard the supernatant without disturbing the pellet.

**Note:** If your magnet does not have two positions for shifting the beads. Remove the plate from the magnet, gently pipet up and down 5 times (with the pipettor set at 100  $\mu$ L), then return the plate to the magnet and incubate for 2 minutes or until the solution clears.

- 7. Repeat step 6 for a second wash.
- 8. Ensure that all ethanol droplets are removed from the wells. Keeping the plate in the magnet, air-dry the beads at room temperature for 2–5 minutes. Do not overdry.
- Remove the plate with purified libraries from the plate magnet, then add 50 µL of Low TE to the pellet to disperse the beads.
- 10. Seal the plate with MicroAmp<sup>™</sup> Clear Adhesive Film, vortex thoroughly, then briefly centrifuge to collect droplets.
- **11.** Incubate at room temperature for at least 2 minutes, then place the plate on the magnet for at least 2 minutes.

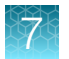

- **12.** Carefully remove the plate seal, then transfer 50 μL of supernatant containing the library to a clean well or new plate.
- **13.** Repeat step 3 through step 8 for a second round of purification.

## Elute the amplified library

- 1. Remove the plate with purified libraries from the plate magnet, then **add 50 µL of Low TE** to the pellet to disperse the beads.
- 2. Seal the plate with MicroAmp<sup>™</sup> Clear Adhesive Film, vortex thoroughly, then briefly centrifuge to collect droplets. Alternatively, mix by pipetting at least half the total volume up and down at least 5 times before sealing the plate.
- 3. Incubate at room temperature for at least 2 minutes.
- 4. Place the plate on the magnet for at least 2 minutes.
- 5. Prepare a 1,000-fold dilution for quantification.
  - a. Remove 2  $\mu$ L of supernatant, containing the library, then combine with 18  $\mu$ L of Nuclease-free Water.
  - **b.** Prepare a further 1:100 serial dilution of the first dilution to achieve a 1,000-fold dilution.

Proceed to "Quantify the amplified library by qPCR and calculate the dilution factor" on page 72.

## Quantify the amplified library by qPCR and calculate the dilution factor

Determine the concentration of each library by qPCR with the Ion Library TaqMan<sup>™</sup> Quantitation Kit (Cat. No. 4468802). Libraries that have undergone amplification typically have yields of 500–5,000 pM . However, yield is not indicative of library quality. After quantification, determine the dilution factor that results in a concentration of ~25 pM. Analyze each sample, standard, and negative control in duplicate reactions.

- Prepare three 10-fold serial dilutions of the *E. coli* DH10B Ion Control Library (~68 pM, from the Ion Library TaqMan<sup>™</sup> Quantitation Kit) at 6.8 pM, 0.68 pM, and 0.068 pM. Mark these tubes as standards, then use these concentrations in the qPCR instrument software.
- 2. Calculate, then prepare the required volume of PCR reaction mix for duplicate reactions of each library sample, standard, and NTC using the following table. Include a 5–10% overage to accommodate pipetting errors.

| Component                                               | Volume per reaction          |        |
|---------------------------------------------------------|------------------------------|--------|
| Component                                               | 96-well plate 384-well plate |        |
| Ion Library qPCR Master Mix, 2X                         | 10 µL                        | 5 µL   |
| Ion Library TaqMan <sup>™</sup> Quantitation Assay, 20X | 1 µL                         | 0.5 µL |
| Total                                                   | 11 μL                        | 5.5 µL |
3. In a MicroAmp<sup>™</sup> Optical Reaction Plate , set up duplicate PCR reactions for each sample, standard, and NTC. Add the following components to each well.

| Component                                     | Volume per reaction |                |  |
|-----------------------------------------------|---------------------|----------------|--|
| Component                                     | 96-well plate       | 384-well plate |  |
| PCR Reaction Mix                              | 11 μL               | 5.5 µL         |  |
| 1:1,000 dilution of the sample <sup>[1]</sup> | 9 µL                | 4.5 µL         |  |

<sup>[1]</sup> Substitute E. coli DH10B standards prepared in step 1 for standards. Substitute nuclease-free water for NTC.

- 4. Seal the plate with a MicroAmp<sup>™</sup> Optical Adhesive Film, vortex thoroughly, then briefly centrifuge to collect droplets.
- 5. Program your Real-Time PCR instrument.

Note: The fast cycling program was developed using the StepOnePlus<sup>™</sup> Real-Time PCR System in **Fast** mode.

- a. Enter the concentrations of the control library standards.
- **b.** Select ROX<sup>™</sup> Reference Dye as the passive reference dye.
- c. Select a reaction volume of 20  $\mu$ L.
- d. Select FAM<sup>™</sup> dye/MGB as the TaqMan<sup>™</sup> probe reporter/quencher.

| Reaction plate format                                | Run mode              | Stage                           | Temperature | Time   |
|------------------------------------------------------|-----------------------|---------------------------------|-------------|--------|
| 96-well Standard<br>OR Standard<br>384-well Standard | Hold (UDG incubation) | 50°C                            | 2 min       |        |
|                                                      | Standard              | Hold (polymerase activation)    | 95°C        | 2 min  |
|                                                      |                       | 95°C                            | 15 sec      |        |
|                                                      |                       |                                 | 60°C        | 1 min  |
| 48- / 96-well Fast<br>OR<br>384-well Standard        | Fast                  | Hold (UDG incubation)           | 50°C        | 2 min  |
|                                                      |                       | Hold (polymerase<br>activation) | 95°C        | 20 sec |
|                                                      |                       | Cycle (40 cycles)               | 95°C        | 1 sec  |
|                                                      |                       |                                 | 60°C        | 20 sec |

6. Following qPCR, calculate the average concentration of the undiluted library by multiplying the determined concentration × the dilution factor.

73

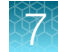

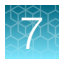

7. Based on the calculated library concentration, determine the dilution that results in a concentration of ~25 pM for template preparation on the Ion Chef<sup>™</sup> System.

#### Note:

- Good results have been observed with libraries ≤25 pM. Proceed to "Combine libraries" on page 83, then perform template preparation, without further dilution.
- Dilute libraries to 50 pM if sequencing on an Ion 550<sup>™</sup> Chip.

For example:

- The undiluted library concentration is 300 pM.
- The dilution factor is 300 pM/25 pM = 12.
- Therefore, 10 μL of library that is mixed with 110 μL of Low TE (1:12 dilution) yields approximately 25 pM.
- 8. Proceed to "Combine libraries" on page 83, then template preparation, or store libraries as described below.

STOPPING POINT Libraries can be stored at 4–8°C for up to 1 month. For longer term, store at –20°C. We recommend transferring the supernatant to an RNase-free microcentrifuge tube for long-term storage. Alternatively, transfer the supernatant to a new well and seal the plate with a new MicroAmp<sup>™</sup> Clear Adhesive Film for long-term storage.

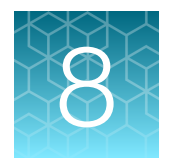

# Oncomine<sup>™</sup> TCR Pan-Clonality Assay library preparation

| Guidelines for DNA isolation, quantification, and input | 75 |
|---------------------------------------------------------|----|
| Set up DNA target amplification reactions               | 76 |
| Ligate adapters to the amplicons and purify             | 78 |

**IMPORTANT!** The target amplification cycling program and sample input vary with the sample type and assay. Performing the wrong procedure can result in suboptimal sequencing read depth and decreased number of clones detected.

Proceed to the target amplification procedure specific to the assay and sample type you are performing.

# Guidelines for DNA isolation, quantification, and input

**IMPORTANT!** Sample input amount and the target amplification cycling program vary with sample type.

- Use kits described in "Required materials not supplied" for isolating high quality gDNA from research samples for use in library preparation.
- We recommend the Qubit<sup>™</sup> dsDNA HS Assay Kit (Cat. No. Q32851 or Q32854) for quantifying human genomic DNA.
- Quantification methods such as densitometry (for example, using a NanoDrop<sup>™</sup> spectrophotometer) are not recommended, because they are not specific for DNA. Use of these methods can lead to gross overestimation of the sample DNA concentration, under-seeding of the target amplification reaction, and low library yields.
- For best results, use blood that is collected in EDTA tubes that have been centrifuged to separate the plasma from cellular blood components as soon as possible after blood collection. We recommend the plastic BD Vacutainer<sup>®</sup> blood collection tube with K<sub>2</sub>EDTA: BD Hemogard<sup>™</sup> Closure. See "Recommended materials" on page 20.
- Sample input amount and the target amplification cycling program vary with sample type. In general, DNA from sorted cell samples includes a greater fraction of relevant template molecules. The fraction of relevant molecules is higher when using PBMC or PBL compared to whole blood.
- Increasing the amount of DNA results in higher-quality libraries, especially when DNA quality or quantity is unknown.
- In general, library yield from high-quality DNA is greater than from degraded samples. Library yield is not indicative of sequencing performance.

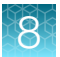

• The Ion Torrent<sup>™</sup> Dual Barcode Kit 1–96 is arrayed by column with barcode 1 in position A1, barcode 8 in position H1, and barcode 96 in position H12.

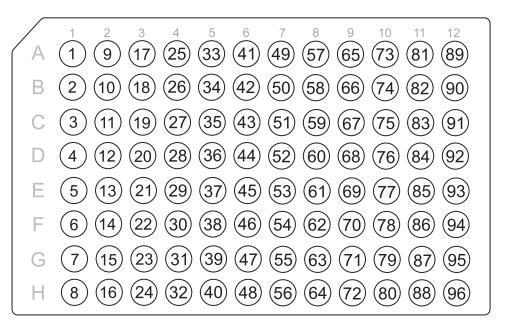

## Set up DNA target amplification reactions

### Prepare DNA target amplification reactions

**IMPORTANT!** Primer pools and 5X Ion AmpliSeq<sup>™</sup> HiFi Mix are viscous. Pipet slowly and mix thoroughly.

- 1. Place a new 96-well plate in a pre-chilled 4°C cold block or on ice.
- 2. Dilute the dNTP mix (25 mM each) to 7.5 mM each.

| Component             | Volume |
|-----------------------|--------|
| Nuclease-free Water   | 14 µL  |
| dNTP Mix (25 mM each) | 6 µL   |
| Total volume          | 20 µL  |

- 3. Gently vortex the 5X Ion AmpliSeq<sup>™</sup> HiFi Mix, centrifuge briefly to collect, then keep on ice.
- 4. For each sample, add the following components to each sample well. Prepare a target amplification master mix for multiple reactions.

| Component                                              | Volume   |
|--------------------------------------------------------|----------|
| 5X Ion AmpliSeq <sup>™</sup> HiFi Mix (red cap)        | 4.0 µL   |
| 5X Oncomine <sup>™</sup> TCR Pan-Clonality Assay panel | 4.0 µL   |
| dNTP Mix (7.5 mM each dNTP, prepared in step 2)        | 2.0 µL   |
| gDNA (200 ng–2.0 µg) <sup>[1]</sup>                    | ≤10 µL   |
| Nuclease-free Water                                    | to 20 μL |

<sup>[1]</sup> Substitute an equal volume of nuclease-free water or low TE to prepare a no-template control (NTC).

Note: Avoid using columns on the periphery of the plate.

5. Seal the plate with a clear adhesive film, vortex thoroughly, then centrifuge briefly to collect droplets. Alternatively, mix by pipetting at least half the total volume up and down at least 5 times before sealing the plate.

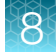

### Amplify the targets

**IMPORTANT!** When amplifying multiple samples in a single PCR plate, ensure that equivalent amounts of sample is used in each well so that the selected cycle number is optimal for all the samples in the run.

- 1. Place a MicroAmp<sup>™</sup> Compression Pad on the plate, then load the plate into the thermal cycler.
- 2. Run the following program to amplify the target regions.

| Stage                    | Step                | Temperature | Time       |
|--------------------------|---------------------|-------------|------------|
| Hold                     | Activate the enzyme | 95°C        | 2 minutes  |
| 28 Cycles <sup>[1]</sup> | Denature            | 95°C        | 30 seconds |
|                          | Anneal              | 60°C        | 45 seconds |
|                          | Extend              | 72°C        | 45 seconds |
| Hold                     | Final extension     | 72°C        | 10 minutes |
| Hold                     | _                   | 10°C        | Hold       |

<sup>[1]</sup> Increase number by +3 when starting from FFPE samples. Cycle number can be increased when input material quality or quantity is questionable.

**STOPPING POINT** Target amplification reactions can be stored at 10°C overnight on the thermal cycler. For longer duration, store at –20°C.

### Partially digest the amplicons

**IMPORTANT!** Keep the plate on ice or in a pre-chilled 4°C cold block while preparing the reactions.

- 1. Thaw the FuPa Reagent (brown cap) on ice, gently vortex to mix, then centrifuge briefly to collect.
- 2. Add 2  $\mu$ L of FuPa Reagent to each amplified sample. The total volume is ~22  $\mu$ L.

**IMPORTANT!** FuPa Reagent is viscous. Pipet slowly and mix thoroughly.

- **3.** Seal the plate with a clear adhesive film, vortex thoroughly, then centrifuge briefly to collect droplets. Alternatively, mix by pipetting at least half the total volume up and down at least 5 times before sealing the plate.
- 4. Place a compression pad on the plate, load in the thermal cycler, then run the following program:

| Temperature | Time                    |  |
|-------------|-------------------------|--|
| 50°C        | 10 minutes              |  |
| 55°C        | 10 minutes              |  |
| 60°C        | 20 minutes              |  |
| 10°C        | Hold (for up to 1 hour) |  |

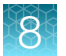

Proceed immediately to "Perform the ligation reaction".

**IMPORTANT!** Do not store the partially digested amplicons overnight.

## Ligate adapters to the amplicons and purify

When sequencing multiple libraries on a single run, you must ligate a different barcode to each library.

**IMPORTANT!** When handling barcoded adapters, be careful to avoid cross contamination by changing gloves frequently and opening one tube at a time.

### Perform the ligation reaction

**IMPORTANT!** When using Ion Torrent<sup>™</sup> Dual Barcode Kit 1–96 adapters, we recommend that you remove the foil seal from only the specific wells being used to prevent potential cross-contamination. After adding dual barcode adapters to your reaction, cut a portion of a MicroAmp<sup>™</sup> Clear Adhesive Film to size, then reseal the used wells. Each well of Ion Torrent<sup>™</sup> Dual Barcode adapter is single use only.

- 1. If there is visible precipitate in the Switch Solution or the tube cap after thawing, vortex or pipet up and down at room temperature to resuspend before pipetting.
- 2. Briefly centrifuge the sample plate to collect droplets, then carefully remove the plate seal.

Note: Centrifuge the plate of dual barcode adapters at the same time, to collect the contents.

3. Add the following components in the order listed to each well containing digested amplicons.

**IMPORTANT!** Add the DNA Ligase last. Do not combine DNA Ligase and barcode adapters before adding to the digested amplicons.

| Order of addition | Component                                               | Volume |
|-------------------|---------------------------------------------------------|--------|
| 1                 | Switch Solution (yellow cap)                            | 4 µL   |
| 2                 | Ion Torrent <sup>™</sup> Dual Barcode Kit 1–96 adapters | 2 µL   |
| 3                 | DNA Ligase (blue cap)                                   | 2 µL   |
| _                 | Total volume (including ~22 µL of digested amplicon)    | ~30 µL |

4. Seal the plate with a new MicroAmp<sup>™</sup> Adhesive Film, vortex thoroughly, then briefly centrifuge to collect droplets.

5. Place a MicroAmp<sup>™</sup> Compression Pad on the plate, load the plate in the thermal cycler, then run the following program:

| Temperature | Time                      |
|-------------|---------------------------|
| 22°C        | 30 minutes                |
| 68°C        | 5 minutes                 |
| 72°C        | 5 minutes                 |
| 10°C        | Hold (for up to 24 hours) |

**STOPPING POINT** Samples can be stored for up to 24 hours at 10°C on the thermal cycler. For longer periods, store at –20°C.

### Purify the library

#### IMPORTANT!

- Bring Agencourt<sup>™</sup> AMPure<sup>™</sup> XP Reagent to room temperature and vortex thoroughly to disperse the beads before use. Pipet the solution slowly.
- Agencourt<sup>™</sup> AMPure<sup>™</sup> XP Reagent is viscous, pipet the solution slowly.
- Do NOT substitute a Dynabeads<sup>™</sup>-based purification reagent for the Agencourt<sup>™</sup> AMPure<sup>™</sup> XP Reagent.
- 1. Prepare 70% ethanol (350  $\mu$ L × # of samples) fresh daily.
- 2. Briefly centrifuge the plate to collect the contents in the bottom of the wells.
- Carefully remove the plate seal, then add 45 µL (1.5X sample volume) of Agencourt<sup>™</sup> AMPure<sup>™</sup> XP Reagent to each library. Pipet up and down 5 times to mix the bead suspension with the DNA thoroughly.

Note: Visually inspect each well to ensure that the mixture is homogeneous.

- 4. Incubate the mixture for 5 minutes at room temperature.
- 5. Place the plate in a magnetic rack such as the DynaMag<sup>™</sup>-96 Side Magnet, then incubate for 2 minutes or until the solution clears. Carefully remove, then discard the supernatant without disturbing the pellet.
- 6. Add 150 μL of freshly prepared 70% ethanol, then move the plate side-to-side in the two positions of the magnet to wash the beads. Carefully remove, then discard the supernatant without disturbing the pellet.

**Note:** If your magnet does not have two positions for shifting the beads. Remove the plate from the magnet, gently pipet up and down 5 times (with the pipettor set at 100  $\mu$ L), then return the plate to the magnet and incubate for 2 minutes or until the solution clears.

7. Repeat step 6 for a second wash.

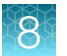

**8.** Ensure that all ethanol droplets are removed from the wells. Keeping the plate in the magnet, air-dry the beads at room temperature for 2–5 minutes. Do not overdry.

**IMPORTANT!** Residual ethanol inhibits library amplification. If needed, centrifuge the plate and remove remaining ethanol before air-drying the beads. Under conditions of low relative humidity, the beads air-dry rapidly. Do not overdry.

### Elute the library

- 1. Remove the plate with purified libraries from the plate magnet, then **add 50 μL of Low TE** to the pellet to disperse the beads.
- 2. Seal the plate with MicroAmp<sup>™</sup> Clear Adhesive Film, vortex thoroughly, then briefly centrifuge to collect droplets. Alternatively, mix by pipetting at least half the total volume up and down at least 5 times before sealing the plate.
- 3. Incubate at room temperature for at least 2 minutes.
- 4. Place the plate on the magnet for at least 2 minutes.
- **5.** Prepare a 100-fold dilution for quantification. Remove 2 μL of supernatant, containing the library, then combine with 198 μL of Nuclease-free Water.

Proceed to "Quantify the library by qPCR and calculate the dilution factor" on page 80.

### Quantify the library by qPCR and calculate the dilution factor

Determine the concentration of each library by qPCR with the Ion Library TaqMan<sup>™</sup> Quantitation Kit (Cat. No. 4468802). Libraries that have not undergone a second round of amplification typically have yields of 50–500 pM. However, yield is not indicative of library quality. After quantification, determine the dilution factor that results in a concentration of ~25 pM. Analyze each sample, standard, and negative control in duplicate reactions.

- Prepare three 10-fold serial dilutions of the *E. coli* DH10B Ion Control Library (~68 pM, from the Ion Library TaqMan<sup>™</sup> Quantitation Kit) at 6.8 pM, 0.68 pM, and 0.068 pM. Mark these tubes as standards, then use these concentrations in the qPCR instrument software.
- 2. Calculate, then prepare the required volume of PCR reaction mix for duplicate reactions of each library sample, standard, and NTC using the following table. Include a 5–10% overage to accommodate pipetting errors.

| Component                                               | Volume per reaction |                |  |
|---------------------------------------------------------|---------------------|----------------|--|
| Component                                               | 96-well plate       | 384-well plate |  |
| Ion Library qPCR Master Mix, 2X                         | 10 µL               | 5 µL           |  |
| Ion Library TaqMan <sup>™</sup> Quantitation Assay, 20X | 1 µL                | 0.5 µL         |  |
| Total                                                   | 11 µL               | 5.5 µL         |  |

3. In a MicroAmp<sup>™</sup> Optical Reaction Plate , set up duplicate PCR reactions for each sample, standard, and NTC. Add the following components to each well.

| Component                                   | Volume per reaction |                |  |
|---------------------------------------------|---------------------|----------------|--|
| Component                                   | 96-well plate       | 384-well plate |  |
| PCR Reaction Mix                            | 11 μL               | 5.5 µL         |  |
| 1:100 dilution of the sample <sup>[1]</sup> | 9 µL                | 4.5 µL         |  |

<sup>[1]</sup> Substitute E. coli DH10B standards prepared in step 1 for standards. Substitute nuclease-free water for NTC.

- 4. Seal the plate with a MicroAmp<sup>™</sup> Optical Adhesive Film, vortex thoroughly, then briefly centrifuge to collect droplets.
- 5. Program your Real-Time PCR instrument.

Note: The fast cycling program was developed using the StepOnePlus<sup>™</sup> Real-Time PCR System in **Fast** mode.

- a. Enter the concentrations of the control library standards.
- **b.** Select ROX<sup>™</sup> Reference Dye as the passive reference dye.
- c. Select a reaction volume of 20  $\mu$ L.
- d. Select FAM<sup>™</sup> dye/MGB as the TaqMan<sup>™</sup> probe reporter/quencher.

| Reaction plate format                         | Run mode | Stage                        | Temperature | Time   |
|-----------------------------------------------|----------|------------------------------|-------------|--------|
| 96-well Standard<br>OR<br>384-well Standard   | Standard | Hold (UDG incubation)        | 50°C        | 2 min  |
|                                               |          | Hold (polymerase activation) | 95°C        | 2 min  |
|                                               |          | Cycle (40 cycles)            | 95°C        | 15 sec |
|                                               |          |                              | 60°C        | 1 min  |
| 48- / 96-well Fast<br>OR<br>384-well Standard | Fast     | Hold (UDG incubation)        | 50°C        | 2 min  |
|                                               |          | Hold (polymerase activation) | 95°C        | 20 sec |
|                                               |          | Cycle (40 cycles)            | 95°C        | 1 sec  |
|                                               |          |                              | 60°C        | 20 sec |

6. Following qPCR, calculate the average concentration of the undiluted library by multiplying the determined concentration × 100.

7. Based on the calculated library concentration, determine the dilution that results in a concentration of ~25 pM for template preparation on the Ion Chef<sup>™</sup> System.

#### Note:

- Good results have been observed with libraries ≤25 pM. Proceed to "Combine libraries" on page 83, then perform template preparation, without further dilution.
- Libraries that yield significantly <25 pM as determined by qPCR can be rescued with library amplification. For more information, see "Rescue amplification and library purification" on page 140.
- If short off-target, possible primer-dimer or adapter-dimer products are observed in the histogram data, perform rescue amplification (see "Rescue amplification and library purification" on page 140) and re-purify the library with Agencourt<sup>™</sup> AMPure<sup>™</sup> XP Reagent twice (1.0X sample volume) and elute in a final volume of 30–50 µL.
- Dilute libraries to 50 pM if sequencing on an Ion 550<sup>™</sup> Chip.

#### For example:

- The undiluted library concentration is 300 pM.
- The dilution factor is 300 pM/25 pM = 12.
- Therefore, 10  $\mu L$  of library that is mixed with 110  $\mu L$  of Low TE (1:12 dilution) yields approximately 25 pM.
- 8. Proceed to "Combine libraries" on page 83, then template preparation, or store libraries as described below.

STOPPING POINT Libraries can be stored at 4–8°C for up to 1 month. For longer term, store at –20°C. We recommend transferring the supernatant to an RNase-free microcentrifuge tube for long-term storage. Alternatively, transfer the supernatant to a new well and seal the plate with a new MicroAmp<sup>™</sup> Clear Adhesive Film for long-term storage.

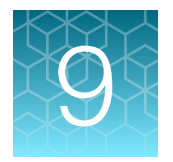

# Combine and sequence the libraries

# **Combine libraries**

Multiple barcoded libraries can be sequenced on a single chip by combining equal volumes of each library before template preparation.

**IMPORTANT!** Do NOT combine libraries that are prepared with different barcode adapter sets (for example, do not mix Ion Torrent<sup>™</sup> Dual Barcode Kit 1–96 adapter libraries with Ion Select barcode adapter libraries).

We recommend combining up to a maximum of 24 libraries for the following lon sequencing chips, see "Guidelines for clonality testing" and "Guidelines for SHM analysis" on page 147 for more information.

|                           | Suggested number of libraries (X)             |                                               |                                          |                                       |                                       |                                           |
|---------------------------|-----------------------------------------------|-----------------------------------------------|------------------------------------------|---------------------------------------|---------------------------------------|-------------------------------------------|
| lon sequencing<br>chip    | Oncomine <sup>™</sup> BCR Pan-Clonality Assay | Oncomine <sup>™</sup> TCR Pan-Clonality Assay | Oncomine <sup>™</sup> IGH FR3(d)-J Assay | Oncomine <sup>™</sup> IGH FR2-J Assay | Oncomine <sup>™</sup> IGH FR1-J Assay | Oncomine <sup>™</sup> IGHV Leader-J Assay |
| lon 530 <sup>™</sup> Chip | 4                                             | 4                                             | 4                                        | 8                                     | 4–8                                   | 4–8                                       |
| lon 540 <sup>™</sup> Chip | 8–16                                          | 8–16                                          | 8–16                                     | 8–16                                  | Not<br>recommended                    | Not<br>recommended                        |
| lon 550 <sup>™</sup> Chip | 12–24                                         | 12–24                                         | 12–24                                    | Not<br>recommended                    | Not<br>recommended                    | Not<br>recommended                        |

Prepare a combined library as follows.

- 1. Dilute all individual barcoded libraries to 25 pM concentration (50 pM if using an Ion 550<sup>™</sup> Chip).
- 2. Combine 10 µL of each library in a single 1.5-mL Eppendorf LoBind<sup>™</sup> tube.
- **3.** After adding the last library, pipet up and down 5 times to mix, then centrifuge briefly to collect in the bottom of the tube.

STOPPING POINT Libraries can be stored at 4–8°C for up to 1 month. For longer term, store at –20°C.

Proceed to templating and sequencing, see "Guidelines for templating and sequencing" on page 84 for more information.

## Guidelines for templating and sequencing

| Chip                      | Template<br>System              | Sequencing<br>System                                                                                  | Kit                                                                                                   | User Guide                                                                                                    |
|---------------------------|---------------------------------|----------------------------------------------------------------------------------------------------|----------------------------------------------------------------------------------------------------|----------------------------------------------------------------------------------------------------|
| lon 530 <sup>™</sup> Chip | lon Chef <sup>™</sup><br>System | lon GeneStudio <sup>™</sup><br>S5 Series<br>System                                                    | lon 510 <sup>™</sup> & lon 520 <sup>™</sup> &<br>lon 530 <sup>™</sup> Kit – Chef<br>(Cat. No. A34461) | <i>Ion 510<sup>™</sup> &amp; Ion 520<sup>™</sup> &amp; Ion 530<sup>™</sup> Kit<br/>– Chef User Guide</i><br>(Pub. No. MAN0016854) |
| lon 540 <sup>™</sup> Chip |                                 |                                                                                                    | lon 540 <sup>™</sup> Kit – Chef<br>(Cat. No. A30011)                                                  | <i>Ion 540<sup>™</sup> Kit – Chef User Guide</i><br>(Pub. No. MAN0010851)                                                         |
| lon 550 <sup>™</sup> Chip |                                 | Ion GeneStudio <sup>™</sup><br>S5 Plus System<br>or<br>Ion GeneStudio <sup>™</sup><br>S5 Prime System | lon 550 <sup>™</sup> Kit – Chef<br>(Cat. No. A34541)                                                  | <i>Ion 550<sup>™</sup> Kit – Chef User Guide</i><br>(Pub. No. MAN0017275)                                                         |

Proceed to template preparation and sequencing using the following kits.

To create a specific Run Plan for use in templating and sequencing, see Chapter 10, "Create an assayspecific Planned Run". Refer to the appropriate user guide listed in the table for more information.

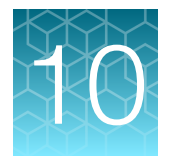

# Create an assay-specific Planned Run

| About Run Plans                   | 85 |
|-----------------------------------|----|
| Create a custom Run Plan template | 86 |
| Create a Run Plan                 | 88 |

**IMPORTANT!** These kits are compatible with Torrent Suite<sup>™</sup> Software 5.16 or later and Ion Reporter<sup>™</sup> Software 5.18 or later. Before proceeding, check for updates to the Torrent Suite<sup>™</sup>, Ion Reporter<sup>™</sup>, and Ion Chef<sup>™</sup> System software, and install the updates if available. For more information, see "Enable off-cycle product updates" on page 139.

### **About Run Plans**

Run Plans contain all the settings that are used in a sequencing run, including number of flows, kit types, barcodes, sample information, and reference files (if any). Run Plans are used to track samples, chips, and reagents throughout the sequencing workflow, from template preparation through sequencing and subsequent data analysis.

The Torrent Suite<sup>™</sup> Software 5.18 contains 6 pre-installed Run Plan templates for use with the Oncomine<sup>™</sup> Human Immune Repertoire assays.

| Application       | Run Plan Templates                                                                            | Description                                    |
|-------------------|-----------------------------------------------------------------------------------------------|------------------------------------------------|
| Immune Repertoire | Oncomine <sup>™</sup> BCR Pan-Clonality Assay                                                 | DNA only input Run Plan templates              |
|                   | Oncomine <sup>™</sup> IGH FR3(d)-J Assay for template preparation, a sequencing using the lon |                                                |
|                   | Oncomine <sup>™</sup> IGH FR2-J Assay                                                         | Ion GeneStudio <sup>™</sup> S5 Series Systems. |
|                   | Oncomine <sup>™</sup> IGH FR1-J Assay                                                         |                                                |
|                   | Oncomine <sup>™</sup> IGHV Leader-J Assay                                                     |                                                |
|                   | Oncomine <sup>™</sup> TCR Pan-Clonality Assay                                                 |                                                |

# Create a custom Run Plan template

We recommend setting up a customized Run Plan template for reuse when the same conditions will be used for multiple runs. For more information about creating Run Plans manually or from the generic application template, see the *Torrent Suite*<sup>™</sup> *Software Help* available through the **Help > Software Help** menu in the Torrent Suite<sup>™</sup> Software.

- Sign in to the Torrent Suite<sup>™</sup> Software for the Ion Torrent<sup>™</sup> Server connected to your Ion Chef<sup>™</sup> System.
- 2. In the Plan tab, in the Templates screen, click Immune Repertoire in the research application list.
- 3. In the Immune Repertoire list, find the Template Name that corresponds to your assay, then click ☆ (Actions) > Copy.

The copy template workflow bar opens to the **Save** step.

4. Enter a name for the Run Plan template.

Note: The **Reference Library** and **Target Regions** fields are not required for any of the Oncomine<sup>™</sup> immune repertoire assays"

 In the Copy Template workflow bar, click Research Application, verify that the Research Application is set to Immune Repertoire and that the Target Technique is set to Mixed Samples (DNA/RNA). Click Next.

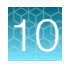

|                          | Assay                                                                                                    |                                                                                      |                                                                                                |  |
|--------------------------|----------------------------------------------------------------------------------------------------|--------------------------------------------------------------------------------------|------------------------------------------------------------------------------------------------|--|
| Field                    | Oncomine <sup>™</sup> BCR Pan-<br>Clonality Assay<br>Oncomine <sup>™</sup> IGH FR3(d)-J<br>Assay<br>Oncomine <sup>™</sup> TCR Pan-<br>Clonality Assay | Oncomine <sup>™</sup> IGH FR2-J<br>Assay                                             | Oncomine <sup>™</sup> IGH FR1-J<br>Assay<br>or<br>Oncomine <sup>™</sup> IGHV Leader-J<br>Assay |  |
| Instrument               |                                                                                                    | Ion GeneStudio <sup>™</sup> S5 System                                                |                                                                                                |  |
| Library Kit Type         | lon AmpliSeq <sup>™</sup> Library Kit Plus                                                                                                    |                                                                                      |                                                                                                |  |
| Template Kit             | See the following table                                                                                                    |                                                                                      | lon 510 <sup>™</sup> & lon 520 <sup>™</sup> & lon<br>530 <sup>™</sup> Kit – Chef               |  |
| Sequencing Kit           | Ion S5 <sup>™</sup> Sequencing Kit                                                                                                    |                                                                                      |                                                                                                |  |
| Base Calibration<br>Mode | Default Calibration                                                                                                    |                                                                                      |                                                                                                |  |
| Chip Type                | <ul> <li>Ion 530<sup>™</sup> Chip or</li> <li>Ion 540<sup>™</sup> Chip or</li> <li>Ion 550<sup>™</sup> Chip</li> </ul>                                | <ul> <li>Ion 530<sup>™</sup> Chip or</li> <li>Ion 540<sup>™</sup> Chip or</li> </ul> | • Ion 530 <sup>™</sup> Chip                                                                    |  |
| Barcode Set              | Ion Dual Barcode Kit 1–96                                                                                                    |                                                                                      |                                                                                                |  |
| Flows                    | 550                                                                                                    | 550                                                                                  | 1100                                                                                           |  |

#### 6. In the Kits step, select the Ion Chef Template Kit radio button, then complete the following fields.

|                           | Templating kit used                                                                                                    |                                                                          |  |  |
|---------------------------|----------------------------------------------------------------------------------------------------|--------------------------------------------------------------------------|--|--|
| Chip size used            | Oncomine <sup>™</sup> BCR Pan-Clonality Assay<br>Oncomine <sup>™</sup> IGH FR3(d)-J Assay<br>Oncomine <sup>™</sup> TCR Pan-Clonality Assay | Oncomine <sup>™</sup> IGH FR2-J Assay                                    |  |  |
| lon 530 <sup>™</sup> Chip | lon 510 <sup>™</sup> & Ion 520 <sup>™</sup> & Ion 530 <sup>™</sup> Kit –                                                                   | lon 510 <sup>™</sup> & lon 520 <sup>™</sup> & lon 530 <sup>™</sup> Kit – |  |  |
|                           | Chef                                                                                                    | Chef                                                                     |  |  |
| lon 540 <sup>™</sup> Chip | lon 540 <sup>™</sup> Kit – Chef                                                                                                    | lon 540 <sup>™</sup> Kit – Chef                                          |  |  |
| lon 550 <sup>™</sup> Chip | lon 550 <sup>™</sup> Kit – Chef                                                                                                    | _                                                                        |  |  |

7. Select or edit the optional information fields appropriately for your run, then click **Next**.

- 8. Review the **Projects** step and make selections appropriate to your run, then click **Next**.
- 9. In the **Save** tab, click **Copy Template** to save the new Run Plan template.

The customized template is now available in the **Immune Repertoire** list of templates.

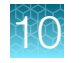

# Create a Run Plan

Both the Oncomine<sup>™</sup> BCR Pan-Clonality Assay and Oncomine<sup>™</sup> TCR Pan-Clonality Assay profile multiple receptor chains and require multiple Ion Reporter<sup>™</sup> Softwareanalysis workflows for complete analysis. Torrent Suite<sup>™</sup> Software version 5.16 or later includes functionality to automatically launch multiple Ion Reporter<sup>™</sup> Softwareanalysis workflows from within the provided run plan template for each assay.

- Sign in to the Torrent Suite<sup>™</sup> Software for the Ion Torrent<sup>™</sup> Server connected to your Ion Chef<sup>™</sup> System.
- 2. In the Plan tab, in the Templates screen, click Immune Repertoire in the research application list.
- 3. In the Immune Repertoire list, click on your customized Run Plan template name. Alternatively click ✿ (Actions) ▶ Plan Run.

The Create Plan workflow bar opens to the Plan step.

- 4. Enter a Run Plan Name.
- 5. In the **Number of barcodes** field, enter the number of barcodes that will be used in this run, then click the check mark 🕑 button to the right of this field.
- 6. In the **Sample Tube Label** field(s), enter or scan the barcode of the Ion Chef<sup>™</sup> Library Sample Tube that will be used in the run.
- 7. In the **Samples Table**, select the **Barcode** that will identify each sample, set the nucleic acid type to **DNA**, then enter or select from the available dropdown list the appropriate information for each field (all fields are required except **Sample Description** and **Sample ID**).

**IMPORTANT! Sample Names** should be unique to each sample. The Ion Reporter<sup>™</sup> Software will group all BAM files with the same sample name for aggregate analysis and be analyzed together. This feature can be used to increase sequencing read depth by combining results if desired. Sample BAM files may also be designated in the Ion Reporter<sup>™</sup> Software for aggregate analysis at a later time.

8. For each sample, in the **Ion Reporter Workflow** column, select each analysis workflow that is to be automatically launched upon upload.

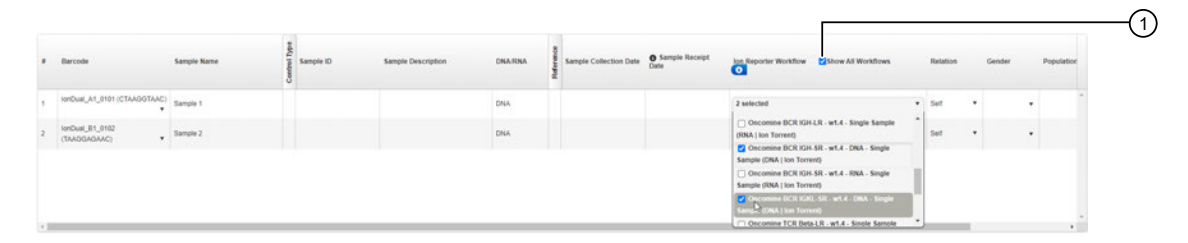

a. Select the Show All Workflows checkbox.

1 Show All Workflows enabled

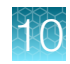

b. Click in the cell, then select from the dropdown list of available options.

| Assay                                         | Analysis workflow                                         |
|-----------------------------------------------|-----------------------------------------------------------|
| Oncomine <sup>™</sup> BCR Pan-Clonality Assay | Oncomine BCR IGH-SR - w1.4 - DNA - Single Sample          |
|                                               | Oncomine BCR IGKL-SR - w1.4 - DNA - Single Sample         |
| Oncomine <sup>™</sup> TCR Pan-Clonality Assay | Oncomine TCR Beta-SR - w1.4 - DNA - Single Sample         |
|                                               | Oncomine TCR Gamma-SR - w1.4 - DNA - Single               |
|                                               | Sample                                                    |
| Oncomine <sup>™</sup> IGH FR3(d)-J Assay      | Oncomine BCR IGH-SR - w1.4 - DNA - Single Sample          |
| Oncomine <sup>™</sup> IGH FR2-J Assay         | Oncomine BCR IGH-SR - w1.4 - DNA - Single Sample          |
| Oncomine <sup>™</sup> IGH FR1-J Assay         | Oncomine BCR IGH-SR - w1.4 - DNA - Single Sample          |
| Oncomine <sup>™</sup> IGHV Leader-J Assay     | Oncomine BCR IGH Leader-J - w1.4 - DNA - Single<br>Sample |

#### 9. Click Plan Run.

The run is listed in the **Planned Runs** screen under the name that you specified and is automatically used by the Ion  $Chef^{M}$  System when the associated Ion  $Chef^{M}$  Library Sample Tube is loaded.

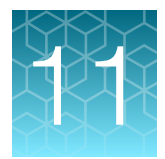

# Data analysis

| Analysis workflows in Ion Reporter <sup>™</sup> Software          | 90 |
|-------------------------------------------------------------------|----|
| Clonotype identification                                          | 92 |
| Review sequencing run results                                     | 94 |
| Upload sequence files with IonReporterUploader                    | 95 |
| Define multiple BAM files as a sample                             | 95 |
| Modify analysis workflow parameters                               | 96 |
| Manually launch an analysis in Ion Reporter <sup>™</sup> Software | 98 |
| Multi-sample analysis                                             | 99 |

# Analysis workflows in Ion Reporter<sup>™</sup> Software

If the appropriate Ion Reporter<sup>™</sup> Software analysis workflow was selected in your Planned Run in the Torrent Suite<sup>™</sup> Software, automated analysis was already performed and you can view the analysis results in the Ion Reporter<sup>™</sup> Software. For instructions on manually launching an analysis, see "Manually launch an analysis in Ion Reporter<sup>™</sup> Software" on page 98. To create an analysis workflow with non-default paramters, see "Modify analysis workflow parameters" on page 96.

Note: Microsoft<sup>™</sup> Excel<sup>™</sup>, or other spreadsheet tool, is required for viewing VCF, CSV, and TSV files.

The following Ion Reporter<sup>™</sup> Software 5.16 workflows are available for analysis of Immune Repertoire assay results.

| Analysis Workflow                                          | Description                                                                                                    |  |
|------------------------------------------------------------|----------------------------------------------------------------------------------------------------|--|
| For use with Ion GeneStudio <sup>™</sup> S5 Series Systems |                                                                                                    |  |
| Oncomine BCR IGH-SR - w1.4 - DNA -<br>Single Sample        | Analyze human B cell receptor IGH chains amplified from gDNA using<br>Framework 3 (FR3), Framework 2 (FR2), or Framework 1 (FR1), and<br>Joining Gene targeting primers. The amplicon provides coverage of the<br>CDR3 region to enable clone identification and measurements of B cell<br>diversity from a variety of sample types. Reports the frequency and<br>sequence features of clonotypes, identifies clonal lineages, somatic<br>hypermutation rate, and performs secondary analyses of repertoire<br>features. Uses the IMGT <sup>®</sup> database of variable, diversity, and joining<br>genes as a reference. Released with: Ion Reporter <sup>™</sup> Software 5.16.<br>Workflow Version: 1.4 |  |

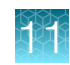

#### (continued)

| Analysis Workflow                                         | Description                                                                                                    |
|-----------------------------------------------------------|----------------------------------------------------------------------------------------------------|
| Oncomine BCR IGKL-SR - w1.4 - DNA -<br>Single Sample      | Analyze human B cell receptor IgK and IgL chains, and KDE-containing rearrangements amplified from gDNA using Framework 3 and Joining Gene targeting primers. The short amplicon provides coverage of the CDR3 region to enable clone identification and measurements of B cell diversity from a variety of sample types. Reports the frequency and sequence features of clonotypes, identifies clonal lineages, and performs secondary analyses of repertoire features. Uses the IMGT <sup>®</sup> database of variable, diversity, and joining genes as a reference. Released with: Ion Reporter <sup>™</sup> Software 5.16. Workflow Version: 1.4 |
| Oncomine BCR IGH Leader-J - w1.4 -<br>DNA - Single Sample | Analyze human B cell receptor IGH chains amplified from gDNA<br>using Leader and Joining Gene targeting primers. The amplicon<br>provides coverage of the CDR3 region to enable clone identification<br>and measurements of B cell diversity from a variety of sample<br>types. Reports the frequency and sequence features of clonotypes,<br>identifies clonal lineages, somatic hypermutation rate, and performs<br>secondary analyses of repertoire features. Uses the IMGT <sup>®</sup> database of<br>variable, diversity, and joining genes as a reference. Released with: Ion<br>Reporter <sup>™</sup> Software 5.16. Workflow Version: 1.4   |
| Oncomine TCR Beta-SR - w1.4 - DNA -<br>Single Sample      | Analyze human T-cell receptor beta chains amplified from gDNA<br>using Framework 3 (FR3) and Joining Gene targeting primers.<br>The short amplicon provides coverage of the CDR3 region to<br>enable clone identification and measurements of T-cell diversity from<br>degraded material including FFPE-treated gDNA and cfDNA. Reports<br>the frequency and sequence features of clonotypes and performs<br>secondary analyses of repertoire features. Uses the IMGT <sup>®</sup> database<br>of variable, diversity, and joining genes as a reference. Released with:<br>Ion Reporter <sup>™</sup> Software 5.16. Workflow Version: 1.4            |
| Oncomine TCR Gamma-SR - w1.4 - DNA<br>- Single Sample     | Analyze human T-cell receptor gamma chains amplified from gDNA<br>using Framework 3 (FR3) and Joining Gene targeting primers.<br>The short amplicon provides coverage of the CDR3 region to<br>enable clone identification and measurements of T-cell diversity from<br>degraded material including FFPE-treated gDNA and cfDNA. Reports<br>the frequency and sequence features of clonotypes and performs<br>secondary analyses of repertoire features. Uses the IMGT <sup>®</sup> database<br>of variable, diversity, and joining genes as a reference. Released with:<br>Ion Reporter <sup>™</sup> Software 5.16. Workflow Version: 1.4           |

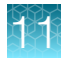

| Assay                                         | Analysis workflow <sup>[1]</sup>                       |
|-----------------------------------------------|--------------------------------------------------------|
| Oncomine <sup>™</sup> BCR Pan-Clonality Assay | Oncomine BCR IGH-SR - w1.4 - DNA - Single Sample       |
|                                               | Oncomine BCR IGKL-SR - w1.4 - DNA - Single Sample      |
| Oncomine <sup>™</sup> TCR Pan-Clonality Assay | Oncomine TCR Beta-SR - w1.4 - DNA - Single Sample      |
|                                               | Oncomine TCR Gamma-SR - w1.4 - DNA - Single Sample     |
| Oncomine <sup>™</sup> IGH FR3(d)-J Assay      | Oncomine BCR IGH-SR - w1.4 - DNA - Single Sample       |
| Oncomine <sup>™</sup> IGH FR2-J Assay         | Oncomine BCR IGH-SR - w1.4 - DNA - Single Sample       |
| Oncomine <sup>™</sup> IGH FR1-J Assay         | Oncomine BCR IGH-SR - w1.4 - DNA - Single Sample       |
| Oncomine <sup>™</sup> IGHV Leader-J Assay     | Oncomine BCR IGH Leader-J - w1.4 - DNA - Single Sample |

[1] For assays which require multiple lon Reporter<sup>™</sup> Software analysis workflows see "Create a Run Plan" on page 88 for instructions on launching multiple workflows from a single run plan.

## **Clonotype identification**

Immune repertoire analysis is performed in the Ion Reporter<sup>™</sup> Software by selecting an immune repertoire assay workflow that reports the frequency and sequence features of clonotypes, and performs secondary analyses of repertoire features.

If, when setting up your Planned Run, you selected and configured your lon Reporter<sup>™</sup> account and the proper immune repertoire assay workflow, and selected the option to **Automatically upload to lon Reporter<sup>™</sup> after run completion**, your assay results will be available to view when you sign in to the lon Reporter<sup>™</sup> Software.

Alternatively, you can use the lonReporterUploader plugin to manually upload your sequencing results to lon Reporter<sup>™</sup> (see page 95 for more information) following completion of a sequencing run. When the data transfer is complete, manually launch the workflow analysis (see "Manually launch an analysis in lon Reporter<sup>™</sup> Software" on page 98 for more information).

The Immune Repertoire Results Report includes sample and quality control results for each sample that is included in the analysis.

Note: Assay samples in the Ion Reporter<sup>™</sup> Software are listed as being of "Fusions" sample type instead of "RNA" sample type.

### Data analysis workflow

Low quality and off-target reads are removed from the analysis

▼

Error containing reads are corrected or removed from the analysis

▼

VDJ rearrangements are reported

▼

Secondary analysis of repertoire features

## **Review sequencing run results**

After your sequencing run completes, review the results and quality metrics in the Run Summary page.

- 1. Under the **Data** tab, in the **Completed Runs & Reports** screen, use the search, filter, and sort functions to find your run.
- 2. Click the Report Name link to open the Run Summary page for your run.
- 3. View the Read length histogram.

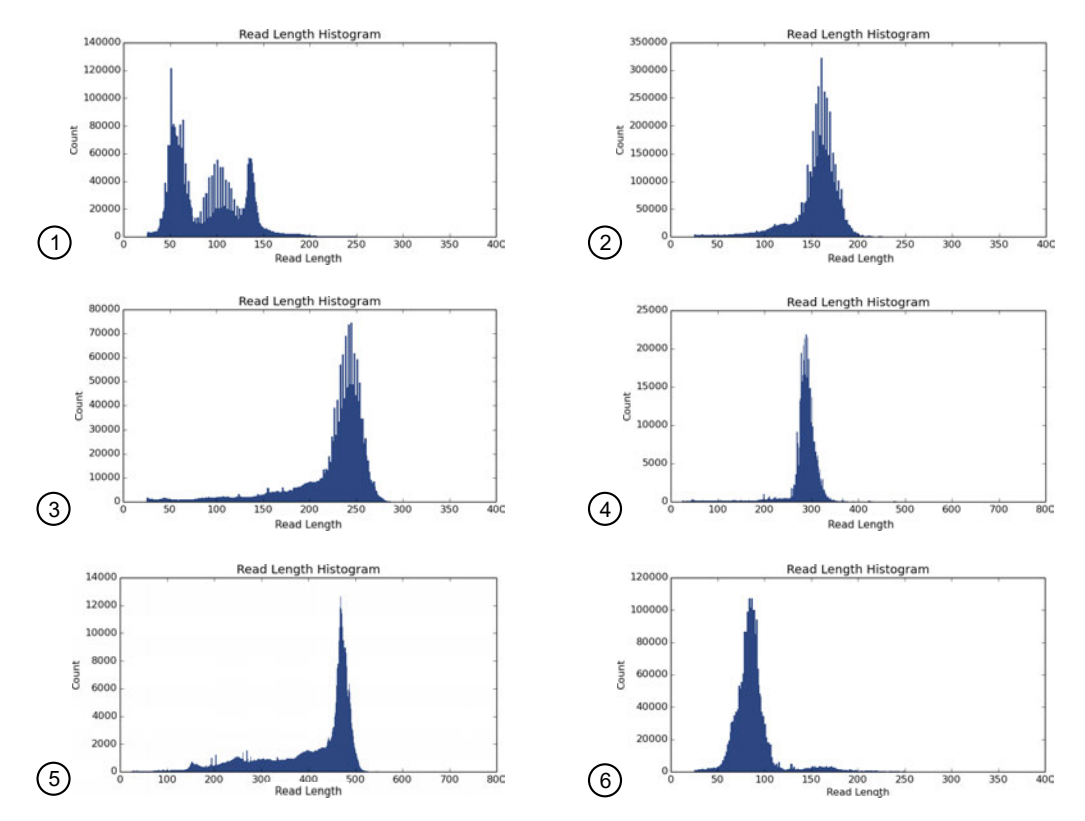

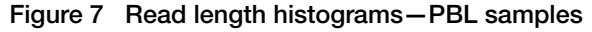

- Oncomine<sup>™</sup> BCR Pan-Clonality Assay. Confirm that the peaks are centered at approximately 60 nt, 110 nt, and a possible third peak at 135 nt.
- (2) Oncomine<sup>™</sup> IGH FR3(d)-J Assay. Confirm that the peak is centered at approximately 160 nt.
- ③ Oncomine<sup>™</sup> IGH FR2-J Assay. Confirm that the peak is centered at approximately 240 nt.
- ④ Oncomine<sup>™</sup> IGH FR1-J Assay. Confirm that the peak is centered at approximately 285 nt.
- (5) Oncomine<sup>™</sup> IGHV Leader-J Assay . Confirm that the peak is centered at approximately 465 nt.
- (6) Oncomine<sup>™</sup> TCR Pan-Clonality Assay. Confirm that the peak is centered at approximately 80 nt.
- 4. *(Optional)* If you haven't set your data to automatically upload to your lon Reporter<sup>™</sup> server. Click **Upload to IR**, select your lon Reporter<sup>™</sup> server, then click **Upload just BAM**.

**IMPORTANT!** Before uploading your data to your Ion Reporter<sup>™</sup> server, we recommend that you update the IonReporterUploader plugin in your Torrent Suite<sup>™</sup> Software to the latest version. See "Configure the IonReporterUploader plugin in Torrent Suite<sup>™</sup> Software" on page 138 for more information.

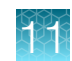

# Upload sequence files with IonReporterUploader

Ion Reporter<sup>™</sup> Software uses the Torrent Suite<sup>™</sup> Software output BAM file for analysis. You can configure the IonReporterUploader plugin to run as part of a Planned Run or Planned Run template. You can also manually run the IonReporterUploader plugin from a completed Run Summary to transfer the BAM output files to Ion Reporter<sup>™</sup> Software.

- 1. In the **Data** tab, click **Completed Runs & Reports**, then click the **Report Name** link for your completed sequencing run.
- 2. From the **Run Summary** page, you can upload the entire sequencing run or select results for individual barcodes to be uploaded.

| То                                          | Steps                                                                                                    |
|---------------------------------------------|----------------------------------------------------------------------------------------------------|
| Upload the<br>entire<br>sequencing run      | <ol> <li>Click the Upload to IR button in the run report header.</li> <li>Select your Ion Reporter<sup>™</sup> Server from the dropdown list.</li> <li>Click the button to Upload just BAM files, the upload begins automatically.</li> </ol>                                                                                                    |
| Select individual<br>barcodes for<br>upload | <ol> <li>Click the Plugins link, or scroll down to the Plugins section.</li> <li>Click Plugins &gt; Select Plugins to Run, then select lonReporterUploader from the list.</li> <li>Click to expand the list of barcodes under Barcode Sample Settings, then select the checkbox for each barcoded sample to upload. By default, all samples are selected for uploading.</li> <li>Select the type of output file (BAM) to transfer from the Upload Options list.</li> <li>Click Launch IRU in the row next to the lon Reporter<sup>™</sup> Server account that you want to upload the files to.</li> <li>Click Yes to confirm that you want to upload the data.</li> </ol> |

When the upload completes, **Sign in** to your Ion Reporter<sup>™</sup> Software, then launch an analysis on the new datasets.

### Define multiple BAM files as a sample

Sequence results from multiple libraries prepared from the same sample or multiple sequencing results from the same library can be combined for increased analytical power. To define the sample:

- **1.** Sign in to the Ion Reporter<sup>™</sup> Software.
- 2. In the **Samples** tab, in the **Overview** screen, click **Define Samples**, then select **Manual** from the dropdown list.
- 3. (Optional) Click ① Upload BAM, click Select File, then navigate to and select the desired BAM file. Click Open.
- 4. Select one or more BAM files from the list of available files, then click Add to Sample.

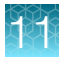

- 5. Enter a Sample Name, then click Add to Sample List.
- 6. (Optional) To define additional samples, repeat step 3 to step 5.
- 7. Click Next.
- 8. Click Add Attribute, then select the **Percent Cellularity** attribute from the dropdown list. Select additional attributes as desired.

Note: The Percent Cellularity attribute is required. Other attributes are optional.

- 9. Enter or select attribute values in the respective Attribute fields, then click Next.
- 10. Ensure the sample information is correct, then click Next.

The new sample is added to the **Samples** list.

## Modify analysis workflow parameters

**IMPORTANT!** Consult your local field support representative before copy editing an analysis workflow.

The lon Reporter<sup>™</sup> Software contains a collection of analysis workflows with pre-configured parameter settings that are recommended for most situations. After consultation with your local field support representative you can modify the default parameter settings and create copies of workflows with these modifications. For example, turn bidirectional reads support off and include clones on either strand.

To create a copy of a default workflow with edited parameters:

- 1. Sign in to the Ion Reporter<sup>™</sup> Software.
- 2. Under the **Workflows** tab, in the **Overview** screen, select the appropriate workflow from the Workflow filter.

The analysis workflow **Details** pane is populated to the right of the workflow list.

- In the Details pane, click ☆ (Actions) ➤ Copy.
   In the Create screen, the Edit workflow opens to the Research Application step.
- Click Next twice to advance to the Parameters step.
   For more information on each parameter, see the *Ion Reporter<sup>™</sup> Software 5.16 User Guide* (Pub. No. MAN0019148).
- 5. To turn off bidirectional read support, under **Bidirectional support required**, select **False**. Click **Next**.

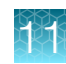

6. In the Confirm step, enter a Workflow Name and Description (optional).

**Note:** We recommend that the copied workflow have a unique **Workflow Name**, different from the original analysis workflow.

7. Click Save Workflow to confirm and save the changes.

The new modified workflow can now be found in the **Workflows** list of the **Overview** screen.

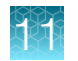

# Manually launch an analysis in Ion Reporter<sup>™</sup> Software

- 1. Sign in to the Ion Reporter<sup>™</sup> software.
- 2. Launch the analysis.

| From the         | Directions                                                                                                    |
|------------------|----------------------------------------------------------------------------------------------------|
| Home tab         | <ol> <li>In the Dashboard screen, click Launch analysis.</li> <li>In the Launch Analysis screen, select Immune Repertoire from the Research<br/>Application dropdown list.</li> <li>Click Next.</li> </ol>                                                                                                    |
| Analyses tab     | <ol> <li>Click Launch Analysis, then select Manual from the dropdown list.</li> <li>In the Launch Analysis screen, select Immune Repertoire from the Research Application dropdown list.</li> <li>Click in the appropriate row,         <ul> <li>Oncomine BCR IGH-SR - w1.4 - DNA - Single Sample</li> <li>Oncomine BCR IGKL-SR - w1.4 - DNA - Single Sample</li> <li>Oncomine BCR IGH Leader-J - w1.4 - DNA - Single Sample</li> <li>Oncomine TCR Beta-SR - w1.4 - DNA - Single Sample</li> <li>Oncomine TCR Gamma-SR - w1.4 - DNA - Single Sample</li> </ul> </li> </ol> |
|                  | Note: Workflows designated w1.0 may be available if upgrading from Ion Reporter <sup>™</sup> Software 5.10.                                                                                                    |
| Workflows<br>tab | <ol> <li>Select Immune Repertoire from the Research Application dropdown list.</li> <li>Click in the appropriate row,         <ul> <li>Oncomine BCR IGH-SR - w1.4 - DNA - Single Sample</li> <li>Oncomine BCR IGKL-SR - w1.4 - DNA - Single Sample</li> <li>Oncomine BCR IGH Leader-J - w1.4 - DNA - Single Sample</li> <li>Oncomine TCR Beta-SR - w1.4 - DNA - Single Sample</li> <li>Oncomine TCR Gamma-SR - w1.4 - DNA - Single Sample</li> <li>Oncomine TCR Gamma-SR - w1.4 - DNA - Single Sample</li> </ul> </li> </ol>                                               |
|                  | Software 5.10.                                                                                                    |

- **3.** Search by any unique identifier you used to label your samples during setup, select one or more samples to include in the analysis, then click **Next**.
- 4. (Optional) Select plugins to run with your analysis.
  - a. Click 🏟 (Actions) in the row of the selected plugin.

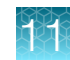

- b. Configure the plugin parameters as necessary, click Submit, then click Close.
- 5. Click Next.
- 6. Enter an Analysis Name and Description (Optional), then click Launch Analysis.

The Ion Reporter<sup>™</sup> Software performs the analysis and the results will appear on the **Analyses** page.

### Multi-sample analysis

The Ion Reporter<sup>™</sup> Software can perform multi-sample (or cross-sample) analyses to compare the immune repertoire between samples. To perform a multi-sample analysis:

- 1. Under the **Analyses** tab, in the **Overview** screen, select the appropriate workflows from the Workflow filter.
- 2. Click the adjacent checkboxes to select 2 or more results files from the available list of analyses, then click **Visualize**.
- **3.** Select the **Join Type** from the dropdown list. Selections provide increasing stringency from top to bottom of the list.
  - CDR3NT
  - Variable+CDR3NT
  - Variable+CDR3NT+Variable Gene SHM positions (IGH SR/Leader-J only)
- 4. Select 2 or more samples for multi-sample analysis, then click Compare Samples.
- 5. Click Comparison Table or Comparison Plots to view results of the comparison.

| Result output               | Description                                                                                                    |
|-----------------------------|----------------------------------------------------------------------------------------------------|
| Comparison Table            | Multi-sample analysis results are summarized with each row representing an individual clone<br>in rank order from the most frequently occurring to least frequent. For more information,<br>see "Clone summary table" on page 113. You can also download the multi-sample<br>clone summary table or the multi-sample metrics file (see "Download the metrics file" on<br>page 115). |
| Comparison Plots            |                                                                                                    |
| Correlation<br>Scatterplot  | Scatterplot indicating the frequency of clones across two samples. For more information see "Comparison plots" on page 114.                                                                                                    |
| Jaccard Similarity<br>Index | The Jaccard similarity index is determined for each pairwise comparison and displayed in heatmap form. For more information see "Comparison plots" on page 114.                                                                                                    |

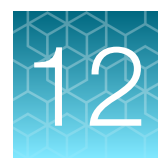

# Results – Oncomine<sup>™</sup> TCR Beta Assay

| View the Ion Reporter <sup>™</sup> analysis results | 100 |
|-----------------------------------------------------|-----|
| Sample QC tab                                       | 101 |
| Sample Results tab                                  | 105 |
| Clone summary table                                 | 113 |

# View the Ion Reporter<sup>™</sup> analysis results

If you selected an Ion Reporter<sup>™</sup> workflow when setting up your Planned Run in Torrent Suite<sup>™</sup> Software, automated analysis has already been performed and you can view the analysis results in the Ion Reporter<sup>™</sup> Software. For instructions on manually launching an analysis, see "Manually launch an analysis in Ion Reporter<sup>™</sup> Software" on page 98.

Note: Assay analyses in the Ion Reporter<sup>™</sup> Software are searchable by Analysis name, Sample name, and Project, but not by barcode.

- 1. Sign in to the Ion Reporter<sup>™</sup> Software.
- Click the Analyses tab.
   The Analyses tab opens to the Overview screen that displays the Analyses table.
- In the Workflow dropdown list above the Analyses table, search for "TCR beta" or "TCR gamma" to limit the table to display Immune Repertoire analyses results.
   You can further refine the list of analyses by using filters, or clicking column headings to sort the list.
- 4. Select a row of the analysis of interest to view the analysis details in the **Details** pane.
- 5. Click Visualize. Alternatively, in the Analyses table, click the link in the Analysis column to open the Immune Repertoire Results summary screen.

Note: See "Multi-sample analysis" on page 99 to perform a multi-sample analysis.

- 6. In the **Immune Repertoire Results** summary screen, click the link in the **Sample** column to open the **Immune Repertoire Results** summary for that sample.
- 7. Click either the **Sample Results** or **Sample QC** tab, then select the graphical representation of the data from the **Views** dropdown list.

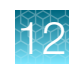

## Sample QC tab

The Oncomine<sup>™</sup> TCR Pan-Clonality Assay (TCR beta and TCR gamma) results are represented graphically on the **Sample QC** tab.

Select the QC metric to view from the **Views** list. The QC metrics are explained below.

#### **Read classification**

After the first stage of data processing, raw sequencing reads are classified and proportionally represented in a stacked barplot. Actual read counts for each classification are listed below the figure in the results report.

| Read classification                   | Description                                                                                                    | Example                                                                                                    |
|---------------------------------------|----------------------------------------------------------------------------------------------------|----------------------------------------------------------------------------------------------------|
| Off-target/low-quality<br>(dark gray) | Reads that are of low quality or represent the product of an off-target amplification.                                                                                           | <ul> <li>productive</li> <li>rescued productive</li> <li>unproductive</li> <li>off-target/short</li> </ul> |
| Unproductive (gray)                   | Reads that have an out-of-frame<br>variable or joining gene or premature<br>stop codon arising naturally (in<br>gDNA samples) or from uncorrectable<br>sequencing or PCR errors. | 1.0                                                                                                    |
| Rescued productive (light blue)       | Reads that have an in-frame variable<br>and joining gene, and no stop codons<br>after INDEL error correction.                                                                    | eucy                                                                                                    |
| Productive (blue)                     | Reads that have an in-frame variable and joining gene, and no stop codons.                                                                                                    | B 0.0                                                                                                    |
|                                       |                                                                                                    | 0.4 -                                                                                                    |
|                                       |                                                                                                    | 0.2 -                                                                                                    |
|                                       |                                                                                                    | 0.0                                                                                                    |

# Proportion of full length, quality trimmed and reads lacking P1-key, by read classification

This stacked barplot indicates the frequency of quality trimming for reads classified as productive, rescued productive, unproductive, and off-target/low-quality. Full-length reads categorized as low quality/off-target likely represent off-target amplifications.

| Color  | Description                                           | Example                                                            |
|--------|-------------------------------------------------------|--------------------------------------------------------------------|
| Red    | Quality trimmed reads lacking an identifiable P1-key. | 0.4 – P1-key, no trimming<br>P1-key, trimmed<br>no P1-key          |
| Yellow | Quality trimmed reads having an identified P1-key.    |                                                                    |
| Green  | Full length reads having an identified                | 0.3 -                                                              |
|        | Pi-key, and no quality trimming.                      | 0.2 -                                                              |
|        |                                                       | 0.1 -                                                              |
|        |                                                       | 0.0                                                                |
|        |                                                       | productive<br>indel<br>corrected<br>un-<br>productive<br>low quai+ |

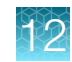

#### Base composition of overcalled and undercalled homopolymers

This stacked barplot indicates the nucleotide composition of overcalled bases (base insertion sequencing errors) and undercalled bases (base deletion sequencing errors). Highly-skewed nucleotide composition may indicate lower quality sequencing or low library diversity.

| Color  | Description   | Example               |
|--------|---------------|-----------------------|
| Orange | Guanidine (G) | 1500 ¬ • A            |
| Blue   | Cytosine (C)  |                       |
| Pink   | Thymidine (T) | (spu                  |
| Green  | Adenosine (A) | bindercalls Overcalls |

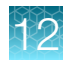

#### Downsampling analysis

Downsampling is achieved by repeating clone identification and measurement of repertoire features using 10 K, 50 K, 250 K, 500 K, 750 K, 1 M, 1.5 M, 2 M, and 5 M randomly selected productive and rescued productive reads, contingent on sequencing depth. The graphs show the effect of sequencing depth on select repertoire features: number of clones detected, clone evenness, Shannon diversity, and the convergent TCR frequency. Values for these repertoire metrics that are displayed in this plot are provided in the metrics file. Clone summary and lineage summary files that are derived from downsampled data are provided in the 'downsampling' subdirectory of the zipped results download file. If insufficient reads are available for a particular downsampling depth, the corresponding fields are assigned a 'NA' value in the metrics file.

| Color  | Description       | Exa                                                                                                    | mple                                                                                                    |
|--------|-------------------|----------------------------------------------------------------------------------------------------|----------------------------------------------------------------------------------------------------|
| Green  | Clones detected   | Clones Detected                                                                                                    | Shannon Diversity                                                                                                    |
| Blue   | Shannon diversity | 5-                                                                                                    | 10 -                                                                                                    |
| Red    | Evenness          | tere and the second second sec | Attant of the second second seco |
| Orange | TCR convergence   | 0 2 -<br>1 -                                                                                                    | 4                                                                                                    |
|        |                   | 0 - 4.0 4.5 5.0 5.5 6.0 6.5<br>Log10 total productive reads                                                                                                    | 0<br>4.0<br>4.5<br>5.0<br>5.5<br>6.0<br>6.5<br>Log10 lotal productive reads<br>TCR Convergence<br>0.05<br>0.04<br>0.04<br>0.04<br>0.04<br>0.05<br>0.04<br>0.04<br>0.05<br>0.04<br>0.04<br>0.05<br>0.05<br>0.5<br>0.                                                                                                    |

#### QC metrics

The QC metrics include the read classification counts and strand QC metrics.

| Category                      | Description                                                                                                    |
|-------------------------------|----------------------------------------------------------------------------------------------------|
| Read classification           |                                                                                                    |
| Total productive reads        | Productive + rescued productive reads.                                                                                                    |
| Productive reads              | Reads having an in-frame variable and joining gene, and no stop codons.                                                                                              |
| Rescued productive reads      | Reads having an in-frame variable and joining gene, and no stop codons after INDEL error correction.                                                                 |
| Unproductive reads            | Reads that have an out-of-frame variable or joining gene or premature stop codon arising naturally (in gDNA samples) or from uncorrectable sequencing or PCR errors. |
| Off-target/ low-quality reads | Reads which are of low quality or represent the product of an off-target amplification.                                                                              |

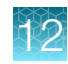

#### (continued)

| Category                          | Description                                               |
|-----------------------------------|-----------------------------------------------------------|
| Strand QC metrics                 |                                                           |
| Plus strand (v-side) read counts  | Number of sequence read counts from the plus (+) strand.  |
| Minus strand (c-side) read counts | Number of sequence read counts from the minus (-) strand. |
| Plus strand CDR3 avg<br>PHRED     | Average PHRED score for plus (+) strand reads.            |
| Minus strand CDR3 avg<br>PHRED    | Average PHRED score for minus (-) strand reads.           |

### Sample Results tab

The assay results are represented graphically on the Sample Results tab.

Select the desired results output to view from the Views list.

### **Spectratyping plots**

The immune repertoire within a sample is represented in each spectratyping plot by the range of CDR3 lengths and their pattern of distribution. Reads for identified clones are arranged along the X-axis according to the variable gene identity and the Y-axis according to the CDR3 nucleotide length. The variable gene order reflects the gene position within the TCR $\beta$  or TCR $\gamma$  locus. Dots are separated vertically along the Y-axis by 3 nucleotides (one codon), the higher up the Y-axis the longer the CDR3 region. Circle size indicates the frequency of a particular variable gene-CDR3 nucleotide length combination within the dataset. Circle color represents a fourth metric specific to each graph (for example, Shannon Diversity, evenness, clone frequency). Key repertoire metrics are displayed along the lower margin of the plot.

In the lon Reporter<sup>™</sup> Software, the spectratyping plots are interactive, allowing you to adjust the data and access clone details. Drag the ends of the horizontal bar below the X-axis to limit the region (V-genes) to view in the plot. Drag the ends of the color range up or down to limit the clones that are viewed. Hover your cursor over any dot to view the details of an individual clone. Click to restore the default plot view, click ± to download a static image of the plot (if you have adjusted the plot view, the adjusted plot is downloaded).

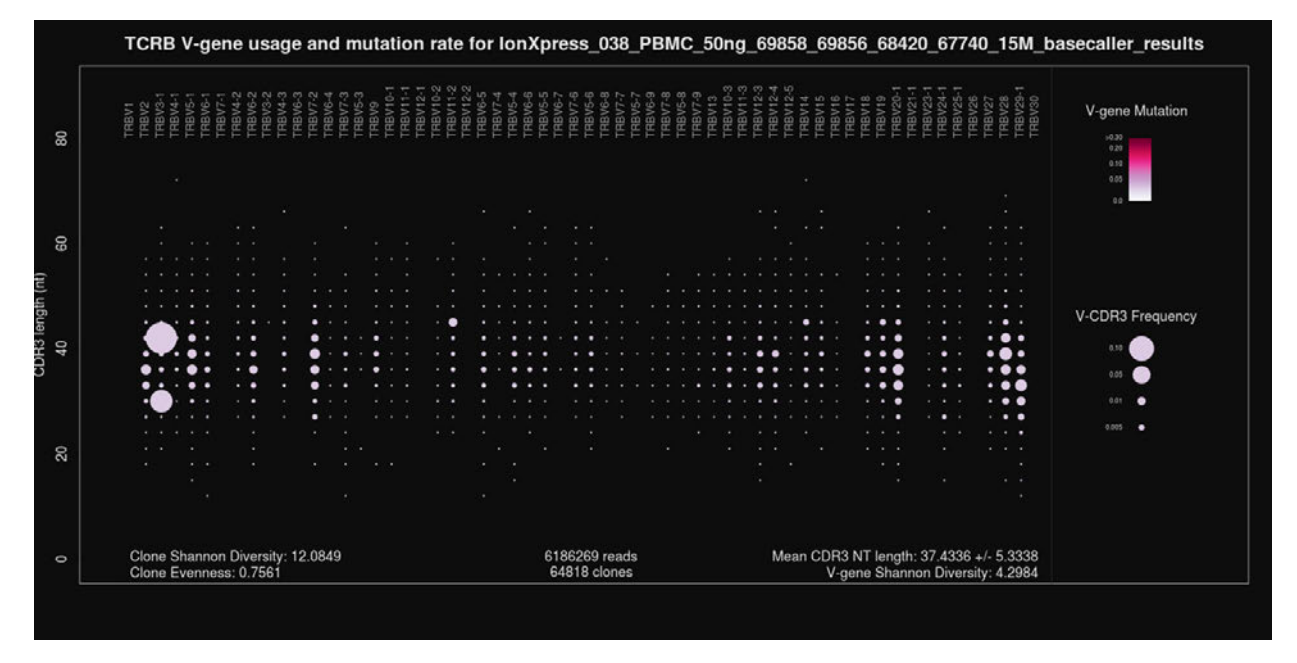

#### Figure 8 TCRB V-gene usage and mutation rate

Spectratyping plot highlighting frequency of mutated bases over the variable gene of identified clones. Circle color indicates the average frequency of mutated bases for clones having a particular variable gene-CDR3 nucleotide length combination. The two large circles in the TRBV3-1 column indicate the presence of expanded clones having that particular variable gene. The light color of the circles indicates that the variable gene sequences of the sample closely match reference variable gene sequences in the IMGT database. Systematic differences for reference may indicate the presence of polymorphism within the variable gene that is not captured by the IMGT database.

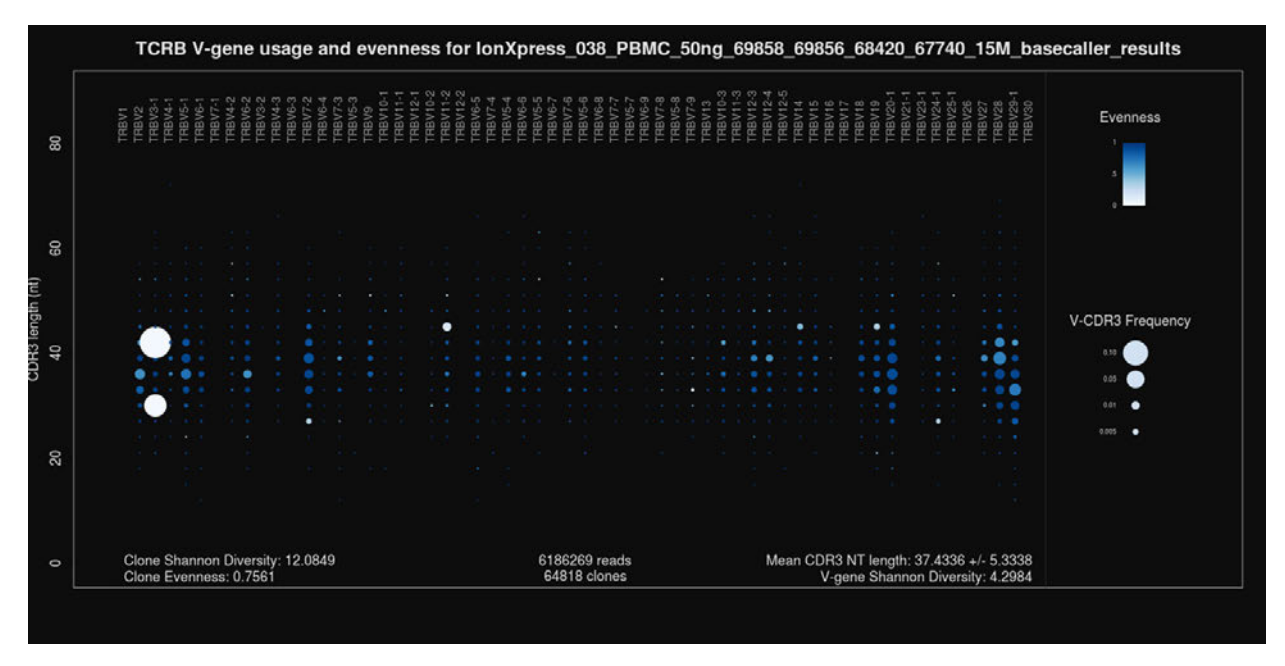

#### Figure 9 TCRB V-gene usage and evenness

Spectratyping plot highlighting evenness of identified clone sizes (Normalized Shannon Entropy). Circle color indicates the evenness of clone sizes for clones having a particular variable gene-CDR3 nucleotide length combination. Values range from 0 to 1, with 1 indicating most even clone sizes. In this representation, portions of the repertoire containing highly expanded clones appear white.

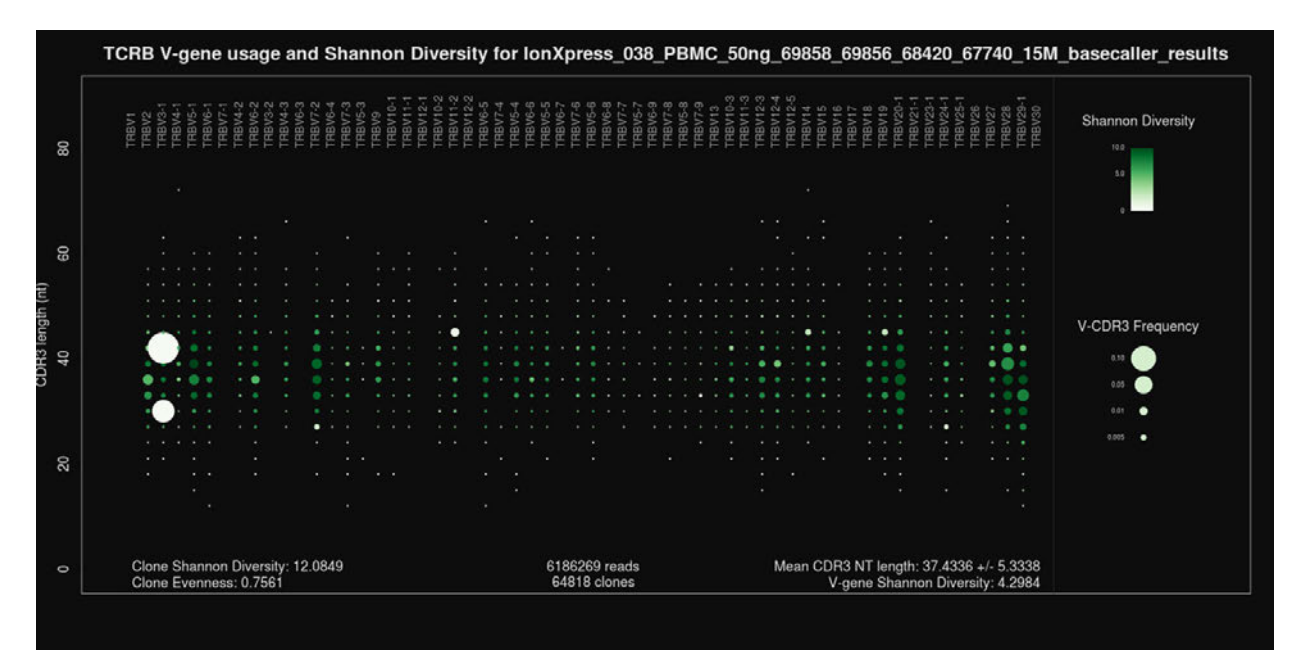

#### Figure 10 TCRB V-gene usage and Shannon Diversity

Spectratyping plot highlighting Shannon Diversity (entropy) of identified clones. Circle color indicates the Shannon Diversity of clones having a particular variable gene-CDR3 nucleotide length combination. Portions of the repertoire containing highly expanded clones typically have a corresponding low Shannon Diversity value.

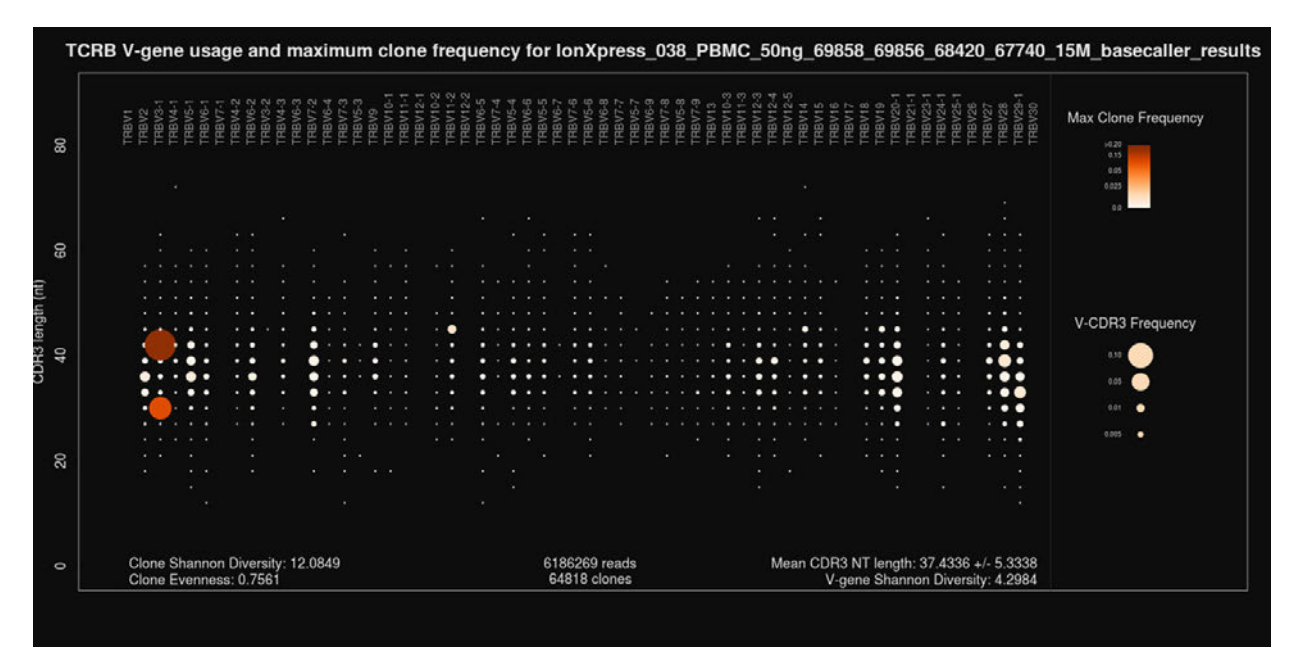

#### Figure 11 TCRB V-gene usage and largest clone frequency

Spectratyping plot highlighting the frequency of the largest clone for each variable gene-CDR3 nucleotide length combination. Circle color indicates the frequency of the largest clone having a particular variable gene-CDR3 nucleotide length combination. Dark color indicates the presence of expanded clones. These expanded clones may indicate a response to antigen but are also more commonly found in aged healthy individuals.

9

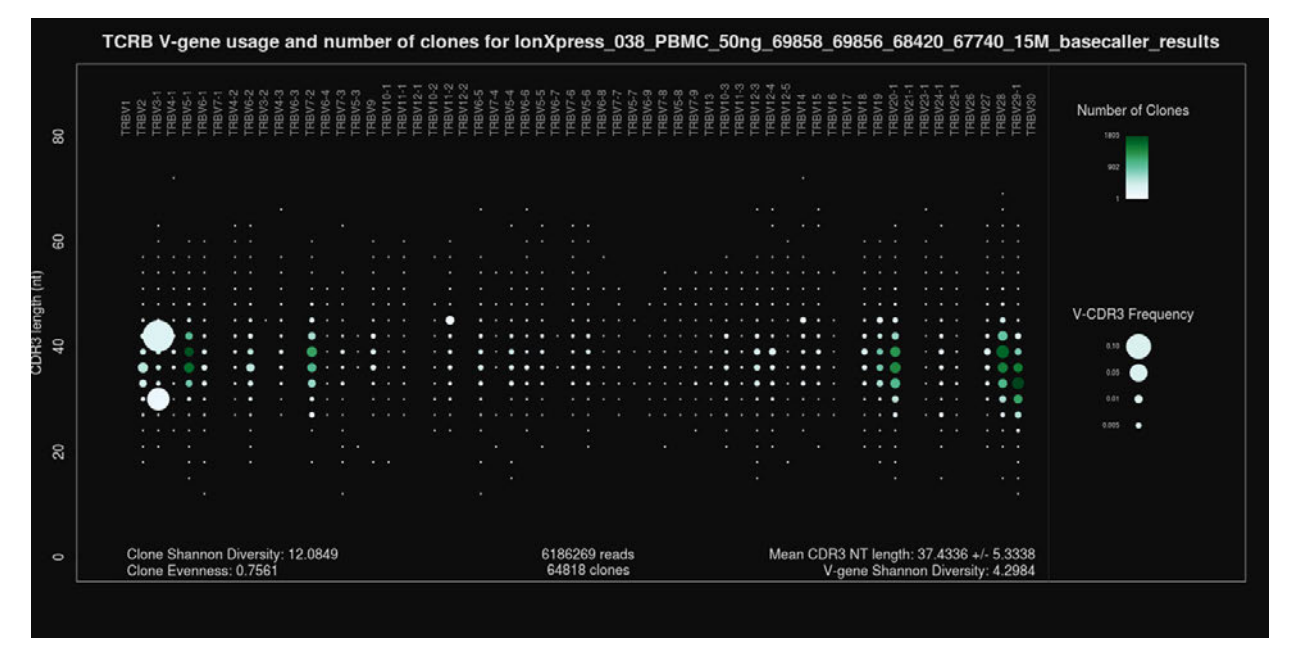

#### Figure 12 TCRB V-gene usage and number of clones

Spectratyping plot highlighting the number of clones that are identified for each variable gene-CDR3 nucleotide length combination. Circle color indicates the number of clones having a particular variable gene-CDR3 nucleotide length combination. Specific variable genes may more frequently participate in VDJ recombination, leading to an enrichment in distinct clones for those variable genes.
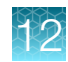

### V-gene usage

The Oncomine<sup>™</sup> TCR Pan-Clonality Assay (TCR beta and TCR gamma) analyses produce a graphical representation of the frequency of Variable genes and alleles in a sample. Select **V gene usage** from the **Views** list. The stacked barplots indicate the representation of Variable genes among identified clones. Ordering of Variable genes reflects position within the TCRβ locus.

**Note:** Variable gene and allele identification is most accurate when using long-amplicon sequencing covering all three CDR domains.

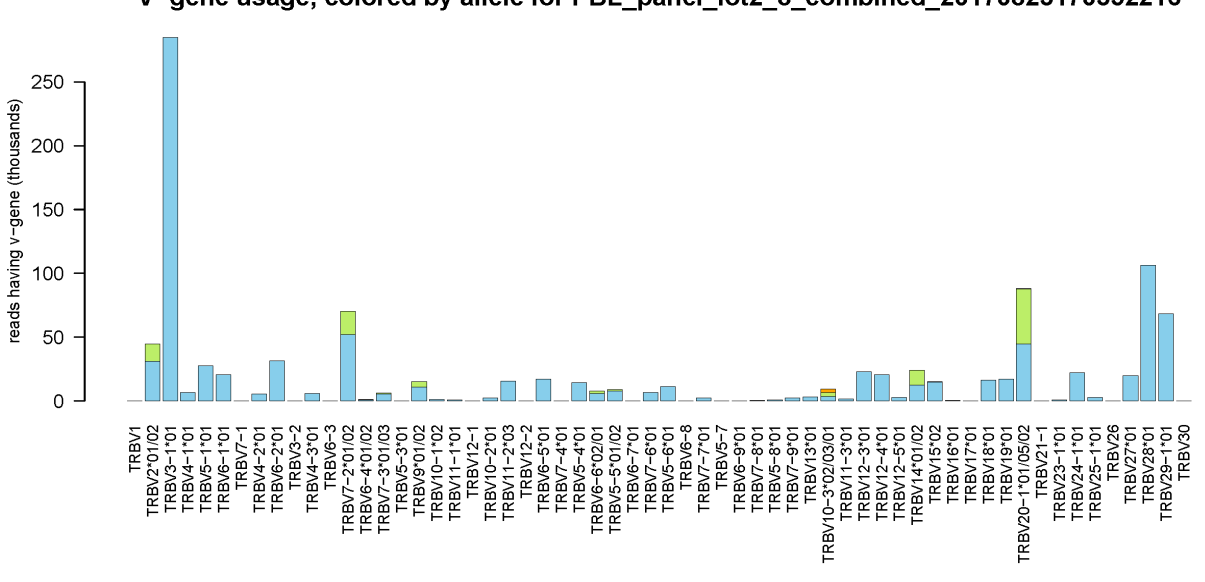

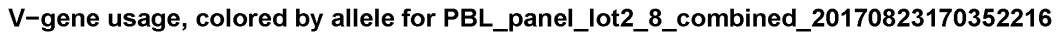

#### Figure 13 V-gene usage highlighting alleles

Color segments within each bar indicate the frequency of particular Variable gene alleles, arranged by frequency from rarest (top) to most common (bottom).

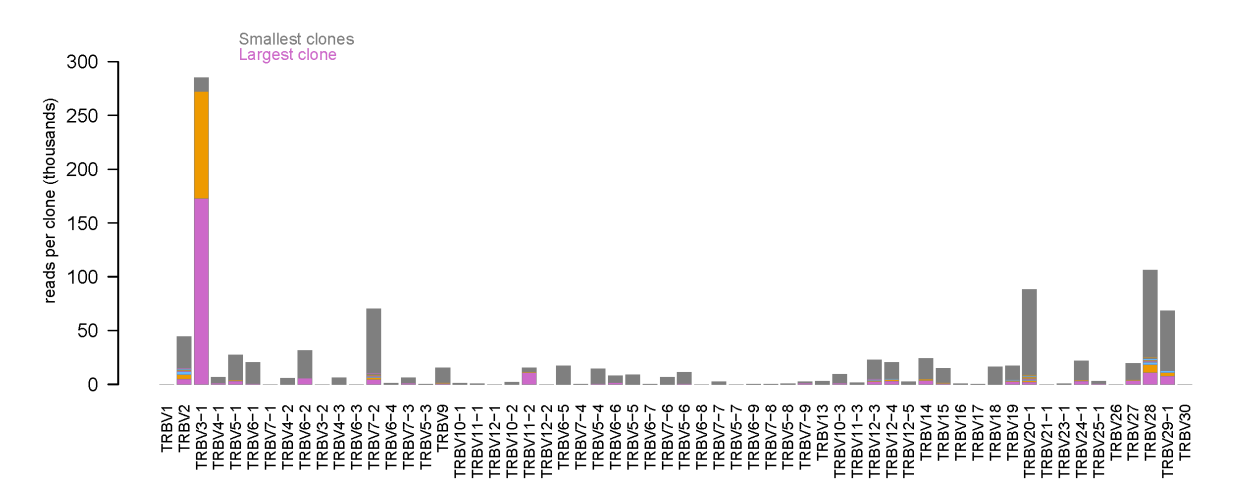

#### V-gene usage, colored by clone size for PBL\_panel\_lot2\_8\_combined\_20170823170352216

#### Figure 14 V-gene usage highlighting clone sizes

Color segments within each bar indicate the contribution of individual clones, arranged from smallest clones (top) to largest clones (bottom).

### VJ-gene usage heatmap

The Oncomine<sup>™</sup> TCR Pan-Clonality Assay (TCR beta and TCR gamma) analyses produce a graphical representation of the frequency of each Variable gene - Joining gene combination for identified clones. Select **VJ- gene usage heatmap** from the **Views** dropdown list to see heatmaps that represent the results.

**Note:** Variable gene and allele identification is most accurate when using long-amplicon sequencing covering all three CDR domains.

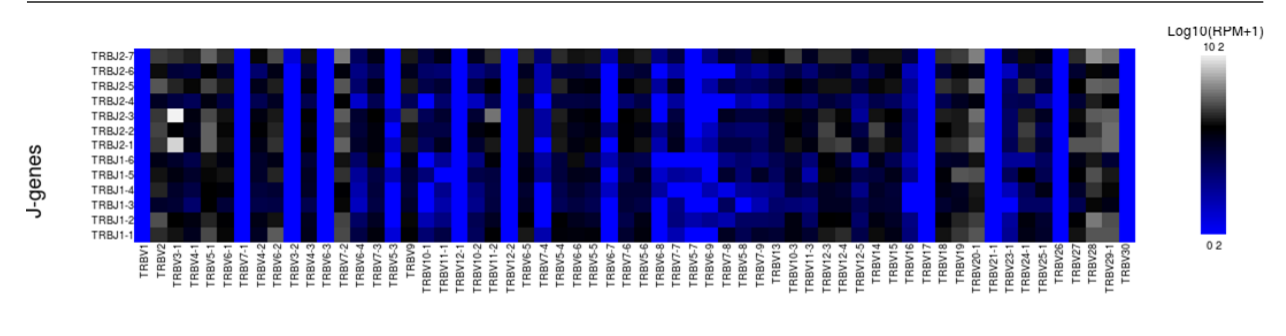

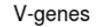

#### Figure 15 VJ-gene usage heatmap

Heatmap illustrating the frequency of particular Variable gene-Joining gene combinations for identified clones. Frequencies are log transformed with pseudocount added. Over-represented Variable-Joining gene combinations (white) may indicate presence of a highly expanded clone. Ordering of variable genes reflects position within the TCRβ locus.

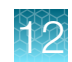

## Clones detected per variable gene

The Oncomine<sup>™</sup> TCR Pan-Clonality Assay (TCR beta and TCR gamma) analyses produce a graphical representation of the Variable genes usage among detected clones. Select **Clones detected per variable gene** from the **Views** list.

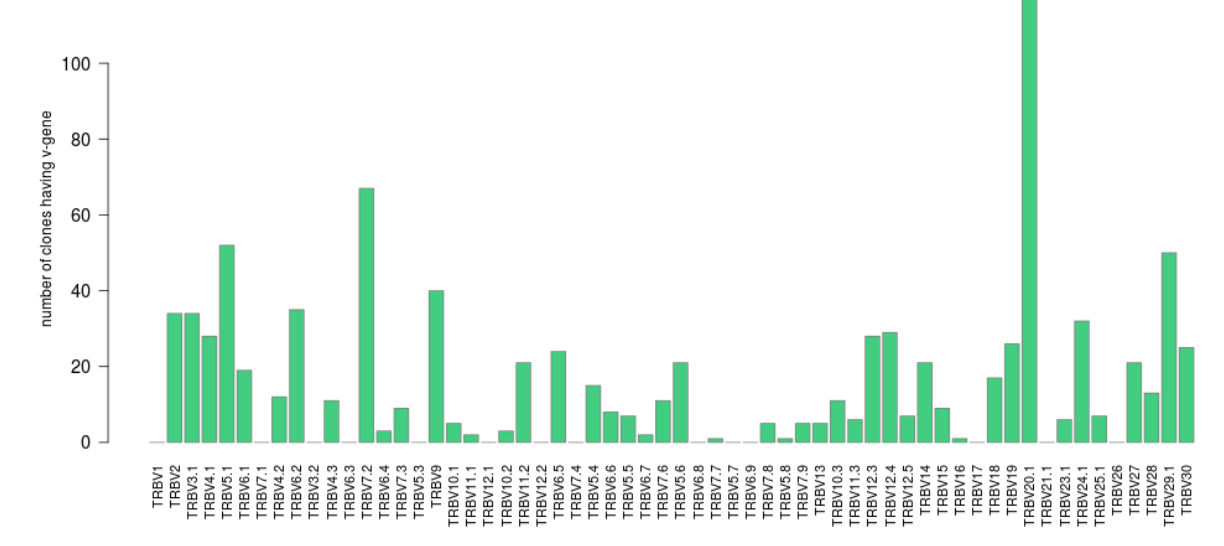

#### Clones detected per V-gene for IonXpress\_045\_rawlib

#### Figure 16 Clones detected per V-gene

The barplot indicates the number of identified clones having a particular Variable gene. Ordering of Variable genes reflects position within the  $TCR\beta$  locus.

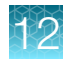

## CDR3 histogram

The Oncomine<sup>™</sup> TCR Pan-Clonality Assay (TCR beta and TCR gamma) analyses produce a graphical representation of the CDR3 lengths of clones that are detected in a sample. Select **CDR3 histogram** from the **Views** list.

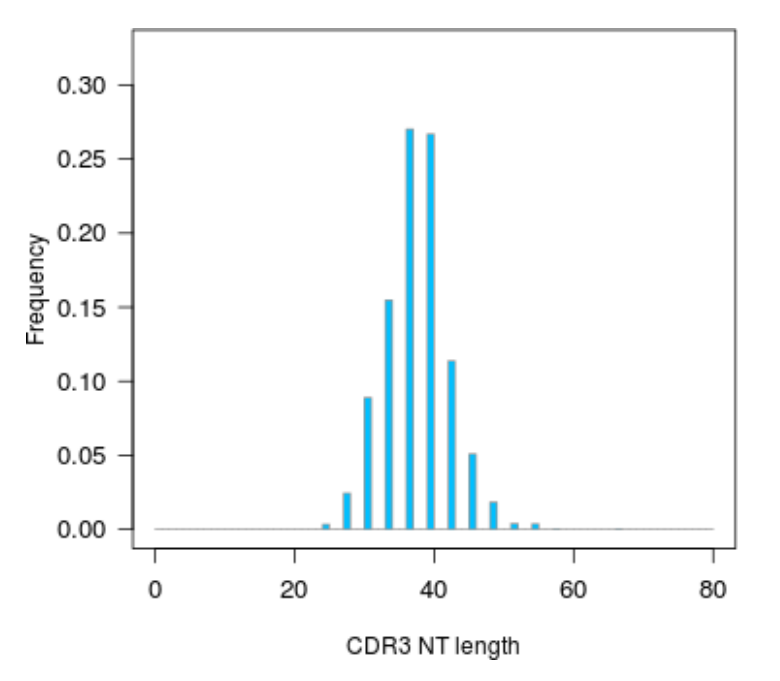

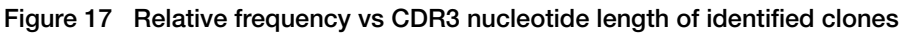

The histogram indicates the distribution of CDR3 lengths for clones identified in the sample.

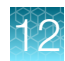

## **Clone summary table**

The **Clone Summary** table lists the identified clones in rank order from the most frequently occurring to least frequent. Each row represents an individual clone. Both productive and unproductive rearrangements are reported in the clone summary table. For each clone the identified **Variable** and **Joining** region are listed as well as the amino acid (**CDR3 AA**) and nucleotide (**CDR3 NT**) sequences of the CDR3 region.

| Overviev                                              | Launch                                              | h My Variants                                                                |                                                                                                    | -                                               | IR Org • Ion Re                                                                           | eporter                           |
|-------------------------------------------------------|-----------------------------------------------------|------------------------------------------------------------------------------|----------------------------------------------------------------------------------------------------|-------------------------------------------------|-------------------------------------------------------------------------------------------|-----------------------------------|
| 💐 Im                                                  | mune Re                                             | epertoire Result                                                             | S                                                                                                    | Back to S                                       | ummary St                                                                                 | witch To                          |
| ample Res                                             | ults Sample                                         | e QC                                                                         |                                                                                                    |                                                 |                                                                                           |                                   |
|                                                       |                                                     |                                                                              |                                                                                                    |                                                 |                                                                                           |                                   |
| WS: Clo                                               | ne Summary •                                        |                                                                              |                                                                                                    |                                                 |                                                                                           |                                   |
| sws: Clo                                              | ne Summary 💌                                        | Go                                                                           |                                                                                                    | Do                                              | ownload Clone                                                                             | Summa                             |
| Search                                                | ne Summary 👻                                        | Go                                                                           |                                                                                                    | De                                              | ownload Clone                                                                             | Summa                             |
| ws: Clo<br>Search<br>ariable                          | Joining                                             | Go<br>CDR3 AA                                                                | CDR3 NT                                                                                                    | Count                                           | wnload Clone<br>Frequency                                                                 | Summa                             |
| Search<br>ariable                                     | Joining<br>TRBJ2-3                                  | Go<br>CDR3 AA<br>ASSQDGGQNTDTQY                                              | CDR3 NT<br>GCCAGCAGCCAAGATGGGGGGACAGAACACAGATACGCAGTAT                                                                                                    | Do<br>Count<br>93237                            | Frequency<br>0.1032433                                                                    | Summa<br>Rank                     |
| ws: Clo<br>Search<br>miable<br>88V3-1<br>88V3-1       | Joining<br>TRBJ2-3<br>TRBJ2-1                       | Go<br>CDR3 AA<br>ASSQDGGQNTDTQY<br>ASSQQLGEQF                                | CDR3 NT<br>GCCAGCAGCCAAGATGGGGGGACAGAACACAGATACGCAGTAT<br>GCCAGCAGCCAACAATTAGGTGAGCAGTTC                                                                                                | Do<br>Count<br>93237<br>53472                   | Frequency           0.1032433         0.0592107                                           | Summa<br>Rank<br>1<br>2           |
| ws: Clo<br>Search<br>BV3-1<br>BV3-1<br>BV7-4          | Joining<br>TRBJ2-3<br>TRBJ2-1<br>TRBJ2-5            | Go<br>CDR3 AA<br>ASSQDGGQNTDTQY<br>ASSQQLGEQF<br>SDPSRETQY                   | CDR3 NT<br>GCCAGCAGCCAAGATGGGGGGACAGAACACAGATACGCAGTAT<br>GCCAGCAGCCAACAATTAGGTGAGCAGTTC<br>AGTGACCCCAGCAGAGAGACCCAGTAC                                                                 | Do<br>Count<br>93237<br>53472<br>29161          | Frequency           0 1032433         0 0592107           0 0322906         0             | Summa<br>Rani<br>1<br>2<br>3      |
| ws: Clo<br>search<br>8V3-1<br>8V3-1<br>8V7-4<br>8V7-4 | Joining<br>TRBJ2-3<br>TRBJ2-1<br>TRBJ2-5<br>TRBJ1-5 | Go<br>CDR3 AA<br>ASSQDGGQNTDTQY<br>ASSQQLGEQF<br>SDPSRETQY<br>ASSRDGKGSNQPQH | CDR3 NT           GCCAGCAGCCAAGATGGGGGGACAGAACACAGATACGCAGTAT           GCCAGCAGCCAACAATTAGGTGAGCAGTTC           AGTGACCCCAGCAGAGAGAGCCCAGTAC           GCCAGCAGCAAGAATGGGAAGAGCCCAGTAC | Do<br>Count<br>93237<br>53472<br>29161<br>24237 | Frequency           0.1032433           0.0592107           0.0322906           0.0268382 | Summa<br>Rank<br>1<br>2<br>3<br>4 |

Click a column heading to sort the table. Frequency = # of reads for the identified clone (**Count**) / total reported reads (sum of **Count** column).

For multi-sample analyses the **Clone Summary** table lists the frequency of each clone identified in any of the samples—sorted in descending order based on the frequency of the clones in the leftmost column—for each sample in the analysis. While you can compare across repertoire workflows, in some instances short read assay results may include multiple variable gene assignments.

| ( Immu   | ne Repertoire Res | sults         |                                         |                         | Back to Summary         |
|----------|-------------------|---------------|-----------------------------------------|-------------------------|-------------------------|
| Search   | Go                |               |                                         |                         | Download -              |
| Variable | Joining           | CDR3 AA       | CDR3 NT                                 | B212050_RNA_v1_c825_201 | B707172_RNA_v1_c753_201 |
| TRBV5-6  | TRBJ2-2           | ASSLGSGELF    | GCCAGCAGCTTAGGTTCCGGGGAGCTGTTT          | 0.0874930               | 0.0000125               |
| TRBV3-1  | TRBJ1-3           | ASSQKWQTGNTIY | GCCAGCAGCCAAAAGTGGCAGACCOGAAACACCATATAT | 0.0163406               | 0                       |
|          |                   |               |                                         | (1)                     | 2                       |
| (1) Sa   | mple 1            |               | (2) Sar                                 | nple 2                  |                         |

The following information is provided in a comparison **Clone Summary** table.

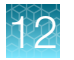

| Column name | Description                                                                                              |
|-------------|----------------------------------------------------------------------------------------------------|
| Variable    | The best matching IMGT variable gene of the rearrangement.                                               |
| Joining     | The best matching IMGT joining gene of the rearrangement.                                                |
| CDR3 AA     | The CDR3 amino acid sequence of the rearrangement, denoted using the IMGT definition of the CDR3 region. |
| CDR3 NT     | The CDR3 nucleotide sequence of the rearrangement, denoted using the IMGT definition of the CDR3 region. |
| Count       | The total number of reads mapping to the rearrangement after quality filtering.                          |
| Frequency   | The frequency of the rearrangement as a proportion of total reads passing quality filtering.             |
| Rank        | The frequency rank of the rearrangement.                                                                 |

Note: Additional details are available by downloading the Clone Summary table.

## **Comparison plots**

### **Correlation scatterplot**

The results of comparing of 2 samples include a scatterplot indicating the frequency of clones across both samples.

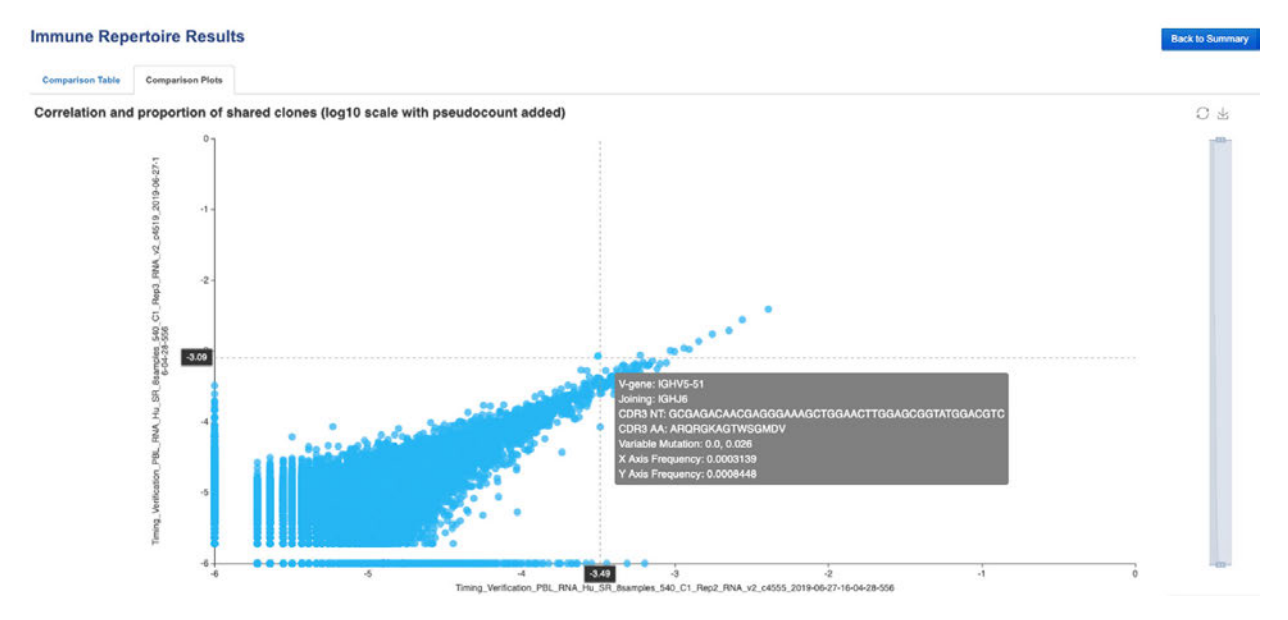

Frequency values are log10 transformed with a pseudocount frequency of 1E-6 added to each value. Hovering over a point will reveal the CDR3NT and AA sequence of a clone, the Variable mutation, and the frequency in either sample.

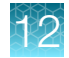

#### Jaccard similarity index

The results of comparing of 3 or more samples include a Jaccard similarity index plot.

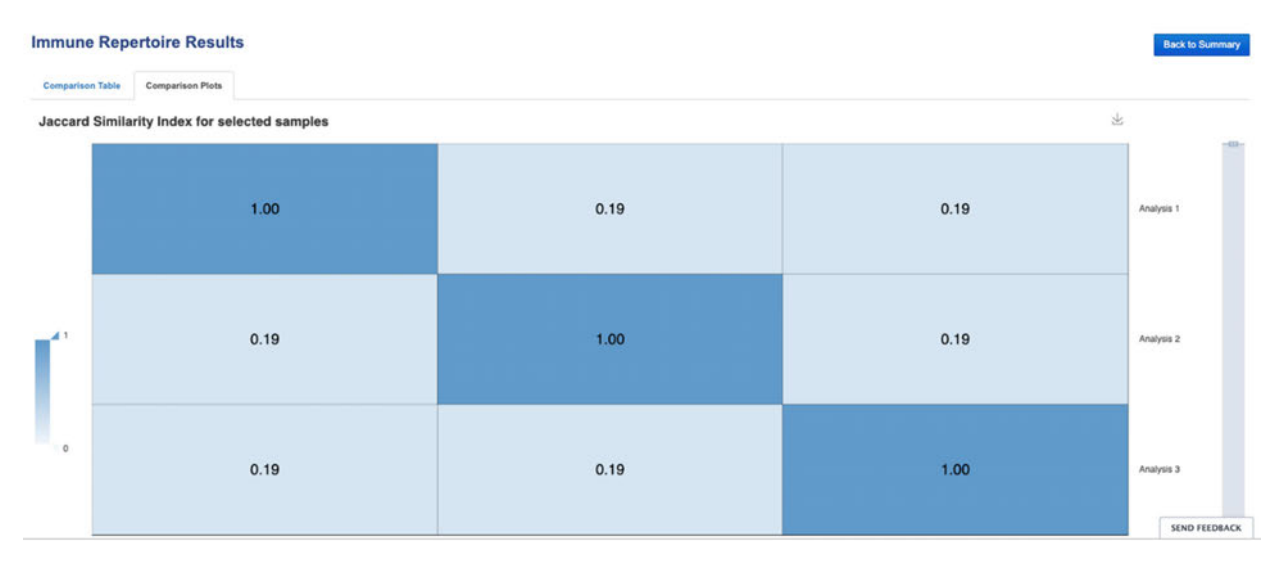

The Jaccard similarity index is determined for each pairwise comparison and displayed in heatmap form. The Jaccard similarity index ranges from 0 to 1 and is calculated as the total number of shared clones divided by the total number of unique clones across two samples.

### Download the metrics file

- 1. In the Immune Repertoire Results screen, Sample Results tab, select Clone Summary from the Views dropdown list.
- 2. Click Download Clone Summary.

The clone summary CSV file downloads automatically.

**3.** Open the clone summary CSV file to view the additional information that is included in the spreadsheet.

See the **Glossary** page 155 for column header descriptions.

Note: The Convergent TCR Frequency metric was introduced in Ion Reporter<sup>™</sup> Software 5.10 . TCR convergence refers to a "focusing' of the T cell repertoire that can occur following chronic antigen stimulation. Convergent TCRs are identical in amino acid space but different in nucleotide space (Variable gene + CDR3AA shared with at least one other clone in a sample). The convergent TCR frequency is calculated as the aggregate frequency of clones that are identified as convergent.

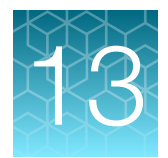

# Results – Oncomine<sup>™</sup> BCR asssays

| View the Ion Reporter <sup>™</sup> analysis results | 116 |
|-----------------------------------------------------|-----|
| Sample QC tab                                       | 117 |
| Sample Results tab                                  | 121 |
| Clonal lineage identification                       | 128 |

## View the Ion Reporter<sup>™</sup> analysis results

If you selected an Ion Reporter<sup>™</sup> workflow when setting up your Run Plan in Torrent Suite<sup>™</sup> Software, automated analysis has already been performed and you can view the analysis results in the Ion Reporter<sup>™</sup> Software. For instructions on manually launching an analysis, see "Manually launch an analysis in Ion Reporter<sup>™</sup> Software" on page 98. To view the results:

**Note:** Assay analyses in the Ion Reporter<sup>™</sup> Software are searchable by Analysis name, Sample name, and Project, but not by barcode.

- 1. Sign in to the Ion Reporter<sup>™</sup> Software.
- 2. Click the **Analyses** tab.

The Analyses tab opens to the Overview screen that displays the Analyses table.

3. In the **Workflow** dropdown list above the **Analyses** table, search for "*BCR-IGH*" to limit the results displayed.

You can further refine the list of analyses by using filters, or clicking column headers to sort the list.

- 4. Select a row of the analysis of interest to view the analysis details in the **Details** pane.
- 5. Click Visualize. Alternatively, in the Analyses table, click the link in the Analysis column to open the Immune Repertoire Results summary screen.

Note: See "Multi-sample analysis" on page 99 to perform a multi-sample analysis.

- 6. In the **Immune Repertoire Results** summary screen, click the link in the **Sample** column to open the **Immune Repertoire Results** summary for that sample.
- 7. Click either the **Sample Results** or **Sample QC** tab, then select the graphical representation of the data from the **Views** dropdown list.

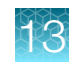

## Sample QC tab

The Oncomine<sup>™</sup> BCR IGH, BCR IGKL, and IGHV Leader-J analysis results are represented graphically. Select the QC metric to view from the **Views** list.

### **Read classification**

After the first stage of data processing, raw sequencing reads are classified and proportionally represented in a stacked barplot. Actual read counts for each classification are listed below the figure in the results report.

| Read classification                   | Description                                                                                                    | Example                                                                                                    |
|---------------------------------------|----------------------------------------------------------------------------------------------------|----------------------------------------------------------------------------------------------------|
| Off-target/low-quality<br>(dark gray) | Reads that are of low quality or represent the product of an off-target amplification.                                                                                             | <ul> <li>productive</li> <li>rescued productive</li> <li>unproductive</li> <li>off-target/short</li> </ul> |
| Unproductive (gray)                   | Reads that have an out-of-frame<br>variable or joining gene or a premature<br>stop codon arising naturally (in<br>gDNA samples) or from uncorrectable<br>sequencing or PCR errors. | 1.0                                                                                                    |
| Rescued productive (light blue)       | Reads that have an in-frame variable<br>and joining gene, and no stop codons<br>after INDEL error correction.                                                                      | eucy                                                                                                    |
| Productive (blue)                     | Reads that have an in-frame variable and joining gene, and no stop codons.                                                                                                    | Fredu                                                                                                    |
|                                       |                                                                                                    | 0.4 -                                                                                                    |
|                                       |                                                                                                    | 0.2 -                                                                                                    |
|                                       |                                                                                                    | 0.0                                                                                                    |

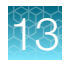

# Proportion of full length, quality trimmed and reads lacking P1-key, by read classification

Stacked barplot indicating the frequency of quality trimming for reads classified as productive, rescued productive, unproductive, and off-target/low-quality. Full length reads categorized as low quality/off-target likely represent off-target amplifications.

| Color  | Description                                           | Example                                                      |  |  |  |
|--------|-------------------------------------------------------|--------------------------------------------------------------|--|--|--|
| Red    | Quality trimmed reads lacking an identifiable P1-key. | 0.4 – P1-key, no trimming<br>P1-key, trimmed<br>no P1-key    |  |  |  |
| Yellow | Quality trimmed reads having an identified P1-key.    |                                                              |  |  |  |
| Green  | Full length reads having an identified                | 0.3 -                                                        |  |  |  |
|        | P1-key, and no quality trimming.                      | Eddenication                                                 |  |  |  |
|        |                                                       | 0.1 -                                                        |  |  |  |
|        |                                                       |                                                              |  |  |  |
|        |                                                       | productive<br>indel<br>corrected<br>productive<br>off-target |  |  |  |

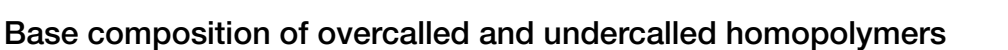

Stacked barplot indicating the nucleotide composition of overcalled bases (base insertion sequencing errors) and undercalled bases (base deletion sequencing errors). Highly skewed nucleotide composition may indicate lower quality sequencing or low library diversity.

| Color  | Description   | Example                  |  |  |
|--------|---------------|--------------------------|--|--|
| Yellow | Guanidine (G) | A A                      |  |  |
| Blue   | Cytosine (C)  |                          |  |  |
| Ted    | Thymidine (T) |                          |  |  |
| Green  | Adenosine (A) | Jusands                  |  |  |
|        |               |                          |  |  |
|        |               | per of be                |  |  |
|        |               |                          |  |  |
|        |               | 1000 -                   |  |  |
|        |               |                          |  |  |
|        |               |                          |  |  |
|        |               | 0 – Undercalis Overcalis |  |  |

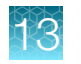

### Downsampling analysis

Downsampling is achieved by repeating clone identification and measurement of repertoire features using 10 K, 50 K, 250 K, 500 K, 750 K, 1 M, 1.5 M, 2 M, and 5 M randomly selected productive and rescued productive reads, contingent on sequencing depth. The graphs show the effect of sequencing depth on select repertoire features: number of clones detected, lineages detected, clone & lineage evenness, and the clone & lineage Shannon diversity. Values for these repertoire metrics that are displayed in this plot are provided in the metrics file. Clone summary and lineage summary files that are derived from downsampled data are provided in the 'downsampling' subdirectory of the zipped results download file. If insufficient reads are available for a particular downsampling depth the corresponding fields are assigned a 'NA' value in the metrics file.

| Color  | Description                          | Example                                                                                                    |
|--------|--------------------------------------|----------------------------------------------------------------------------------------------------|
| Green  | Clones & Lineages detected           | Clones Detected Lineages Detected                                                                                                    |
| Blue   | Clone & Lineage Shannon<br>diversity | 5- 5-<br>page 4-<br>page 4-                                                                                                    |
| Orange | Clone & Lineage Evenness             |                                                                                                    |
|        |                                      | Log 10 total productive reads Log 10 total productive reads Clone Shannon Diversity Lineage Shannon Diversity                                                                                                    |
|        |                                      | 15 -<br>Manaup<br>5 -<br>5 -                                                                                                    |
|        |                                      | 0 0 0 0 0 0 0 0 0 0 0 0 0 0 0 0 0 0 0 0 0 0 0 0 0 0 0 0 0 0 0 0 0 0 0 0 0 0 0 0 0 0 0 0 0 0 0 0 0 0 0 0 0 0 0 0 0 0 0 0 0 0 0 0 0 0 0 0 0 0 0 0 0 0 0 0 0 0 0 0 0 0 0 0 0 0 0 0 0 0 0 0 0 0 0 0 0 0 0 0 0 0 0 0 0 0 0 0 0 0 0 0 0 0 0 0 0 0 0 0 0 0 0 0 0 0000000000000000000000000000000000000000000000000000000000000 -                                                                                                    |
|        |                                      | Clone Evenness Lineage Evenness                                                                                                    |
|        |                                      |                                                                                                    |
|        |                                      | 906 - 906 - |
|        |                                      | 0.2 - 0.2 -                                                                                                    |
|        |                                      | 0.0                                                                                                    |

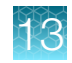

### QC metrics

The QC metrics include the read classification counts and strand QC metrics.

| Category                             | Description                                                                                                    |
|--------------------------------------|----------------------------------------------------------------------------------------------------|
| Read classification                  |                                                                                                    |
| Total productive reads               | Productive + rescued productive reads.                                                                                                    |
| Productive reads                     | Reads having an in-frame variable and joining gene, and no stop codons.                                                                                                |
| Rescued productive reads             | Reads having an in-frame variable and joining gene, and no stop codons after INDEL error correction.                                                                   |
| Unproductive reads                   | Reads that have an out-of-frame variable or joining gene or a premature stop codon arising naturally (in gDNA samples) or from uncorrectable sequencing or PCR errors. |
| Off-target/ low-quality              | Reads which are of low quality or represent the product of an off-target amplification.                                                                                |
| Strand QC metrics                    |                                                                                                    |
| Plus strand (v-side) read counts     | Number of sequence read counts from the plus (+) strand.                                                                                                    |
| Minus strand (c-side)<br>read counts | Number of sequence read counts from the minus (-) strand.                                                                                                    |
| Plus strand CDR3 avg<br>PHRED        | Average PHRED score for plus (+) strand reads.                                                                                                    |
| Minus strand CDR3 avg<br>PHRED       | Average PHRED score for minus (-) strand reads.                                                                                                    |

## Sample Results tab

The assay results are represented graphically on the Sample Results tab.

Select the desired results output to view from the Views list.

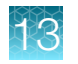

## Spectratyping plots

The immune repertoire in a sample is represented in each spectratyping plot by the range of CDR3 lengths and their pattern of distribution. Reads for identified clones are arranged along the X-axis according to the variable gene identity and the Y-axis according to the CDR3 nucleotide length. The variable gene order reflects the gene position within the IGH, IGK, or IGL locus. Dots are separated vertically along the Y-axis by 3 nucleotides (one codon), the higher up the Y-axis the longer the CDR3 region. Circle size indicates the frequency of a particular variable gene-CDR3 nucleotide length combination in the dataset. Circle color represents a fourth metric specific to each graph (for example, Shannon Diversity, evenness, clone frequency). Spectratyping plots can be further partitioned by kappa or lambda light chain using buttons above the plot in the Oncomine BCR IGKL-SR analysis workflow. Key repertoire metrics are displayed along the lower margin of the plot.

In the lon Reporter<sup>™</sup> Software the spectratyping plots are interactive, allowing you to adjust the data and access clone details. Drag the ends of the horizontal bar below the X-axis to limit the region (V-genes) to view in the plot. Drag the ends of the color range up or down to limit the clones that are viewed. Hover your cursor over any dot to view the details of an individual clone. Click to restore the default plot view, click to download a static image of the plot (if you have adjusted the plot view, the adjusted plot is downloaded).

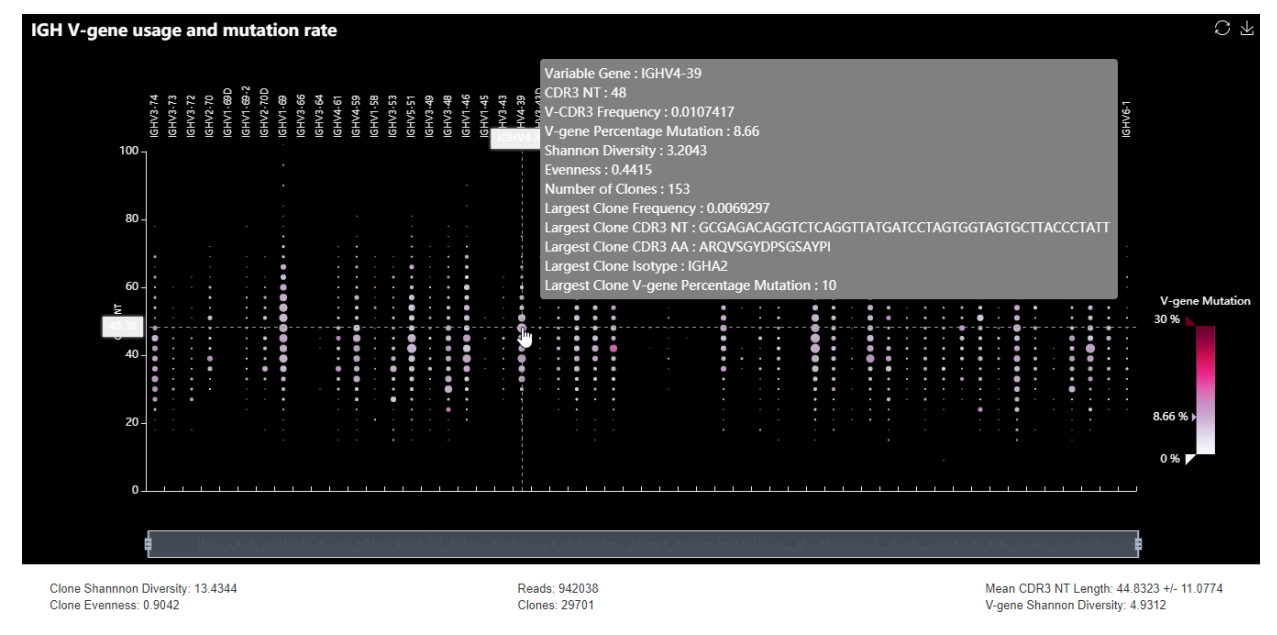

#### Figure 18 IGH V-gene usage and mutation rate

Spectratyping plot highlighting frequency of mutated bases over the variable gene of identified clones. Circle color indicates the average frequency of mutated bases for clones having a particular variable gene-CDR3 nucleotide length combination. B cells that have undergone isotype switching tend to have a higher frequency of somatic hypermutation than B cells expressing IgM or IgD isotypes, which tend to represent naive B cells. Systematic differences with respect to reference may indicate the presence of polymorphism within the variable gene that is not captured by the IMGT database.

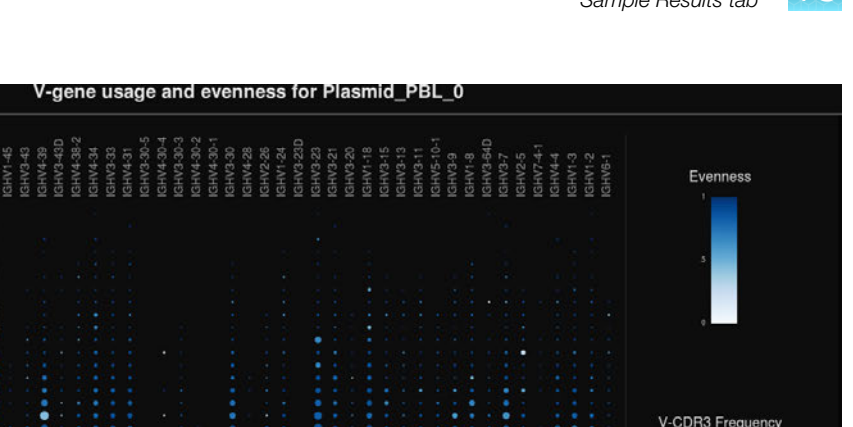

Mean CDR3 NT length: 44.8323

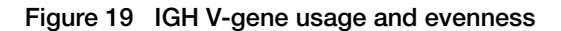

13.4344

100

80

20

Spectratyping plot highlighting evenness of identified clone sizes (Normalized Shannon Entropy). Circle color indicates the evenness of clone sizes for clones having a particular variable gene-CDR3 nucleotide length combination. Values range from 0 to 1, with 1 indicating most even clone sizes. In this representation, portions of the repertoire containing highly expanded clones appear white.

042038 Reads

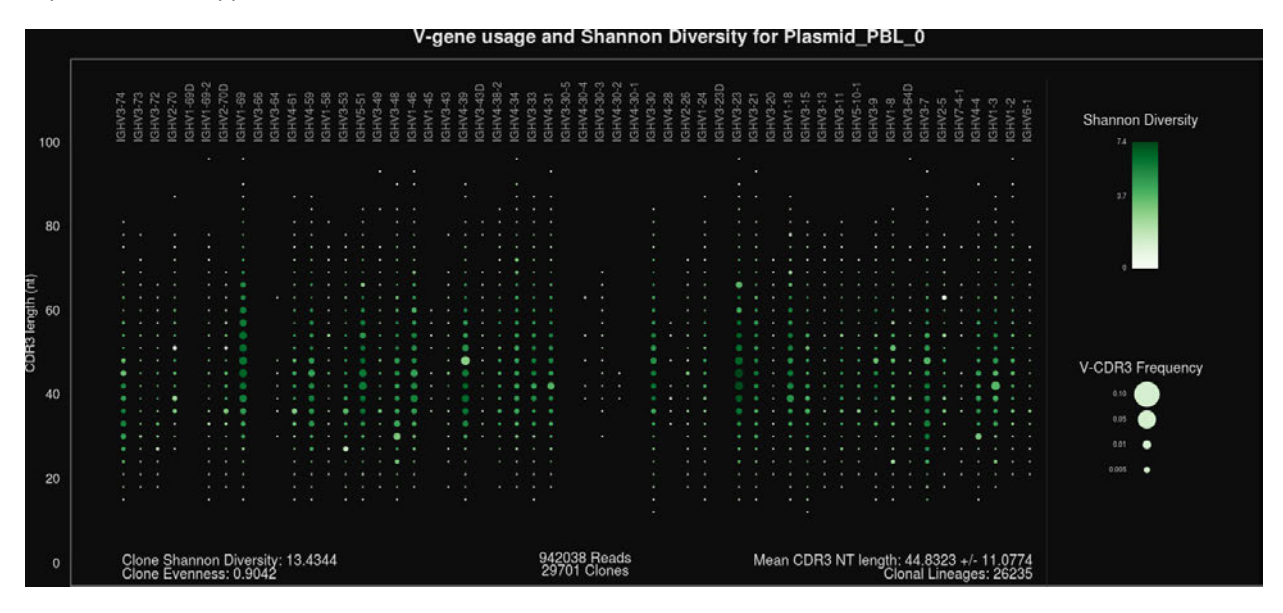

Figure 20 IGH V-gene usage and Shannon Diversity

Spectratyping plot highlighting Shannon Diversity (entropy) of identified clones. Circle color indicates the Shannon Diversity of clones having a particular variable gene-CDR3 nucleotide length combination. Portions of the repertoire containing highly expanded clones typically have a corresponding low Shannon Diversity value.

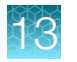

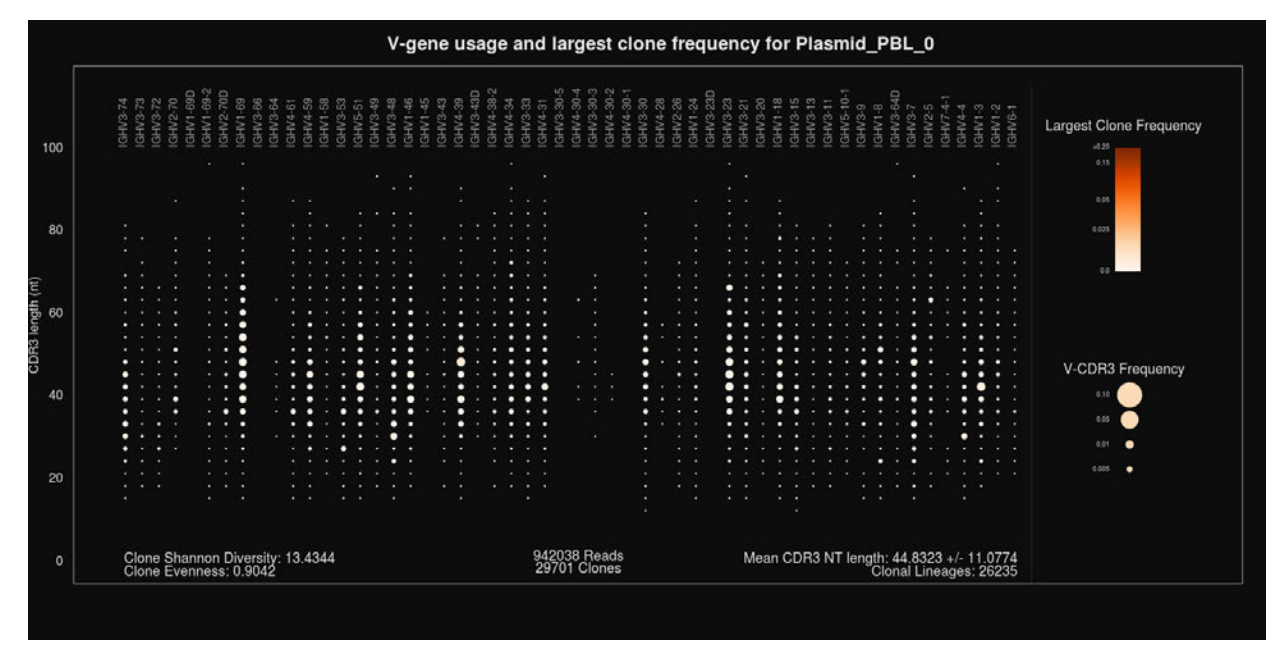

Figure 21 IGH V-gene usage and largest clone frequency

Spectratyping plot highlighting the frequency of the largest clone for each variable gene-CDR3 nucleotide length combination. Circle color indicates the frequency of the largest clone having a particular variable gene-CDR3 nucleotide length combination. Dark color indicates the presence of expanded clones. This is a polyclonal repertoire that lacks highly expanded clones.

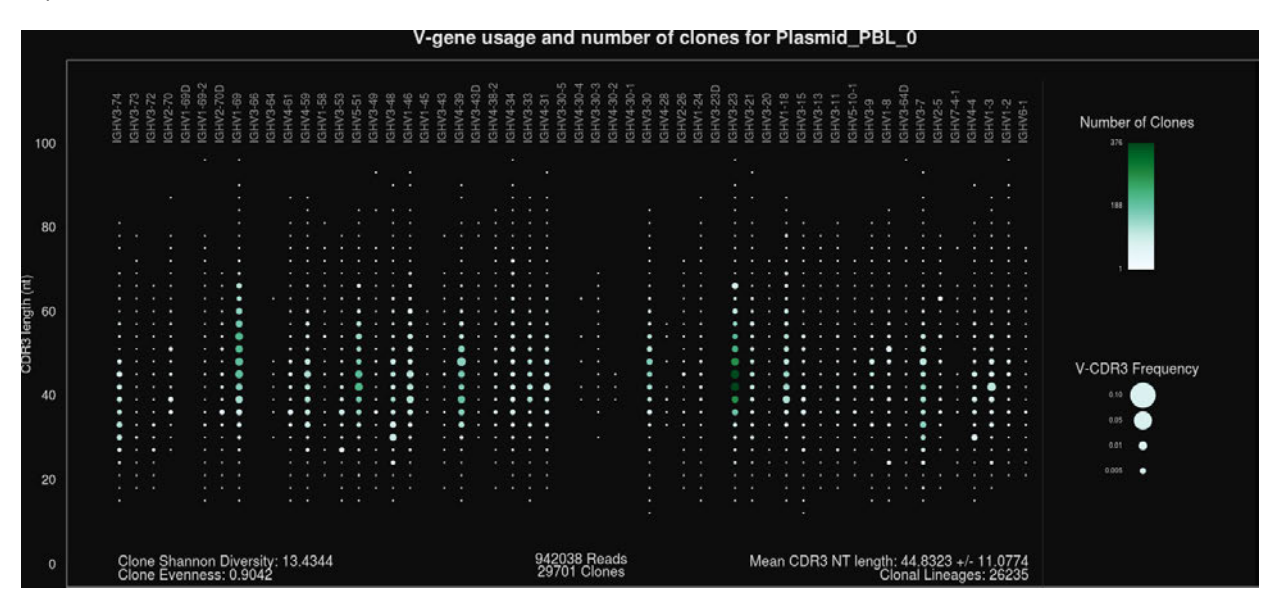

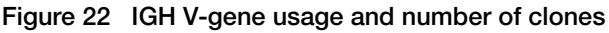

Spectratyping plot highlighting the number of clones that are identified for each variable gene-CDR3 nucleotide length combination. Circle color indicates the number of clones having a particular variable gene-CDR3 nucleotide length combination. Specific variable genes may more frequently participate in VDJ recombination, leading to an enrichment in distinct clones for those variable genes.

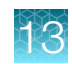

### V-gene usage

The Oncomine<sup>™</sup> BCR analyses produce a graphical representation of the frequency of Variable genes and alleles in a sample. Select **V-gene usage** from the **Views** dropdown list. The stacked barplots indicate the representation of variable genes among identified clones. Ordering of variable genes reflects position in the IGH, IGK, or IGL loci.

**Note:** Variable gene and allele identification is most accurate when using long-amplicon sequencing covering all three CDR domains.

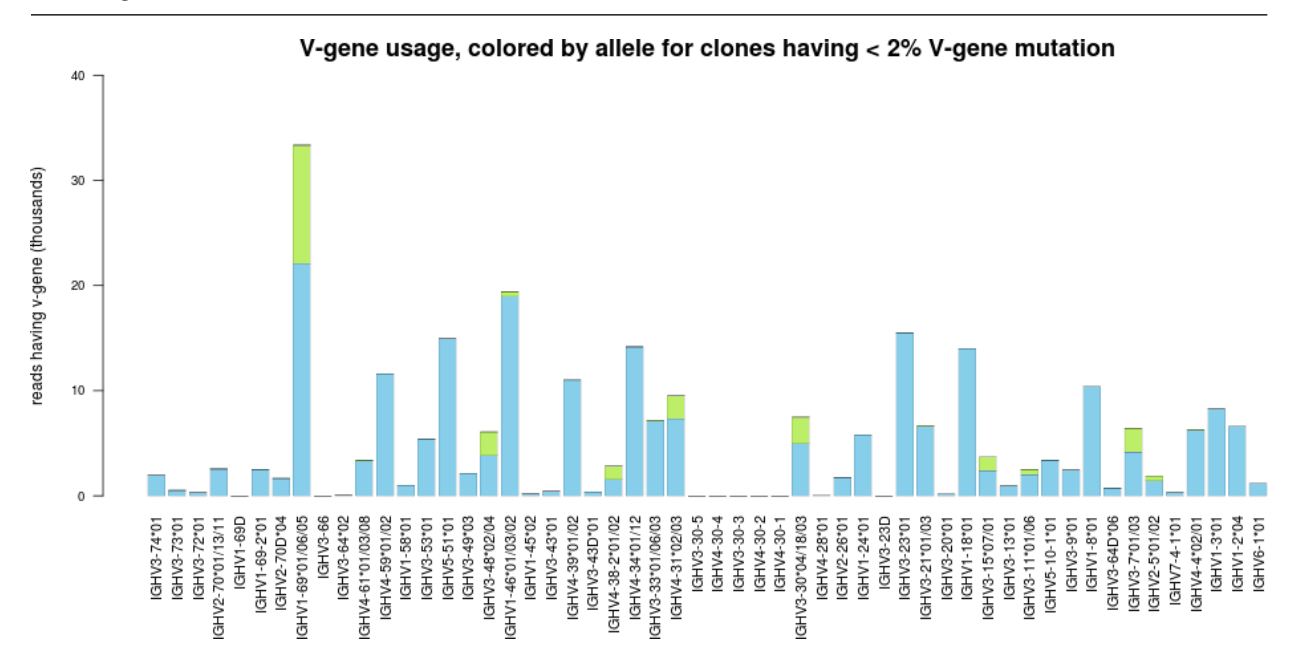

#### Figure 23 V-gene usage highlighting alleles

Color segments within each bar indicate the frequency of particular variable gene alleles, arranged by frequency from rarest (top) to most common (bottom), for clones having <2% variable gene mutation. This cutoff is used to avoid noise in allele identification caused by somatic hypermutation.

R

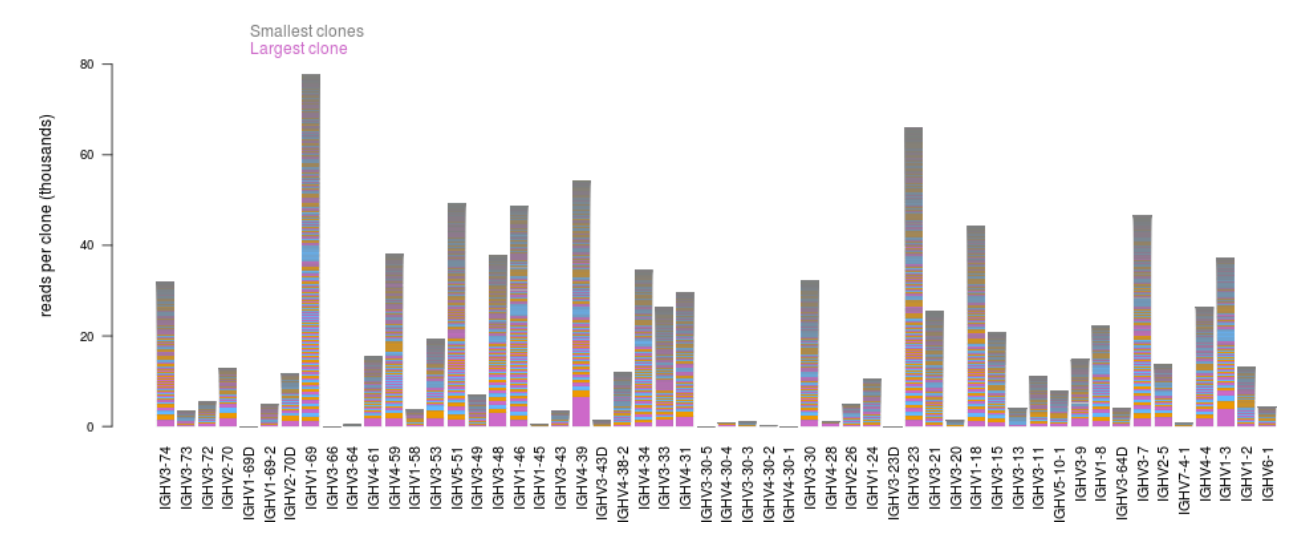

#### V-gene usage, colored by clone size for Plasmid\_PBL\_0

#### Figure 24 V-gene usage highlighting clone sizes

Color segments in each bar indicate the contribution of individual clones, arranged from smallest clones (top) to largest clones (bottom).

### VJ-gene usage heatmap

The Oncomine<sup>™</sup> BCR analyses produce a graphical representation of the frequency of each Variable gene - Joining gene combination for identified clones. Select **VJ- gene usage heatmap** from the **Views** dropdown list to see heatmaps that represent the results.

**Note:** Variable gene and allele identification is most accurate when using long-amplicon sequencing covering all three CDR domains.

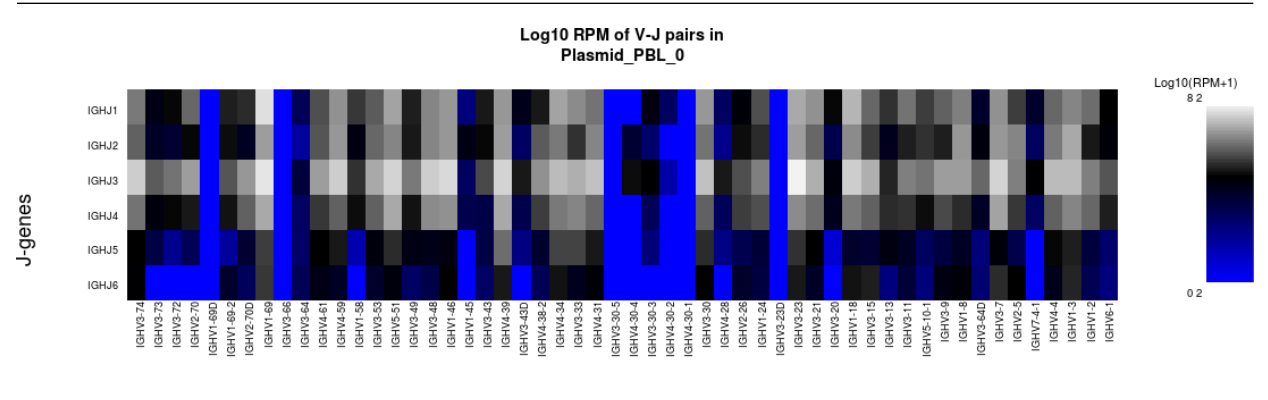

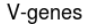

#### Figure 25 VJ-gene usage heatmap

Heatmap illustrating the frequency of particular Variable gene-Joining gene combinations for identified clones. Frequencies are log transformed with pseudocount added. Over-represented Variable-Joining gene combinations (white) may indicate presence of a highly expanded clone. Ordering of variable genes reflects position within the IGH, IGK, or IGL loci.

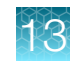

## Clones detected per variable gene

The Oncomine<sup>™</sup> BCR analyses produce a graphical representation of the Variable genes usage among detected clones. Select **Clones detected per variable gene** from the **Views** dropdown list.

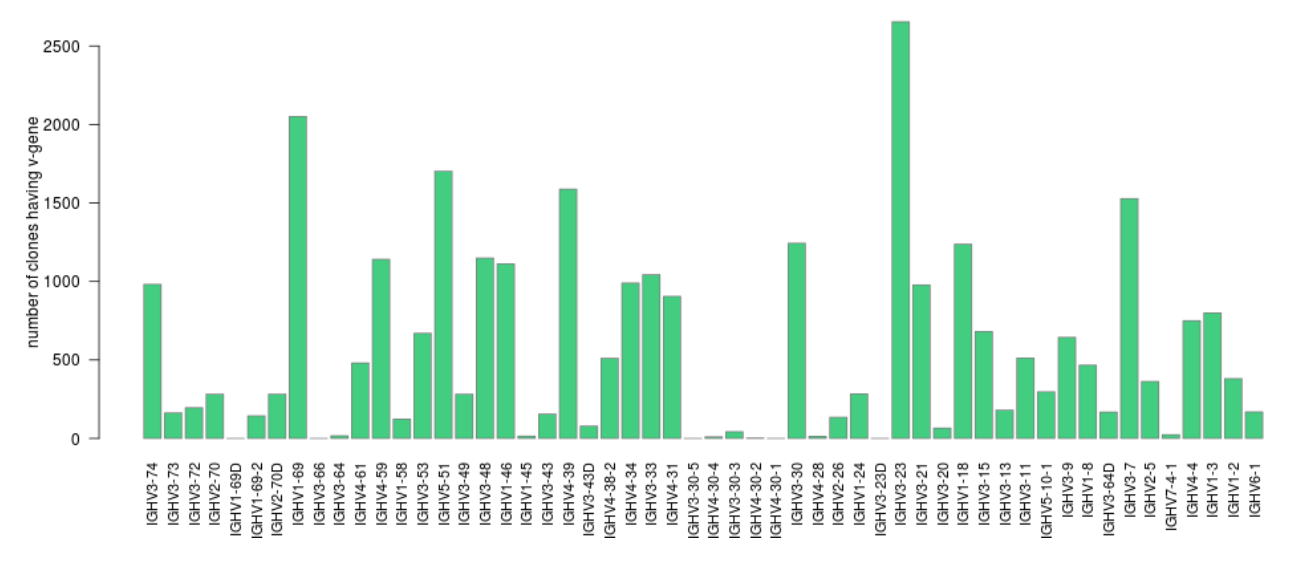

Clones detected per V-gene for Plasmid\_PBL\_0

The barplot indicates the number of identified clones having a particular variable gene. Ordering of variable genes reflects position within the IGH, IGK, or IGL loci.

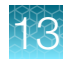

## CDR3 histogram

The Oncomine<sup>™</sup> BCR IGH Assay produces a graphical representation of the CDR3 lengths of clones that are detected in a sample. Select **CDR3 histogram** from the **Views** dropdown list.

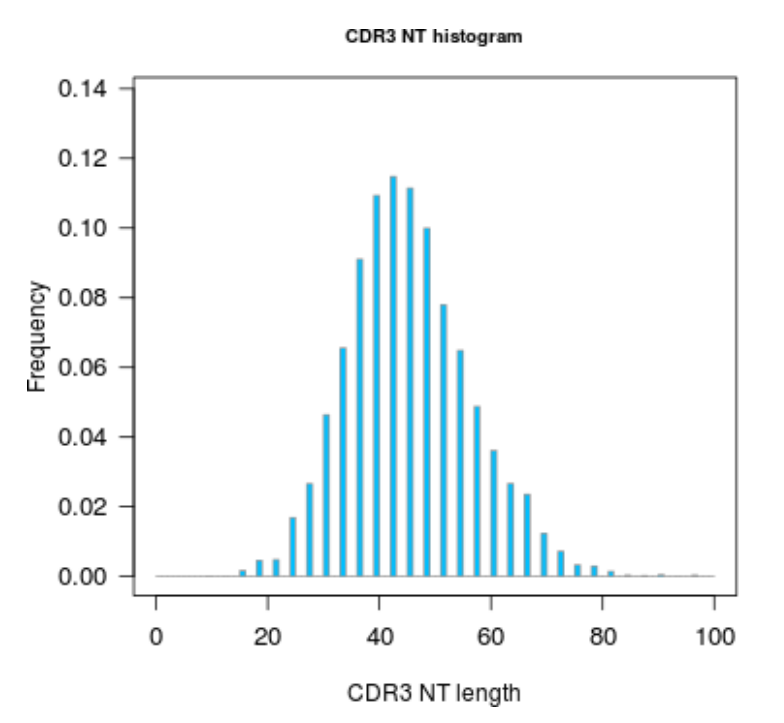

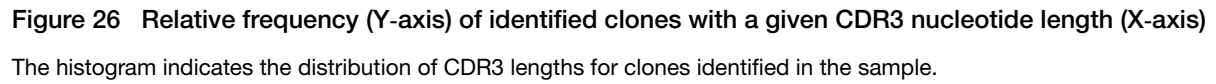

## **Clonal lineage identification**

A B cell clonal lineage represents a set of B cells that are related by descent, arising from the same VDJ rearrangement event. B cells in a clonal lineage may differ at the sequence level owing to somatic hypermutation or isotype switching. Members of a clonal lineage are more likely to have a shared antigen specificity than members of different clonal lineages. Analysis of patterns of somatic hypermutation within clonal lineages may be used to infer patterns of isotype switching and identify IGH, IGK, or IGL residues important for antigen recognition. For these reasons, the clonal lineage is a fundamental unit of B cell repertoire analysis. Ion Reporter<sup>™</sup> Software automatically groups B cell clones into clonal lineages such that lineage members:

- Have the same variable and joining genes, excluding allele information.
- Have CDR3 regions of the same nucleotide sequence length.
- Have ≥85% CDR3 region sequence homology with one another.

Each clone is assigned a Lineage ID. The ordering of the Lineage ID reflects the abundance ranking of the clonal lineage, which is calculated by determining the sum of the frequencies of all members of the clonal lineage. Lineage 1 corresponds to the most abundant lineage, followed by Lineage 2, until the least abundant lineage is reached.

The Lineage ID is displayed in the leftmost column of the clone summary and lineage summary views.

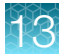

### Clone summary table

The **Clone Summary** table lists the identified clones in rank order from the most frequently occurring to least frequent. Each row represents an individual clone. For each clone, the identified **Variable** and **Joining** region are listed as well as the amino acid (**CDR3 AA**) and nucleotide (**CDR3 NT**) sequences of the CDR3 region. The variable gene mutation (somatic hypermutation rate), and the clonal lineage assignment (Lineage ID) are also listed.

| Sample    | Resu   | Its Sample       | QC                        |                           |                     |                            |                  |           |             |                  |
|-----------|--------|------------------|---------------------------|---------------------------|---------------------|----------------------------|------------------|-----------|-------------|------------------|
| Views:    | Clone  | Summary 👻        |                           |                           |                     |                            |                  |           |             |                  |
| Search    |        |                  | Go                        |                           |                     |                            |                  |           | Download Cl | one Summary      |
| Clone Su  | mma    | ry Table         |                           |                           |                     |                            |                  |           |             |                  |
| Frequency | and se | equence features | s of identified clones. A | Additional clone features | are provided in the | downloadable clone summary | file. Learn more |           |             |                  |
| Lineage   | ID     | Variable         | Joining                   | CDR3 AA                   | CDR3 NT             | Variable Mutation          | Count            | Frequency | Rank        | Isotype          |
|           | 1      | IGHV4-39         | IGHJ3                     | ARQVSGYDPS                | GCGAGACAG           | 0.1                        | 6528             | 0.0069297 | 1           | IGHA2            |
|           | 2      | IGHV1-3          | IGHJ5                     | ARDLFAAVGH                | GCGAGAGATC          | 0.069                      | 4004             | 0.0042504 | 2           | IGHA1            |
|           | 3      | IGHV3-48         | IGHJ4                     | ARDYVTGALD                | GCGAGAGATT          | 0.066                      | 3051             | 0.0032387 | 3           | IGHA2            |
|           | 6      | IGHV4-31         | IGHJ4                     | AKTSNPNNHW                | GCGAAAACTT          | 0.243                      | 2117             | 0.0022473 | 4           | IGHA1            |
|           | 5      | IGHV2-5          | IGHJ5                     | VHRPPVYSFW                | GTTCACAGAC          | 0.11                       | 2038             | 0.0021634 | 5           | IGHA1            |
|           | 1      | 2 3 4            | 5 6 7 8                   | 9 10                      | 5                   | items per page             |                  |           | 1 -         | 5 of 29701 items |

Click the column header cells to sort the table. Frequency = # of reads for the identified clone (**Count**) / total reported reads (sum of **Count** column).

For multi-sample analyses the **Clone Summary** table lists the frequency of each clone that is identified in any of the samples. The table is sorted in descending order based on the frequency of the clones in the leftmost column for each sample in the analysis. When comparing across repertoire workflows, in some instances results may indicate multiple variable genes that are associated with a single CDR3NT sequence. This can arise from differences in the coverage of the variable gene provided by assays that produce amplicons of varying length.

| Search   | Go      |               |                                          |                         | Download -              |
|----------|---------|---------------|------------------------------------------|-------------------------|-------------------------|
| Variable | Joining | CDR3 AA       | CDR3 NT                                  | B212050_RNA_v1_c825_201 | B707172_RNA_v1_c753_201 |
| TRBV5-6  | TRBJ2-2 | ASSLGSGELF    | GCCAGCAGCTTAGGTTCCGGGGAGCTGTTT           | 0.0874930               | 0.0000125               |
| TRBV3-1  | TRBJ1-3 | ASSQKWQTGNTIY | GCCAGCAGCCAMAAGTGGCAGACCCGGAAACACCATATAT | 0.0163406               | 0                       |
|          |         |               |                                          |                         | 2                       |

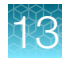

| Table 5 | Clone summary    | / information | fields |
|---------|------------------|---------------|--------|
| Table 0 | Solution Summary | mormation     | licius |

| Coloumn header                                   | Description                                                                                                    |
|--------------------------------------------------|----------------------------------------------------------------------------------------------------|
| Lineage ID                                       | Lineage ID represents the rank order of the clonal lineage abundance.<br>Calculated as the sum of the frequencies of all members of the clonal lineage.<br>Lineage 1 corresponds to the most abundant lineage, followed by Lineage 2,<br>until the least abundant lineage is reached. |
| Variable                                         | The best matching IMGT variable gene of the rearrangement.                                                                                                    |
| Joining                                          | The best matching IMGT joining gene of the rearrangement.                                                                                                    |
| CDR3 AA                                          | The CDR3 amino acid sequence of the rearrangement, denoted using the IMGT definition of the CDR3 region.                                                                                                    |
| CDR3 NT                                          | The CDR3 nucleotide sequence of the rearrangement, denoted using the IMGT definition of the CDR3 region.                                                                                                    |
| Variable Mutation                                | The fraction of bases within the variable gene that differ from the best-matching IMGT variable gene. In B cells, such mismatching bases are largely derived from somatic hypermutation.                                                                                              |
| Count                                            | The total number of reads mapping to the rearrangement after quality filtering.                                                                                                    |
| Frequency                                        | The frequency of the rearrangement as a proportion of total reads passing quality filtering.                                                                                                    |
| Rank                                             | The frequency rank of the rearrangement.                                                                                                    |
| Isotype                                          | The isotype identified for the clone <sup>[1]</sup> .                                                                                                    |
| <sup>[1]</sup> Isotype identification with the ( | Oncomine <sup>™</sup> BCB IGH-I B Assay assay only                                                                                                    |

tion with the Oncomine " BCR IGH-LR Assay assay only.

Note: Additional details are available by downloading the **Clone Summary** table.

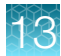

## Lineage summary table

The **Lineage Summary** table lists the identified clones in rank order from the most frequently occurring to least frequent. Each row represents an individual clone with its clonal lineage assignment (Lineage ID). Key features that are identified for each clone are the **Variable** region, **Top CDR3 AA**, **Lineage Frequency**, minimum and maximum V-gene somatic hypermutation (SHM) level, as well as the number of clones.

| Sample Results    | Sample QC |   |                         |
|-------------------|-----------|---|-------------------------|
| Views: Lineage Su | mmary 💌   |   |                         |
| Search            | Go        | D | ownload Lineage Summary |
|                   |           |   |                         |

#### Lineage Summary Table

Summary metrics for clonal inheages detected in a sample. Clonal lineages represent groups of B cell clones that are believed to be related by descent (shared VDJ rearrangement) but have distinct VDJ sequences owing to somatic hypermutation and isotype switching. Clonal lineages are identified as sets of IGH rearrangements having the same variable gene identity, the same CDR3 length, and CDR3 nucleotide similarity greater than the user-defined threshold (default: minimum 85% homology). The lineage ID column is also presented in the clone summary file. Learn more...

| Lineage ID | Variable | Top CDR3AA     | Lineage Frequency | Number of Clones | Isotypes          | Minimum V-gene SHM | Maximum V-gene SHM | Minimum Clone Frequency | Maximum Clone Frequency |
|------------|----------|----------------|-------------------|------------------|-------------------|--------------------|--------------------|-------------------------|-------------------------|
| 1          | IGHV4-39 | ARQVSGYDPSGSA  | 0.0069297         | 1                | IGHA2             | 0.1                | 0.1                | 0.0069297               | 0.0069297               |
| 2          | IGHV1-3  | ARDLFAAVGHGFDP | 0.0051813         | 4                | IGHA1;IGHG2;IGHM  | 0.069              | 0.082              | 0.0000212               | 0.0042504               |
| 3          | IGHV3-48 | ARDYVTGALD     | 0.0050030         | 10               | IGHA1;IGHA2;IGHG2 | 0.041              | 0.091              | 0.0000096               | 0.0032387               |
| 4          | IGHV3-23 | AKRGLLGQCTGAN  | 0.0032780         | 8                | IGHA1;IGHA2       | 0.087              | 0.145              | 0.0000127               | 0.0015297               |
| 5          | IGHV2-5  | VHRPPVYSFWSTA  | 0.0029012         | 4                | IGHA1             | 0.04               | 0.11               | 0.0000085               | 0.0021634               |
|            |          |                |                   |                  |                   |                    |                    |                         | •                       |
|            | 1 2 3    | 4 5 6 7 8      | 9 10              | 5 iter           | ns per page       |                    |                    |                         | 1 - 5 of 26235 items    |

Click the column header cells to sort the table.

Table 6 Lineage summary information fields

| Column header           | Description                                                                                                    |
|-------------------------|----------------------------------------------------------------------------------------------------|
| Lineage ID              | Lineage ID represents the rank order of the clonal lineage abundance. Calculated as the sum of the frequencies of all members of the clonal lineage. Lineage 1 corresponds to the most abundant lineage, followed by Lineage 2, until the least abundant lineage is reached. |
| Variable                | The best matching IMGT variable gene of the rearrangement.                                                                                                    |
| Top CDR3 AA             | CDR3 amino acid sequence of the most abundant clone within the clonal lineage.                                                                                                    |
| Lineage Frequency       | Aggregate frequency of clonal lineage members. Lineage IDs are assigned in ascending order based on the lineage frequency such that Lineage ID 1 corresponds to the most abundant clonal lineage.                                                                            |
| Number of Clones        | Number of clones within the clonal lineage.                                                                                                    |
| Minimum V-gene SHM      | The minimum variable gene mutation value for members of the clonal lineage.                                                                                                    |
| Maximum V-gene SHM      | The maximum variable gene mutation value for members of the clonal lineage.                                                                                                    |
| Minimum Clone Frequency | The frequency of the least abundant clone within the clonal lineage.                                                                                                    |
| Maximum Clone Frequency | The frequency of the most abundant clone within the clonal lineage.                                                                                                    |

Note: Additional details are available by downloading the Clone Summary table.

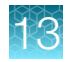

## Download a metrics file

- To download the Clone Summary metrics file.
  - a. In the **Immune Repertoire Results** screen, **Sample Results** tab, select **Clone Summary** from the **Views** dropdown list.
  - b. Click **Download Clone Summary**. The clone summary CSV file downloads automatically.
  - **c.** Open the .clone\_summary CSV file to view the additional information that is included in the spreadsheet.
- To download the Lineage Summary metrics file.
  - a. In the **Immune Repertoire Results** screen, **Sample Results** tab, select **Lineage Summary** from the **Views** dropdown list.
  - b. Click Download Lineage Summary. The lineage summary CSV file downloads automatically.
  - c. Open the .lineage\_summary CSV file to view the additional information that is included in the spreadsheet.

See the Glossary on page 155 for column header descriptions.

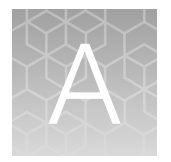

# Troubleshooting

## Library yield and quantification

| Observation                                                                                                    | Possible cause                                                                            | Recommended action                                                                                                    |
|----------------------------------------------------------------------------------------------------|-------------------------------------------------------------------------------------------|----------------------------------------------------------------------------------------------------|
| Off target peak at short read length (<200 bp) in<br>sequencing results<br>Details: Example Oncomine <sup>™</sup> IGH FR2-J Assay<br>read length histograms.<br>1 202 bp 0 1 201 200 400 500 600 700<br>207 bp 0 1 201 200 400 500 600 700<br>257 bp 0 1 201 200 400 500 600 700<br>257 bp 0 1 201 200 400 500 600 700<br>1 Before re-purification<br>② After re-purification | Short off-target products<br>(<200 bp), or possibly primer-<br>or adapter-dimers (<70 bp) | Perform additional library<br>amplification and re-purify<br>the library with Agencourt <sup>™</sup><br>AMPure <sup>™</sup> XP Reagent (1X<br>sample volume) twice, then<br>elute in 50 µL Low TE.<br>For more information, see<br>"Library clean up (off-target<br>products)" on page 145.         |
| Starting library concentration is low and qPCR yields are <25 pM Details: Example Oncomine <sup>™</sup> IGHV Leader-J Assay read length histograms.                                                                                                    | Sample DNA quality was low                                                                | Increase DNA input or<br>the number of target<br>amplification cycles during<br>target amplification.                                                                                                    |
| $(1) \qquad Read Length Histogram                                     $                                                                                                    |                                                                                           | <ol> <li>Perform additional<br/>library amplification<br/>immediately following<br/>adapter ligation and<br/>purification.</li> <li>Re-purify the library with<br/>Agencourt<sup>™</sup> AMPure<sup>™</sup><br/>XP Reagent (1X sample<br/>volume) twice, then<br/>elute in 50 µL Low TE.</li> </ol> |
| <ol> <li>Before addition of more DNA and/or re-<br/>purification</li> <li>After addition of more DNA and/or re-purification</li> </ol>                                                                                                    |                                                                                           |                                                                                                    |

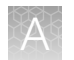

| Observation                                                                                                    | Possible cause                                                                       | Recommended action                                                                                                    |
|----------------------------------------------------------------------------------------------------|--------------------------------------------------------------------------------------|----------------------------------------------------------------------------------------------------|
| FFPE, low quality, or otherwise degraded sample types (for example, BMMC, BMA, PBMC)<br>Details: Example Oncomine <sup>™</sup> IGH FR2-J Assay read length histograms.<br>(1) 380000<br>3800000<br>380000<br>380000<br>38000<br>38000<br>380000<br>38000<br>38000<br>38000<br>38000<br>38000<br>38000 | Sample DNA input or quality waslow                                                   | Perform additional library<br>amplification and re-purify<br>the library with Agencourt <sup>™</sup><br>AMPure <sup>™</sup> XP Reagent (1X<br>sample volume) twice, then<br>elute in 50 µL Low TE. |
| <ul> <li>2) After re-purification</li> </ul>                                                                                                    |                                                                                      |                                                                                                    |
| Assay read length histogram does not match<br>expected profile<br>Details: See "Review sequencing run results" on<br>page 94 for examples of expected read length<br>histogram profiles. The example below is of<br>Oncomine <sup>™</sup> TCR Pan-Clonality Assay read length<br>histograms from normal PBL gDNA samples.                                                                                                    | Reagent issue causes<br>abherent read length<br>histogram for polyclonal<br>samples. | Contact your field service<br>representative.                                                                                                    |
| <ol> <li>Expected Oncomine<sup>™</sup> TCR Pan-Clonality Assay<br/>read length histogram</li> <li>Abherent Oncomine<sup>™</sup> TCR Pan-Clonality Assay<br/>read length histogram</li> </ol>                                                                                                    |                                                                                      |                                                                                                    |

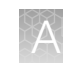

| Observation                                                                                              | Possible cause                                                                                | Recommended action                                                                                                    |
|----------------------------------------------------------------------------------------------------|-----------------------------------------------------------------------------------------------|----------------------------------------------------------------------------------------------------|
| Library concentration is low<br><b>Details:</b> (Library concentration is NOT indicative<br>of quality.) | Sample nucleic acid was mis-<br>quantified.                                                   | Requantify sample DNA<br>using the TaqMan <sup>™</sup> RNase P<br>Detection Reagents Kit or<br>Qubit <sup>™</sup> Fluorometer. |
|                                                                                                    | Residual ethanol in sample DNA inhibited target                                               | Incubate uncapped tube in hood for 1 hour.                                                                                     |
|                                                                                                    | amplification.                                                                                | Speed-vac tube at room temperature for 5 minutes.                                                                              |
|                                                                                                    | Residual ethanol from<br>AMPure <sup>™</sup> purification<br>inhibited library amplification. | Carefully remove all drops<br>of ethanol before library<br>amplification, then centrifuge<br>plate, if necessary.              |
|                                                                                                    | PCR, digestion, or ligation was inefficient.                                                  | Ensure proper dispensing<br>and mixing of viscous<br>components at each step.                                                  |
|                                                                                                    | AMPure <sup>™</sup> XP Beads were over-dried.                                                 | Do not dry the AMPure <sup>™</sup> XP<br>Beads more than 5 minutes.                                                            |
|                                                                                                    | AMPure <sup>™</sup> XP Beads inhibited library amplification.                                 | Transfer library off of beads prior to amplification.                                                                          |
|                                                                                                    | qPCR cycling time is too short.                                                               | Use standard qPCR cycling<br>for library designs >175 bp<br>instead of Fast cycling.                                           |
| Library concentration is too high                                                                        | Sample nucleic acid was mis-<br>quantified.                                                   | Requantify sample DNA<br>using the TaqMan <sup>™</sup> RNase P<br>Detection Reagents Kit.                                      |
|                                                                                                    | More sample was used than recommended.                                                        | Add less sample, or decrease target amplification cycles.                                                                      |
|                                                                                                    | High level of short off-target amplification product.                                         | Perform library clean up<br>purification, see"Library clean<br>up (off-target products)" on<br>page 145.                       |

## Other

| Observation                                                                                                    | Possible cause                     | Recommended action                                                                                                    |
|----------------------------------------------------------------------------------------------------|------------------------------------|----------------------------------------------------------------------------------------------------|
| (DNA only) Library<br>concentration is low or high,<br>with low % productive reads<br>and high % off-target reads | dNTP concentration is not optimal. | Repeat dilution of the 25 mM dNTP stock<br>solution. If the problem persists, perform a<br>titration experiment, adding 2 $\mu$ L of dNTP<br>solution ranging from 0.5 to 1 mM. The<br>7.5 mM dNTP solution should have the lowest<br>% of off-target reads and the highest % of<br>productive reads. |
| The number of on-target reads is lower than expected                                                              | Unknown.                           | Increase the number of target amplification cycles by 2.                                                                                                    |

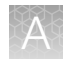

| Observation                                                                  | Possible cause                                            | Recommended action                                                                                                    |
|------------------------------------------------------------------------------|-----------------------------------------------------------|----------------------------------------------------------------------------------------------------|
| The number of on-target reads<br>is lower than expected<br>(continued)       | Sample ID Panel targets were counted as off-target reads. | Add back the on-target reads from the Sample ID Panel.                                                                    |
| Barcode representation is<br>uneven (Equalizer <sup>™</sup> kit not<br>used) | Library quantification was inaccurate.                    | Use the Ion Library TaqMan <sup>™</sup> Quantitation<br>Kit for the most specific and accurate library<br>quantification. |
|                                                                              | Library combination was inaccurate.                       | Dilute libraries to 50 pM, then combine equal volumes.                                                                    |
| Percentage of polyclonal ISPs is high (>40%)                                 | Library input was too high.                               | Decrease amount of library added to the template preparation reaction by 50%.                                             |
|                                                                              | Library was mis-quantified.                               | Ensure that library was quantified accurately.                                                                            |
|                                                                              | Other.                                                    | Check the appropriate template preparation user guide for more information.                                               |
| Low quality ISPs are present at high percentage (>15%)                       | Library input was too low.                                | Double the volume of library used in template preparation.                                                                |
|                                                                              |                                                           | Use a fresh dilution of library prepared in a low-bind tube.                                                              |
|                                                                              | Other.                                                    | Check the appropriate template preparation user guide for more information.                                               |

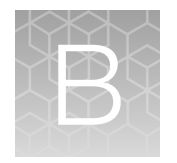

# Supplemental information

| н, | Install the IonReporterUploader plugin in Ion Reporter <sup>™</sup> Software    | 137 |
|----|---------------------------------------------------------------------------------|-----|
| н, | Configure the IonReporterUploader plugin in Torrent Suite <sup>™</sup> Software | 138 |
| н, | Enable off-cycle product updates                                                | 139 |
| н, | Install off-cycle bundles without Internet access                               | 139 |
| н, | Rescue amplification and library purification                                   | 140 |
| н. | Library clean up (off-target products)                                          | 145 |

## Install the IonReporterUploader plugin in Ion Reporter<sup>™</sup> Software

The IonReporterUploader 5.6 plugin is automatically installed in Ion Reporter<sup>™</sup> Software when you update to a new software release.

The latest IonReporterUploader plugin software is available for download from within the Ion Reporter<sup>™</sup> Software. If your Ion Reporter<sup>™</sup> Server is not connected to the internet download a ZIP or DEB file of the IonReporterUploader 5.6 plugin from http://iru.ionreporter.thermofisher.com/. To reinstall or update IonReporterUploader 5.6 plugin in Torrent Suite<sup>™</sup> Software 5.2 or later.

Note: An administrative ionadmin account is not required for this procedure.

1. Sign in to Ion Reporter<sup>™</sup> Software, then click **☆** (Settings) > Download Ion Reporter Uploader.

| on Repo     | rter          |          |           |       | HI, Ion Us                     | er 3.9 TB/20 TB | 🖾 He                   | lp Sign Out            | \$   |
|-------------|---------------|----------|-----------|-------|--------------------------------|-----------------|------------------------|------------------------|------|
| Home        | Samples       | Analyses | Workflows | Admin |                                |                 | Download               | Ion Reporter Uploa     | sder |
| Dashboard   | Notifications | 50°      |           |       |                                |                 | Manage A               | PI Token               | -    |
| Quick links | to get starte | d        |           |       | What's new in Ion Reporter 5.6 |                 | Manage IF<br>Account P | RU Token<br>references |      |

- 2. Click the Torrent Suite Plugin filename **IonReporterUploader.zip** to download the file to your local machine.
- 3. Sign in to Torrent Suite<sup>™</sup> Software, then click 🏟 (Settings) ► Plugins.

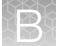

4. Click Install or Upgrade Plugin.

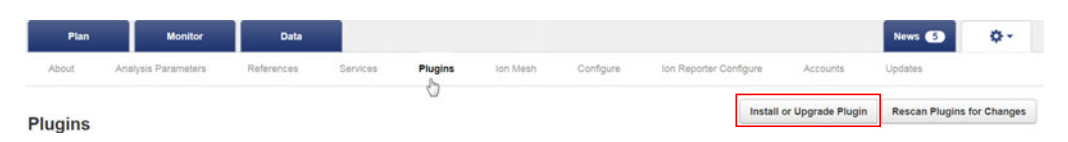

5. In the Install or Upgrade Plugin dialog, click Select File, then browse to the file location. Select the downloaded IonReporterUploader.zip file, click Open, then click Upload and Install.

## Configure the IonReporterUploader plugin in Torrent Suite<sup>™</sup> Software

- 1. Sign in to the Torrent Suite<sup>™</sup> Software.
- 2. Click 🗱 (Settings) > Ion Reporter Configure.
- 3. In the Ion Reporter Uploader Account Configuration screen, click + Add Account ▸ Ion Reporter.

| Field        | Directions                                                                                                    |
|--------------|----------------------------------------------------------------------------------------------------|
| Server Type  | Select: <sup>[1]</sup>                                                                                                    |
| Display Name | Enter a meaningful name of your choice. This name is used in the run plan template wizard and is seen by other Torrent Suite <sup>™</sup> Software users. Use only alphanumeric characters, spaces, and underscores. |
| Server       | Enter: <sup>[1]</sup>                                                                                                    |
| Port         | Enter: 443                                                                                                    |
| Username     | Enter your Ion Reporter <sup>™</sup> Software username (your email address)                                                                                                    |
| Password     | Enter your Ion Reporter <sup>™</sup> Software password                                                                                                    |

4. In the Add Ion Reporter account screen, enter the following information into the fields:

 $^{[1]}\;$  Ask your Ion Reporter  $^{\scriptscriptstyle \rm T\!M}$  Server administrator for these values.

5. The "Default Account" is the account that is configured by default in run templates and run plans. If this account is the main account to be used for file transfers, enable the **Default Account** checkbox.

**Note:** You can always change this selection in the Planned Run template workflow bar and in the Upload to IR quick link.

6. Click Get Versions, select Ion Reporter 5.18 or later, then click ✓ Add.

## Enable off-cycle product updates

An administrator can add new kits, chips, templates, plugins and Ion Chef<sup>™</sup> scripts that are released outside of the regular software release cycle.

When you learn of a new product that you would like to use, check to see if a software update is available.

- 1. Click **(Settings)** > Updates.
- 2. Scroll down to the Update Products section at the bottom of the screen.
- Select the desired new product and click Update.
   Your installed version of Torrent Suite<sup>™</sup> Software is updated to include the new products that you selected.

## Install off-cycle bundles without Internet access

If the site Ion Torrent<sup>™</sup> Server is not connected to the Internet, an administrator can manually install updates.

- 1. Request a USB device that contains the updates from your local Field Service Engineer or Technical Support.
- 2. Insert the USB device into your Ion Torrent<sup>™</sup> Server.
- 3. In Torrent Suite<sup>™</sup> Software, click **⇔** (Settings) > Updates.
- 4. On the Updates screen, under Manual Upload, click Click to Upload and Install.
- 5. Follow the prompts to upload the compressed folder.

## **Rescue amplification and library purification**

If you have a low-yield library, you can perform rescue amplification to improve the library yield. After rescue amplification, purify the amplified library using the two-round purification process.

**IMPORTANT!** Rescue amplification uses reagents provided in the assay kit. Sufficient reagents are provided in the kit to prepare 24 libraries. Performing rescue amplifications can reduce the number of sample libraries you are able to prepare with the kit.

## Amplify the library

Yields increase with extra library amplification cycles, however percent productive reads, clone Shannon diversity, and normalized evenness does not change significantly. We recommend that you keep the number of library amplification cycles to a minimum.

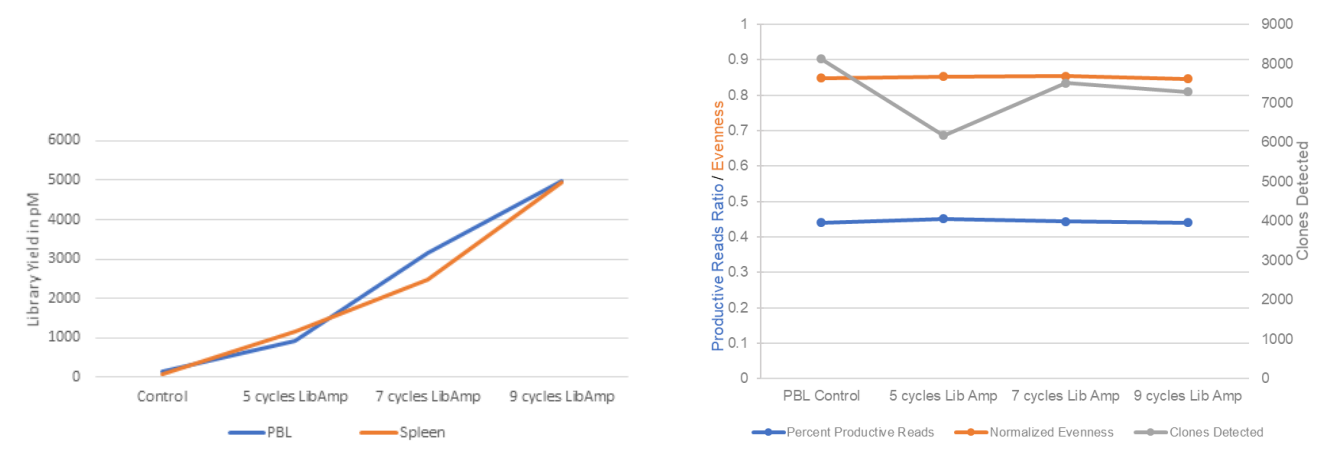

Figure 27 Effect of library amplification on yield

- 1. Place a 96-well plate on ice or in a pre-chilled 4°C cold block.
- 2. Prepare separate rescue amplification reactions for each library. Add the following components to individual wells of the 96-well PCR plate.

**Note:** If processing multiple samples, prepare a reaction master mix (+ 5–10% overage) without template for each purified library.

| Component                                       | Volume |  |
|-------------------------------------------------|--------|--|
| Purified library                                | 25 μL  |  |
| 25X Library Amp Primers (pink cap)              | 1.6 µL |  |
| 5X Ion AmpliSeq <sup>™</sup> HiFi Mix (red cap) | 8 µL   |  |
| Nuclease-free Water                             | 5.4 µL |  |
| Total Volume                                    | 40 µL  |  |

- 3. Seal the plate with MicroAmp<sup>™</sup> Adhesive Film, vortex thoroughly, then centrifuge briefly to collect droplets. Alternatively, mix by pipetting at least half the total volume up and down at least 5 times before sealing the plate.
- 4. Place a MicroAmp<sup>™</sup> Compression Pad on the plate, load in the thermal cycler, then run the following program:

| Stage                   | Temperature | Time       |
|-------------------------|-------------|------------|
| Hold                    | 98°C        | 2 minutes  |
| 5 cycles <sup>[1]</sup> | 98°C        | 15 seconds |
|                         | 64°C        | 1 minute   |
| Hold                    | 10°C        | Hold       |

<sup>[1]</sup> 5 cycles should be sufficient, but you may perform up to 9 cycles library amplification.

STOPPING POINT Samples can be stored at -20°C.

### Purify the amplified library

Perform a two-round purification process with the Agencourt<sup>™</sup> AMPure<sup>™</sup> XP Reagent:

- First round at 0.5X bead-to-sample-volume ratio: High molecular-weight DNA is bound to beads, while amplicons and primers remain in solution. Save the supernatant.
- Second round at 1.2X bead-to-original-sample-volume ratio: Amplicons are bound to beads, and primers remain in solution. Save the bead pellet, and elute the amplicons from the beads.

#### IMPORTANT!

- Bring Agencourt<sup>™</sup> AMPure<sup>™</sup> XP Reagent to room temperature and vortex thoroughly to disperse the beads before use. Pipet the solution slowly.
- Use freshly prepared 70% ethanol for the next steps. Combine 230  $\mu$ L of ethanol with 100  $\mu$ L of Nuclease-free Water per sample.
- Do NOT substitute a Dynabeads<sup>™</sup>-based purification reagent for the Agencourt<sup>™</sup> AMPure<sup>™</sup> XP Reagent.

### **First-round purification**

- 1. Tap the plate gently on a hard flat surface, or centrifuge briefly to collect the contents at the bottom of the wells, then remove the plate seal.
- 2. Add 20 μL (0.5X sample volume) of Agencourt<sup>™</sup> AMPure<sup>™</sup> XP Reagent to each plate well containing ~40 μL of sample. Mix the bead suspension with the DNA thoroughly by pipetting up and down 5 times.
- 3. Incubate the mixture for 5 minutes at room temperature.
- 4. Place the plate in a magnet such as the DynaMag<sup>™</sup>–96 Side Magnet for at least 5 minutes, or until the solution is clear.

5. Carefully transfer the supernatant from each well to a new well of the 96-well PCR plate without disturbing the pellet.

**IMPORTANT!** The supernatant contains the desired amplicons. Do not discard!

#### Second-round purification

- To the supernatant from step 5 above, add 48 µL (1.2X original sample volume) of Agencourt<sup>™</sup> AMPure<sup>™</sup> XP Reagent. Pipet up and down 5 times to mix the bead suspension with the DNA thoroughly.
- 2. Incubate the mixture for 5 minutes at room temperature.
- **3.** Place the plate in the magnet for 3 minutes or until the solution is clear. Carefully remove, then discard the supernatant without disturbing the pellet.

**IMPORTANT!** The amplicons are bound to the beads. Save the bead pellet.

**4.** Add 150 μL of freshly prepared 70% ethanol to each well, then move the plate side to side in the magnet to wash the beads. Remove, then discard the supernatant without disturbing the pellet.

**Note:** If your magnet does not have two positions for shifting the beads, remove the plate from the magnet and gently pipet up and down five times (with the pipettor set at 100  $\mu$ L), then return the plate to the magnet and incubate for 2 minutes or until the solution clears.

- 5. Repeat step 4 for a second wash.
- 6. Ensure that all ethanol droplets are removed from the wells. Keeping the plate in the magnet, air-dry the beads at room temperature for 2–5 minutes. **Do not overdry.**
- 7. Remove the plate with purified libraries from the plate magnet, then **add 50 μL of Low TE** to the pellet to disperse the beads.
- 8. Seal the plate with MicroAmp<sup>™</sup> Clear Adhesive Film, vortex thoroughly, then briefly centrifuge to collect droplets. Alternatively, mix by pipetting at least half the total volume up and down at least 5 times before sealing the plate.
- 9. Incubate at room temperature for at least 2 minutes.
- **10.** Place the plate on the magnet for at least 2 minutes.

**IMPORTANT!** The supernatant contains the desired amplicons. Do not discard!

STOPPING POINT Libraries can be stored at 4–8°C for up to 1 month. For longer term, store at –20°C. We recommend transferring the supernatant to a 1.5-mL Eppendorf LoBind<sup>™</sup> tube for long-term storage.

For quantification, prepare a 10,000-fold dilution of each purified library by performing serial dilutions. Combine 2  $\mu$ L of supernatant with 198  $\mu$ L Nuclease-free Water to prepare a 100-fold dilution. Then, combine 2  $\mu$ L of 100-fold dilution with 198  $\mu$ L Nuclease-free Water to prepare a 10,000-fold dilution of each purified library.

#### Quantify the amplified library by qPCR and calculate the dilution factor

Determine the concentration of each library by qPCR with the Ion Library TaqMan<sup>™</sup> Quantitation Kit (Cat. No. 4468802). Libraries that have undergone amplification typically have yields of 2,000–20,000 pM. However, yield is not indicative of library quality. After quantification, determine the dilution factor that results in a concentration of ~25 pM. Analyze each sample, standard, and negative control in duplicate reactions.

- 1. Prepare three 10-fold serial dilutions of the *E. coli* DH10B Ion Control Library (~68 pM, from the Ion Library TaqMan<sup>™</sup> Quantitation Kit) at 6.8 pM, 0.68 pM, and 0.068 pM. Mark these tubes as standards, then use these concentrations in the qPCR instrument software.
- Calculate, then prepare the required volume of PCR reaction mix for duplicate reactions of each library sample, standard, and NTC using the following table. Include a 5–10% overage to accommodate pipetting errors.

| Component                                               | Volume per reaction |                |  |
|---------------------------------------------------------|---------------------|----------------|--|
| Component                                               | 96-well plate       | 384-well plate |  |
| Ion Library qPCR Master Mix, 2X                         | 10 µL               | 5 µL           |  |
| Ion Library TaqMan <sup>™</sup> Quantitation Assay, 20X | 1 µL                | 0.5 µL         |  |
| Total                                                   | 11 μL               | 5.5 µL         |  |

3. In a MicroAmp<sup>™</sup> Optical Reaction Plate , set up duplicate PCR reactions for each sample, standard, and NTC. Add the following components to each well.

| Component                                      | Volume per reaction |                |  |
|------------------------------------------------|---------------------|----------------|--|
| Component                                      | 96-well plate       | 384-well plate |  |
| PCR Reaction Mix                               | 11 μL               | 5.5 µL         |  |
| 1:10,000 dilution of the sample <sup>[1]</sup> | 9 µL                | 4.5 µL         |  |

<sup>[1]</sup> Substitute E. coli DH10B standards prepared in step 1 for standards. Substitute nuclease-free water for NTC.

- 4. Seal the plate with a MicroAmp<sup>™</sup> Optical Adhesive Film, vortex thoroughly, then briefly centrifuge to collect droplets.
- 5. Program your Real-Time PCR instrument.

Note: The fast cycling program was developed using the StepOnePlus<sup>™</sup> Real-Time PCR System in **Fast** mode.

- a. Enter the concentrations of the control library standards.
- **b.** Select ROX<sup>™</sup> Reference Dye as the passive reference dye.
- c. Select a reaction volume of 20  $\mu$ L.

d. Select FAM<sup>™</sup> dye/MGB as the TaqMan<sup>™</sup> probe reporter/quencher.

| Reaction plate format                                | Run mode              | Stage                        | Temperature | Time   |
|------------------------------------------------------|-----------------------|------------------------------|-------------|--------|
| 96-well Standard<br>OR Standard<br>384-well Standard | Hold (UDG incubation) | 50°C                         | 2 min       |        |
|                                                      | Standard              | Hold (polymerase activation) | 95°C        | 2 min  |
|                                                      |                       | Cycle (40 cycles)            | 95°C        | 15 sec |
|                                                      |                       |                              | 60°C        | 1 min  |
| 48- / 96-well Fast<br>OR<br>384-well Standard        | Fast                  | Hold (UDG incubation)        | 50°C        | 2 min  |
|                                                      |                       | Hold (polymerase activation) | 95°C        | 20 sec |
|                                                      |                       | Cycle (40 cycles)            | 95°C        | 1 sec  |
|                                                      |                       |                              | 60°C        | 20 sec |

- 6. Following qPCR, calculate the average concentration of the undiluted library by multiplying the determined concentration × the dilution factor.
- 7. Based on the calculated library concentration, determine the dilution that results in a concentration of ~25 pM for template preparation on the Ion Chef<sup>™</sup> System.

#### Note:

- Good results have been observed with libraries ≤25 pM. Proceed to "Combine libraries" on page 83, then perform template preparation, without further dilution.
- Dilute libraries to 50 pM if sequencing on an Ion 550<sup>™</sup> Chip.

#### For example:

- The undiluted library concentration is 300 pM.
- The dilution factor is 300 pM/25 pM = 12.
- Therefore, 10 μL of library that is mixed with 110 μL of Low TE (1:12 dilution) yields approximately 25 pM.
- 8. Proceed to "Combine libraries" on page 83, then template preparation, or store libraries as described below.

STOPPING POINT Libraries can be stored at 4–8°C for up to 1 month. For longer term, store at –20°C. We recommend transferring the supernatant to an RNase-free microcentrifuge tube for long-term storage. Alternatively, transfer the supernatant to a new well and seal the plate with a new MicroAmp<sup>™</sup> Clear Adhesive Film for long-term storage.
## Library clean up (off-target products)

Perform library clean up for libraries that contain a large amount of off-target products.

**IMPORTANT!** Incubate the AMPure<sup>™</sup> XP reagent at room temperature for at least 30 minutes, then vortex thoroughly to disperse the beads before use. Pipet the solution slowly. We recommend using low-retention pipette tips.

- 1. Use a 100-μL pipette to measure the reaction volume in each well, then add nuclease-free water to bring the volume in each well to 30 μL.
- 2. To 30 µL purified library, add 30 µL (1X sample volume) of Agencourt<sup>™</sup> AMPure<sup>™</sup> XP Reagent.
- **3.** Vortex thoroughly, centrifuge briefly to collect droplets, then incubate at room temperature for 5 minutes.

**IMPORTANT!** Thorough mixing of beads with samples is very important. After vortexing, check that the contents of each well is homogeneous in color.

- 4. Place in a magnetic rack for 2 minutes or until the solution clears. Carefully remove, then discard the supernatant without disturbing the pellet.
- Add 150 µL of freshly prepared 70% ethanol, then pipet up and down 5X to mix. Place in a magnetic rack for 2 minutes or until the solution clears. Carefully remove, then discard the supernatant without disturbing the pellet.
- 6. Repeat step 5 for a second wash.
- 7. Ensure that all ethanol droplets are removed from the wells. Keeping the plate in the magnet, air-dry the beads at room temperature for 2–5 minutes. Do not overdry.
- 8. Add 30 µL Low TE buffer to the pellet, then pipet up and down 5 times to mix.
- **9.** Incubate at room temperature for at least 2 minutes, then place the plate on the magnet for at least 2 minutes or until the solution clears.
- **10.** Carefully transfer the supernatant to a new 1.5-mL Eppendorf LoBind<sup>™</sup> tube.

Proceed to "Combine libraries" on page 83. For quantification, prepare a 100-fold dilution of each library by combining 2  $\mu$ L of supernatant with 198  $\mu$ L Nuclease-free Water.

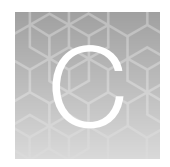

# Guidelines for common immune repertoire sequencing applications

## **Guidelines for clonality testing**

Table 7 Input and multiplexing guidelines for clonality testing

|                                               | Sample input,                                                                 | Multiplexing level (# of libraries per chip) |                           |                           |  |
|-----------------------------------------------|-------------------------------------------------------------------------------|----------------------------------------------|---------------------------|---------------------------|--|
| Assay                                         | gDNA<br>(peripheral blood<br>or bone marrow,<br>Lymphoma FFPE) <sup>[1]</sup> | lon 530 <sup>™</sup> Chip                    | lon 540 <sup>™</sup> Chip | lon 550 <sup>™</sup> Chip |  |
| Oncomine <sup>™</sup> BCR Pan-Clonality Assay | 100–200 ng                                                                    | 8                                            | 8–16                      | 12–24                     |  |
| Oncomine <sup>™</sup> TCR Pan-Clonality Assay |                                                                               |                                              |                           |                           |  |
| Oncomine <sup>™</sup> IGH FR3(d)-J Assay      |                                                                               |                                              |                           |                           |  |
| Oncomine <sup>™</sup> IGH FR2-J Assay         | 100–200 ng                                                                    | 8                                            | 8–16                      | Not<br>recommended        |  |

<sup>[1]</sup> For known clonal or cell line samples we recommend 5–10 ng gDNA input. During assay validation known clonal bone marrow samples were used at 50 ng gDNA input.

| Table 8 | General | guidelines | for NGS | -based | clonality | determination |
|---------|---------|------------|---------|--------|-----------|---------------|
|---------|---------|------------|---------|--------|-----------|---------------|

| Number of dominant sequences                                                                      |                                                                                                    |                                                                                       |                                                                                       |                               |  |
|---------------------------------------------------------------------------------------------------|----------------------------------------------------------------------------------------------------|---------------------------------------------------------------------------------------|---------------------------------------------------------------------------------------|-------------------------------|--|
| 1–2                                                                                               | 3–4                                                                                                    |                                                                                       | >4                                                                                    | 0                             |  |
| Category 1: Optimal                                                                               | Category 1: Optimal results >100,000 total raw reads per sample (>50,000 in select cases) <sup>[1]</sup>                                                                    |                                                                                       |                                                                                       |                               |  |
| If dominant<br>sequences are >2.5%<br>of the total reads and<br>>10X the polyclonal<br>background | Same VJ use:<br>Align and merge<br>if related. If 1–2<br>dominant clones<br>(after additional<br>merging) >2.5% of<br>total reads and ><br>10X the polyclonal<br>background | Different VJ uses<br>>2.5% of total<br>reads and >10X<br>the polyclonal<br>background | Different VJ uses<br>>2.5% of total<br>reads and >10X<br>the polyclonal<br>background | All merged<br>sequences <2.5% |  |
| Monoclonal (monoallel                                                                             | ic/biallelic) or biclonal                                                                                                    | Oligo                                                                                 | clonal                                                                                | Not clonal                    |  |

| Number of dominant sequences                                                        |                                                                                                    |                                                                                 |                                                                                 |                               |  |
|-------------------------------------------------------------------------------------|----------------------------------------------------------------------------------------------------|---------------------------------------------------------------------------------|---------------------------------------------------------------------------------|-------------------------------|--|
| 1–2                                                                                 | 3                                                                                                    | 3–4                                                                             |                                                                                 | 0                             |  |
| Category 2: Qualified                                                               | results (30,000 to 50,0                                                                                                    | 00 raw reads per samp                                                           | le)                                                                             |                               |  |
| If dominant<br>sequences >5% of<br>total reads and<br>>20X polyclonal<br>background | Same VJ use<br>Align and merge if<br>related 1–2 dominant<br>(after additional<br>merging) >5% of<br>total reads and ><br>20X the polyclonal<br>background | Different VJ<br>uses >5% of<br>total reads and<br>>20X polyclonal<br>background | Different VJ<br>uses >5% of<br>total reads and<br>>20X polyclonal<br>background | All merged<br>sequences <2.5% |  |
| Monoclonal (monoallelic/biallelic) or biclonal<br>(confirm with other primer sets)  |                                                                                                    | Oligoclonal (confirm<br>with other primer<br>sets)                              | Oligoclonal (confirm<br>with other primer<br>sets)                              | Not clonal                    |  |
| Category 3: Qualified results (<30,000 raw reads per sample)                        |                                                                                                    |                                                                                 |                                                                                 |                               |  |

Table 8 General guidelines for NGS-based clonality determination (continued)

[1] Total of 50–100K reads suitable for analysis of a clonal sample provided that the polyclonal background is highly variable.

Table 8 adapted from: Arcila, Maria E. et.al. *Establishment of Immunoglobulin Heavy (IGH) Chain Clonality Testing by Next-Generation Sequencing for Routine Characterization of B-Cell and Plasma Cell Neoplasms*. **Journal of Molecular Diagnostics**, Vol. 21, No. 2, March 2019; with permission from Elsevier (lic. # 5107240389068).

## **Guidelines for SHM analysis**

Table 9 Input and multiplexing guidelines for IGH variable gene somatic hypermutation (SHM) analysis

| Application                               | Sample input, gDNA<br>(peripheral blood or<br>bone marrow) <sup>[1]</sup> | Multiplexing level<br>(# of libraries per Ion 530 <sup>™</sup> Chip) |
|-------------------------------------------|---------------------------------------------------------------------------|----------------------------------------------------------------------|
| Oncomine <sup>™</sup> IGHV Leader-J Assay | 200 ng                                                                    | 8[2]                                                                 |
| Oncomine <sup>™</sup> IGH FR1-J Assay     |                                                                           |                                                                      |

<sup>[1]</sup> For known clonal or cell line samples we recommend 5–10 ng gDNA input. During assay validation known clonal bone marrow samples were used at 50 ng gDNA input.

[2] Higher multiplexing levels (up to 12 samples per Ion 530<sup>™</sup> Chip) may be possible. Consult the 'downsampling' analysis in the QC tab of Ion Reporter analysis results to evaluate the effect of sequencing depth on SHM analysis.

C

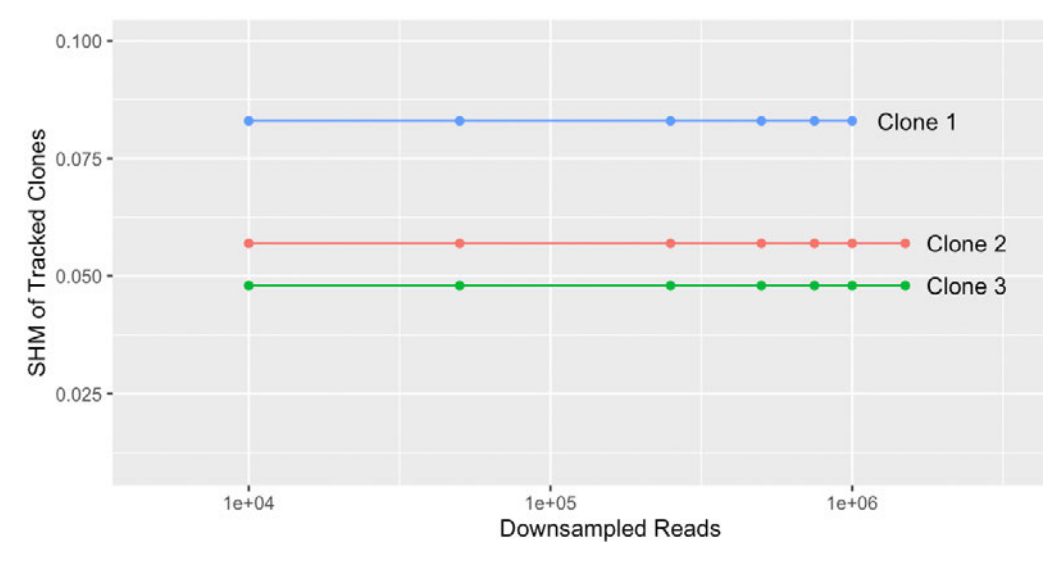

Figure 28 Effect of read count downsampling on SHM determination by the Oncomine<sup>™</sup> IGHV Leader-J Assay

- 10 ng input
- 500 ng input
- 1000 ng input

Peripheral blood leukocyte gDNA input at 10 ng, 500 ng, and 1,000 ng and the somatic hypermutation rate tracked via three distinct index clones as reads are downsampled from 1E+6 to 1E+4, showing consistency in SHM rate over this read count range.

## Guidelines for quantification of clone cell number by cell line control addition to a peripheral blood sample.

A control cell line at a known concentration (cell equivalents) can be added to a sample to estimate the number of cell equivalents corresponding to a particular clone of interest in a sample. The frequency of this control cell line, once determined, can be used to back-calculate the number of cell equivalents of any clone of interest detected in the sample.

Table 10 is a demonstration of the accuracy of a control cell line frequency determination using the Oncomine<sup>™</sup> BCR Pan-Clonality Assay using a cell line which expresses both IGH and IgK rearrangements added to a background peripheral blood sample.

- The control cell line is added to pools of 24 µg of gDNA per sample at 100 cell equivalents. In this
  test one sample was polyclonal, and three samples were clonal.
- Each sample contains approximately 4 million cell equivalents (that is, 6 pg DNA per cell, 24 µg DNA per library) in total.
- The cell line control should be detected at a frequency of  $\sim 10^{-4}$ .
- Once known, the frequency determined for the control cell line can be applied to estimate the cell equivalents of any detected clone in the sample based on the frequency of the detected clone.

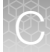

#### Table 10

|                                                                    | Polyclonal sample       | Clonal sample 1          | Clonal sample 2         | Clonal sample 3         |
|--------------------------------------------------------------------|-------------------------|--------------------------|-------------------------|-------------------------|
| Oncomine <sup>™</sup> BCR<br>Pan-Clonality Assay<br>(IGH analysis) | 0.79 x 10 <sup>-4</sup> | 0.78 x 10 <sup>-4</sup>  | 0.83 x 10 <sup>-4</sup> | 0.87 x 10 <sup>-4</sup> |
| Oncomine <sup>™</sup> BCR<br>Pan-Clonality Assay<br>(IgK analysis) | 1.14 x 10 <sup>-4</sup> | 03.47 x 10 <sup>-4</sup> | 4.88 x 10 <sup>-4</sup> | 2.35 x 10 <sup>-4</sup> |

## Guidelines for rare clone detection

Table 11 General guidelines for rare clone detection using the Oncomine<sup>™</sup> TCR Pan-Clonality Assay, Oncomine<sup>™</sup> BCR Pan-Clonality Assay, and Oncomine<sup>™</sup> IGH FR3(d)-J Assay.

| Limit of Detection (LOD) | Confidence<br>interval (CI) | Total DNA<br>input             | # of libraries per sample | # of raw reads per library | Estimated<br>libraires per<br>lon 540 <sup>™</sup> Chip/<br>lon 550 <sup>™</sup> Chip |
|--------------------------|-----------------------------|--------------------------------|---------------------------|----------------------------|---------------------------------------------------------------------------------------|
| 10 <sup>-4</sup>         | >95%                        | 500 ng                         | 1                         | 2 M                        | 32/48                                                                                 |
| 10 <sup>-5</sup>         |                             | 4 μg<br>(2 μg per<br>library)  | 2                         | 4M                         | 16/24                                                                                 |
| 10 <sup>-6</sup>         |                             | 24 μg<br>(2 μg per<br>library) | 12                        |                            |                                                                                       |

#### Table 12 General guidelines for rare clone detection using the Oncomine<sup>™</sup> IGH FR2-J Assay

| Limit of Detection (LOD) | Confidence<br>interval (CI) | Total DNA<br>input             | # of libraries | # of raw reads per library | Estimated<br>libraires per<br>lon 540 <sup>™</sup> Chip |
|--------------------------|-----------------------------|--------------------------------|----------------|----------------------------|---------------------------------------------------------|
| 10 <sup>-4</sup>         | >95%                        | 500 ng                         | 1              | 2 M                        | 32                                                      |
| 10 <sup>-5</sup>         |                             | 4 μg<br>(2 μg per<br>library)  | 2              | 4M                         | 16                                                      |
| 10 <sup>-6</sup>         |                             | 24 μg<br>(2 μg per<br>library) | 12             |                            |                                                         |

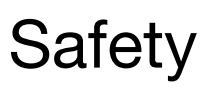

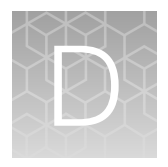

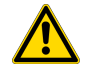

**WARNING! GENERAL SAFETY.** Using this product in a manner not specified in the user documentation may result in personal injury or damage to the instrument or device. Ensure that anyone using this product has received instructions in general safety practices for laboratories and the safety information provided in this document.

- Before using an instrument or device, read and understand the safety information provided in the user documentation provided by the manufacturer of the instrument or device.
- Before handling chemicals, read and understand all applicable Safety Data Sheets (SDSs) and use appropriate personal protective equipment (gloves, gowns, eye protection, and so on). To obtain SDSs, see the "Documentation and Support" section in this document.

## **Chemical safety**

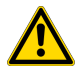

**WARNING! GENERAL CHEMICAL HANDLING.** To minimize hazards, ensure laboratory personnel read and practice the general safety guidelines for chemical usage, storage, and waste provided below. Consult the relevant SDS for specific precautions and instructions:

- Read and understand the Safety Data Sheets (SDSs) provided by the chemical manufacturer before you store, handle, or work with any chemicals or hazardous materials. To obtain SDSs, see the "Documentation and Support" section in this document.
- Minimize contact with chemicals. Wear appropriate personal protective equipment when handling chemicals (for example, safety glasses, gloves, or protective clothing).
- Minimize the inhalation of chemicals. Do not leave chemical containers open. Use only with sufficient ventilation (for example, fume hood).
- Check regularly for chemical leaks or spills. If a leak or spill occurs, follow the manufacturer cleanup procedures as recommended in the SDS.
- Handle chemical wastes in a fume hood.
- Ensure use of primary and secondary waste containers. (A primary waste container holds the immediate waste. A secondary container contains spills or leaks from the primary container. Both containers must be compatible with the waste material and meet federal, state, and local requirements for container storage.)
- After emptying a waste container, seal it with the cap provided.
- Characterize (by analysis if needed) the waste generated by the particular applications, reagents, and substrates used in your laboratory.
- Ensure that the waste is stored, transferred, transported, and disposed of according to all local, state/provincial, and/or national regulations.
- **IMPORTANT!** Radioactive or biohazardous materials may require special handling, and disposal limitations may apply.

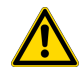

**WARNING! HAZARDOUS WASTE (from instruments).** Waste produced by the instrument is potentially hazardous. Follow the guidelines noted in the preceding General Chemical Handling warning.

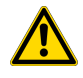

**WARNING! 4L Reagent and Waste Bottle Safety.** Four-liter reagent and waste bottles can crack and leak. Each 4-liter bottle should be secured in a low-density polyethylene safety container with the cover fastened and the handles locked in the upright position.

## **Biological hazard safety**

**WARNING!** Potential Biohazard. Depending on the samples used on this instrument, the surface may be considered a biohazard. Use appropriate decontamination methods when working with biohazards.

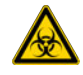

WARNING! BIOHAZARD. Biological samples such as tissues, body fluids, infectious agents, and blood of humans and other animals have the potential to transmit infectious diseases. Conduct all work in properly equipped facilities with the appropriate safety equipment (for example, physical containment devices). Safety equipment can also include items for personal protection, such as gloves, coats, gowns, shoe covers, boots, respirators, face shields, safety glasses, or goggles. Individuals should be trained according to applicable regulatory and company/ institution requirements before working with potentially biohazardous materials. Follow all applicable local, state/provincial, and/or national regulations. The following references provide general guidelines when handling biological samples in laboratory environment.

- U.S. Department of Health and Human Services, *Biosafety in Microbiological and Biomedical Laboratories (BMBL)*, 6th Edition, HHS Publication No. (CDC) 300859, Revised June 2020 https://www.cdc.gov/labs/pdf/CDC-BiosafetymicrobiologicalBiomedicalLaboratories-2020-P.pdf
- Laboratory biosafety manual, fourth edition. Geneva: World Health Organization; 2020 (Laboratory biosafety manual, fourth edition and associated monographs)
   www.who.int/publications/i/item/9789240011311

# **Documentation and Support**

## **Related documentation**

| Document                                                                                                    | Pub. No.   |
|----------------------------------------------------------------------------------------------------|------------|
| Oncomine <sup>™</sup> Human Immune Repertoire User Guide                                                                                                    | MAN0017438 |
| Ion AmpliSeq <sup>™</sup> Library Preparation on the Ion Chef <sup>™</sup> System User Guide                                                                | MAN0013432 |
| Ion AmpliSeq <sup>™</sup> Library Kit Plus User Guide                                                                                                    | MAN0017003 |
| lon 510 <sup>™</sup> & lon 520 <sup>™</sup> & lon 530 <sup>™</sup> Kit – Chef User Guide                                                                    | MAN0016854 |
| Ion 540 <sup>™</sup> Kit – Chef User Guide                                                                                                    | MAN0010851 |
| Ion 550 <sup>™</sup> Kit – Chef User Guide                                                                                                    | MAN0017275 |
| Ion Library TaqMan <sup>™</sup> Quantitation Kit User Guide                                                                                                 | MAN0015802 |
| Demonstrated Protocol: Sample Quantification for Ion AmpliSeq <sup>™</sup> Library Preparation Using the TaqMan <sup>™</sup> RNAse P Detection Reagents Kit | MAN0007732 |

Note: For additional documentation, see "Customer and technical support" on page 154.

## **Customer and technical support**

Visit thermofisher.com/support for the latest service and support information.

- Worldwide contact telephone numbers
- Product support information
  - Product FAQs
  - Software, patches, and updates
  - Training for many applications and instruments
- Order and web support
- Product documentation
  - User guides, manuals, and protocols
  - Certificates of Analysis
  - Safety Data Sheets (SDSs; also known as MSDSs)

**Note:** For SDSs for reagents and chemicals from other manufacturers, contact the manufacturer.

## Limited product warranty

Life Technologies Corporation and/or its affiliate(s) warrant their products as set forth in the Life Technologies' General Terms and Conditions of Sale at www.thermofisher.com/us/en/home/global/terms-and-conditions.html. If you have any questions, please contact Life Technologies at www.thermofisher.com/support.

## Glossary

#### CDR1 AA

Column indicating the nucleotide and amino acid sequence for each framework and CDR region of the rearrangement.

#### CDR1 NT

Column indicating the nucleotide and amino acid sequence for each framework and CDR region of the rearrangement.

#### CDR2 AA

Column indicating the nucleotide and amino acid sequence for each framework and CDR region of the rearrangement.

#### **CDR3** length stdev

Standard deviation of nucleotides in CDR3 region of identified clones.

#### **Clone count**

Number of clones found in the sample. Also known as clone richness.

#### Clone gini index

Measurement of the evenness of clone sizes. Calculated as:

$$\frac{A}{A+B}$$

Where, for a set of clone frequencies, *A* represents the difference between the total area under the line of equality and the area under the Lorenz Curve, and *B* represents the area under the Lorenz Curve. Ranges from 0 to 1. Higher value indicates dissimilar clone sizes while lower value indicates more similar clone sizes.

#### **Clone Shannon diversity**

Measurement of the clonal diversity of a repertoire. Also known as Shannon Entropy. Calculated as:

$$-\sum_{i=1}^{R} p_i \log_2(p_i)$$

Where  $p_i$  indicates the frequency of the *i*<sup>th</sup> clone and *R* indicates the total number of clones. Samples having many clones of similar frequencies will have a high Shannon Diversity.

#### convergent\_BCR\_frequency

Aggregate frequency of clones that have the same variable gene and the same CDR3 AA sequence, but derive from two or more clonal lineages.

#### convergent\_BCR\_frequency\_all\_CDRs

Aggregate frequency of clones that have the same variable gene and the same CDR1, 2 and 3 AA sequences, but derive from two or more clonal lineages.

#### Convergent TCR Frequency (new in Ion Reporter<sup>™</sup> Software 5.10)

Frequency of clonotypes that are identical in amino acid space but different in nucleotide space. Clonotypes are deemed to be identical in amino acid space if they have a shared variable gene (excluding allele information) and identical CDR3 amino acid sequence. Convergent TCRs can preferentially arise owing to T-cell responses to chronic antigen stimulation instead of acute but transient antigen stimulation typical of infectious disease. For this reason, the frequency of convergent TCRs may have utility as an indicator of T-cell responses to tumor antigen or auto-antigen associated with chronic autoimmune disease.

#### **Downsampling statistics**

The following repertoire features are reported following downsampling of data to 10 K, 50 K, 250 K, 500 K, 750 K, 1 M, 1.5 M, 2 M, and 5 M productive plus rescued productive reads:

- Number of clones
- Number of lineages
- Clone evenness
- Lineage evenness

- Clone Shannon Diversity
- Lineage Shannon Diversity
- Convergent BCR Frequency
- Convergent BCR Frequency- all CDRs

In cases where insufficient reads are available for a particular downsampling depth the corresponding fields will assume an 'NA' value.

#### **Evenness**

Also known as the normalized Shannon Diversity. Measurement of the similarity of clone sizes. Calculated as:

$$\frac{-\sum_{i=1}^{R} p_i \log_2(p_i)}{\log_2(R)}$$

Where  $p_i$  indicates the frequency of the *i*<sup>th</sup> clone and *R* indicates the total number of clones. Evenness values range from 0 to 1. Samples where all clones are of equal frequency have an Evenness of 1, while samples having clones of unequal sizes have Evenness <1.

#### FR1 AA

Column indicating the nucleotide and amino acid sequence for each framework and CDR region of the rearrangement.

#### FR1 NT

Column indicating the nucleotide and amino acid sequence for each framework and CDR region of the rearrangement.

#### FR2 AA

Column indicating the nucleotide and amino acid sequence for each framework and CDR region of the rearrangement.

#### FR2 NT

Column indicating the nucleotide and amino acid sequence for each framework and CDR region of the rearrangement.

#### FR3 AA

Column indicating the nucleotide and amino acid sequence for each framework and CDR region of the rearrangement.

#### FR3 NT

Column indicating the nucleotide and amino acid sequence for each framework and CDR region of the rearrangement.

#### Isotype specific statistics

For each isotype, the clone summary file provides an indication of:

- The frequency of reads corresponding to each isotype (e.g., IGHM\_frequency)
- The number of reads corresponding to each isotype (e.g., IGHM\_counts)
- The number of clones possessing each isotype (e.g., IGHM\_clones)
- The number of lineages possessing each isotype (e.g., IGHM\_lineages)
- The aggregate frequency of clones having >10% variable gene mutation for each isotype (e.g., IGHM\_frequency\_high\_SHM\_clones)

#### lineage\_evenness

Normalized Shannon entropy, calculated using the set of lineage frequencies.

#### lineage\_gini\_index

The Gini index, calculated using the set of lineage frequencies.

#### Max CDR3 length

Maximum number of nucleotides in CDR3 region of identified clones.

#### Max read length

Maximum length of productive or rescued productive reads identified after initial processing of rearrangements.

#### Mean CDR3 length

Average number of nucleotides in CDR3 region of identified clones.

#### Mean read length

Average length of productive or rescued productive reads identified after initial processing of rearrangements.

#### Median CDR3 length

Median number of nucleotides in CDR3 region of identified clones.

#### Median read length

Median length of productive or rescued productive reads identified after initial processing of rearrangements.

#### Min CDR3 length

Minimum number of nucleotides in CDR3 region of identified clones.

#### Min read length

Minimum length of productive or rescued productive reads identified after initial processing of rearrangements.

#### Minus strand counts

Number of reads mapping to the negative strand of the VDJ rearrangement (proceeding from C to FR1 region) after initial processing of rearrangements.

#### Minus strand CDR3 phred avg

Average PHRED score over the CDR3 region of reads mapping to the negative strand of the VDJ rearrangement.

#### Minus strand CDR3 phred stdev

Standard deviation of PHRED scores for reads mapping to the negative strand of the VDJ rearrangement.

#### Mode CDR3 length

Mode number of nucleotides in CDR3 region of identified clones.

#### Mode read length

Mode length of productive or rescued productive reads identified after initial processing of rearrangements.

#### Off target reads

Reads which are of low quality or represent the product of an off-target amplification.

#### **Overcalled A bases**

Number of A nucleotide insertion errors in on-target reads.

#### **Overcalled C bases**

Number of C nucleotide insertion errors in on-target reads.

#### **Overcalled G bases**

Number of **G** nucleotide insertion errors in on-target reads.

#### **Overcalled T bases**

Number of **T** nucleotide insertion errors in on-target reads.

#### Plus strand counts

Number of reads mapping to the positive strand of the VDJ rearrangement (proceeding from FR1 to C region) after initial processing of rearrangements.

#### Plus strand CDR3 phred avg

Average PHRED score over the CDR3 region of reads mapping to the positive strand of the VDJ rearrangement.

#### Plus strand CDR3 phred stdev

Standard deviation of PHRED scores for reads mapping to the positive strand of the VDJ rearrangement.

#### **Productive reads**

Reads having in-frame variable and joining genes and no stop codons.

#### Proportion germline reads

Proportion of productive or rescued productive reads have <1% base differences over the variable gene with respect to reference.

#### Proportion perfect reads

Proportion of productive or rescued productive reads having no mismatches to reference over the variable gene with respect to reference.

#### Proportion reads having mismatches

Proportion of productive or rescued productive reads having mismatches to reference over the variable gene with respect to reference.

#### Read length stdev

Standard deviation of lengths of productive or rescued productive reads identified after initial processing of rearrangements.

#### **Repertoire metrics file**

The lon Reporter<sup>™</sup> Software Analysis produces a file containing a comma-separated list of secondary repertoire metrics (metrics.csv) including indicators of TCR richness, diversity, evenness, variable gene representation, and various quality-control metrics. The metrics file is included in the zip folder containing the output from a single sample analysis, and can also be downloaded via the "download aggregate metrics" selection appearing following use of the "compare samples" function. A full description of the metrics found in this file is included in the glossary at the end of the user guide.

#### Reported read count

Number of reads reported after INDEL correction, quality filtering, and elimination of reads representing clones with insufficient coverage.

#### **Rescued productive reads**

Reads having in-frame variable and joining genes and no stop codons after INDEL error correction.

#### **Undercalled A bases**

Number of A nucleotide deletion errors in on-target reads.

#### Undercalled C bases

Number of **C** nucleotide deletion errors in on-target reads.

#### **Undercalled G bases**

Number of **G** nucleotide deletion errors in on-target reads.

#### **Undercalled T bases**

Number of **T** nucleotide deletion errors in on-target reads.

#### Unproductive reads

Reads having uncorrectable sequencing errors or PCR errors which lead the rearrangement to have out-of-frame variable and joining genes or a premature stop codon.

#### Variable Gene SHM Locations

Semicolon delimited list of differences in the variable gene sequence with respect to the best matching IMGT<sup>®</sup> reference. These differences are presumed to arise from somatic hypermutation, though mismatching positions found in a plurality of clones from different clonal lineages could indicate the presence of an unannotated (non-IMGT) variable gene allele. The notation is provided as the number of bases from the start of the CDR3 sequence (0-based numbering) along with the identity of the base at the mismatched position. For example, '7A' indicates the presence of an A mismatch with respect to the reference at base 7 from the start of the CDR3. The variable gene SHM locations can be independently derived by pairwise comparison of the sequences in the 'Sequence' and 'Reference Sequence' columns of the clone summary file.

#### Vgene\_evenness

Also known as variable gene normalized Shannon Diversity. Measurement of the similarity of variable gene frequencies in a repertoire. Ranges from 0 to 1. Samples having variable genes represented at equal frequencies will have a variable gene Evenness value of 1, while samples having variable genes of unequal frequencies have Evenness <1.

#### Vgene gini index

Measurement of the evenness of variable gene frequencies. Ranges from 0 to 1. Higher value indicates dissimilar clone sizes while lower value indicates more similar clone sizes.

#### vgene shannon diversity

Variable gene Shannon Diversity. Measurement of the diversity of variable genes present in a repertoire. Calculated using the frequency of each variable gene within the repertoire. Samples having variable genes represented at similar frequencies will have a high variable gene Shannon Diversity.

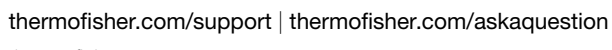

thermofisher.com

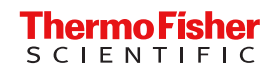